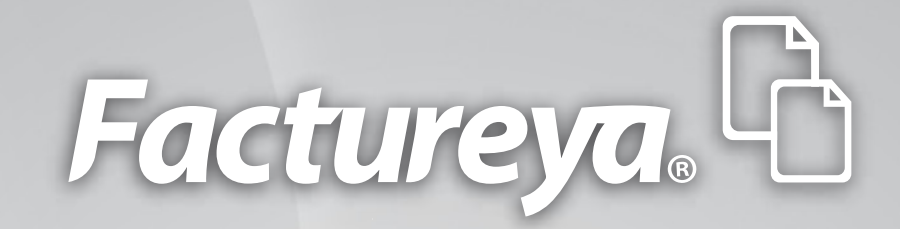

# MANUAL DE USO DE FACTUREYA CBB<sup>®</sup> 2.1

www.factureya.com

Hecho en México. Todos los Derechos Reservados © 2010. Servicios Tecnológicos Avanzados en Facturación S.A. de C.V. Priv.Topacio 3505 401. Santa Cruz los Ángeles Puebla, Pue. 72400 Tel. 01 800 63 22 887

# Contenido

Introducción

- 1 ¿Cómo acceder a su Sistema de facturación con CBB?
- 2 Conociendo el Sistema
  - 2.1 Área de Menús
    - 2.1.1 Menú CFD
    - 2.1.2 Menú Reportes
    - 2.1.3 Menú Ver
    - 2.1.4 Menú Configuración
    - 2.1.5 Menú "?"
    - 2.1.6 Menú Salir
  - 2.2 Mis Accesos Directos
- 3 Descarga de los archivos de activación / configuración
- 4 Posibles problemas operativos
  - 4.1 Configuración de CBB
  - 4.2 Cambio de licencia Demo a la licencia adquirida con Factureya
  - 4.3 Configuración de pantalla para la generación de PDF's

### NOTA IMPORTANTE.

Antes de comenzar con el uso de su Sistema de facturación con CBB, es importante verificar que cuente con el CBB (Código de Barras Bidimensional) que descargó desde la página del SAT al realizar su solicitud de Series y Folios.

En caso de requerir más información acerca de este documento, consultar el manual de Instalación y Configuración de FactureYa CBB en el apartado "1.5 ¿Cómo descargar los requisitos del SAT?"

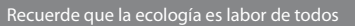

# Introducción

El presente manual de uso del Sistema "**FactureYa CBB**" ha sido elaborado con el propósito de guiar al usuario durante la utilización de su Sistema de facturación con CBB, suministrándole las herramientas necesarias y explicando de manera detallada las funciones con las que cuenta el Sistema que ha adquirido.

Este documento se divide en cuatro apartados:

- · ¿Cómo acceder a su Sistema de facturación con CBB?
- · Conociendo el Sistema
- Descarga de los archivos de activación/configuración
- · Posibles problemas operativos

Esperamos que con ayuda del manual, logre familiarizarse con el Sistema y le resulte más sencillo utilizarlo.

Es importante mencionar que el programa "**FactureYa CBB**" se está perfeccionando constantemente, por lo que este manual se irá actualizando periódicamente.

# 01 ¿Cómo acceder a su Sistema de facturación con CBB?

#### **Requisitos previos:**

• Haber instalado el programa FactureYa CBB, si usted no lo ha instalado favor de consultar el manual "Instalación y Configuración del Sistema FactureYa CBB".

Para acceder al Sistema debe:

**1.1** Ejecutar su Sistema de Facturación con CBB (Desde Inicio ➡) Todos los programas ➡ "**FactureYaCBB**" o haciendo doble click en el Ícono "**FactureYaCBB**" del Escritorio).

**1.2** Seleccionar el nombre de la razón social y presionar el botón "**Entrar**" (Imagen 1).

| mpres | as                         |                                  | 1000             |
|-------|----------------------------|----------------------------------|------------------|
|       |                            | fact                             | ture <b>ya</b> 📳 |
| Empre | esa<br>Seleccione ur       | na empresa                       | •                |
| 9     | eleccione un<br>1UMJ760920 | na empresa<br>TC5->JUEGOS ALEGRI | A                |
|       |                            | 🗾 🔽 Salir                        | [ Entrar         |

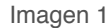

**1.3** Al ejecutarse el Sistema, se despliega de fondo su Escritorio; si desea cambiarlo presione el Menú "**Ver**" y a continuación seleccione "**Vista tradicional**" (Imagen 2).

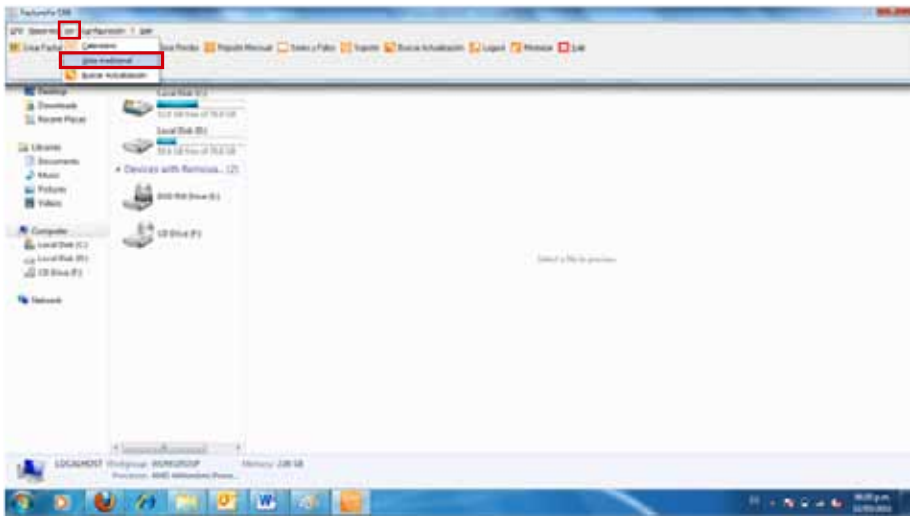

Imagen 2

**1.4** El Sistema cambia a su vista tradicional, con un fondo color blanco como se muestra en la imagen 3.

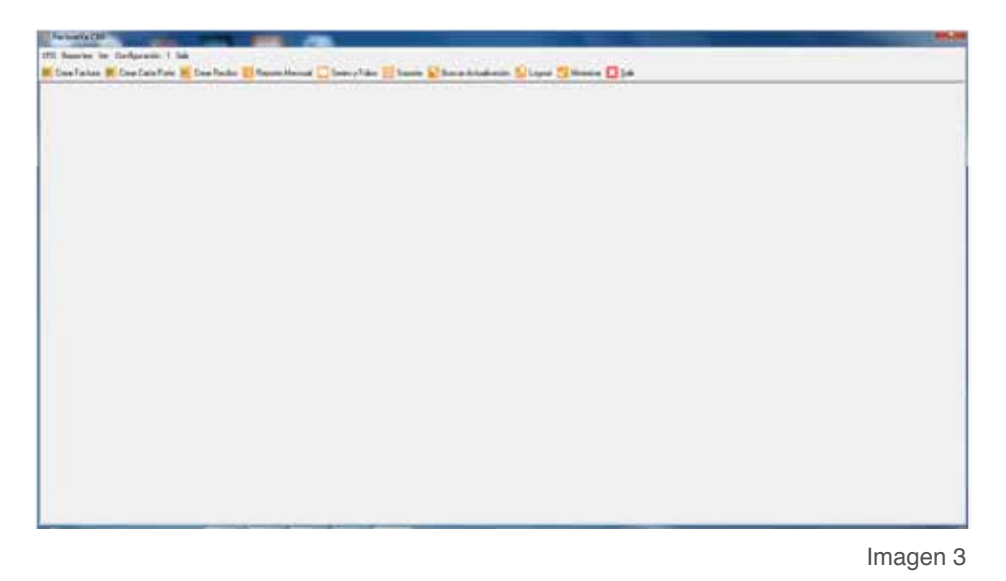

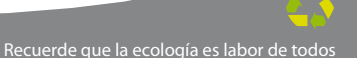

# 02 Conociendo el Sistema

Una vez accediendo a su Sistema de facturación con CBB se despliega la ventana principal que se compone de la siguiente forma:

1. **Área de Menús:** Contiene todos los menús disponibles para el uso del Sistema (Consultar a detalle en la sección "2.1 Área de Menús").

2. **Mis Accesos Directos:** Presenta accesos directos hacia las opciones más comunes del Sistema (Consultar a detalle en la sección "2.2 Mis Accesos Directos").

En la imagen 4 se muestra la composición de la ventana principal del Sistema:

| Área de Menú                                                                                                    |            |
|----------------------------------------------------------------------------------------------------|------------|
| Tecture's CEB<br>(7D) Reporters Ver Conflyatedni 7 Sele<br>10 Deer Factor 10 Deer Data Piete 10 Deer Rector 20 Reporte Mensuel Diseier o Fales 10 Secont 20 Baser Actualización 20 Logaz 70 Min | are 🛛 Sale |
| Área de Accesos Directos                                                                                                    |            |
|                                                                                                    |            |
|                                                                                                    |            |
|                                                                                                    |            |
|                                                                                                    |            |
|                                                                                                    |            |
|                                                                                                    |            |
|                                                                                                    |            |

## 2.1 Área de Menús

En ésta sección de la ventana principal del Sistema se encuentran todos los Menús disponibles para acceder a la funcionalidad con la que cuenta, a continuación se listan con una breve descripción de su contenido:

- Menú CFD. Creación de Facturas, Cartas Porte y Recibos. (Consultar a detalle en la sección "2.1.1 Menú CFD")
- Menú Reportes. Generación de reportes mensuales y reportes ERP. (Consultar a detalle en la sección "2.1.2 Menú Reportes")
- Menú Ver. Consulta el calendario, vista tradicional y busca actualizaciones. (Consultar a detalle en la sección "2.1.3 Menú Ver")
- Menú Configuración. Personalización del Sistema con la información correspondiente al usuario, algunas de las opciones que se pueden configurar son: indicar la Serie y/o folios, agregar o editar Sucursal, seleccionar el logo y/o color del diseño de los pdfs, agregar o modificar clientes, agregar o modificar usuarios, etc. (Consultar a detalle en la sección "2.1.4 Menú Configuración")
- Menú "?". Información general del software. (Consultar a detalle en la sección "2.1.5 Menú "?")
- Menú Salir. Acceso rápido a la opción "Salir". (Consultar a detalle en la sección "2.1.6 Menú Salir")

En los apartados siguientes se describen a detalle cada uno de los menús y las opciones que contienen.

## 2.1.1 Menú CFD

En este menú del Sistema se encuentran las opciones para crear los Comprobantes Fiscales y son las siguientes:

- Crear Factura (Consultar a detalle en la sección "2.1.1.1 Crear Factura")
- Crear Carta Porte (Consultar a detalle en la sección "2.1.1.2 Crear Carta Porte")
- Crear Recibo (Consultar a detalle en la sección "2.1.1.3 Crear Recibo")

A continuación se describe a detalle cada una de las herramientas disponibles para la creación de Comprobantes Fiscales.

# 2.1.1.1 Crear Factura

# Acceso: Menú Facturación 🔿 Crear Factura

Esta ventana permite crear una nueva factura con la información ingresada en la misma, a continuación se describe el contenido para cada uno de los campos que la conforman:

1. **Datos Fiscales del Receptor:** En esta sección se muestra la información del cliente para el cual se realiza la factura (Imagen 6), para ingresarla es necesario tomar en cuenta los siguientes puntos:

A. Si es la primera vez que ingresa los datos del cliente, hacer click en el botón fille el cual abrirá la siguiente ventana; donde es necesa-rio ingresar la información (Imagen 5):

- i). **RFC:** RFC del cliente **Campo Obligatorio.**
- ii). **Razón Soc/Nombre:** Razón social o nombre del cliente al que se desea Agregar.
- iii). Domicilio Fiscal del cliente (Imagen 5).
  - a) **Dirección:** Calle del domicilio Fiscal
  - b) No. Ext: Número exterior del domicilio Fiscal.

- No. Int: Número interior del domicilio Fiscal, puede quedar como N/A si el domicilio no cuenta con él.
- d) Colonia, CP, Localidad, Municipio, Estado, País.
- iv). Teléfono, E-mail.

| i)   | RFC<br>          | Razón        | Soc/Nombre |                |               |    | <u><u>G</u>uardar</u> | ii |
|------|------------------|--------------|------------|----------------|---------------|----|-----------------------|----|
|      | Dirección        |              | No. Ext    | No. Int<br>N/A | Colonia       | CP |                       |    |
| iii) | Localidad<br>N/A | Municipio    | E          | stado          | País<br>MEXIC | 0  |                       |    |
| iv)  | Teléfono<br>N/A  | Email<br>N/A |            |                |               |    |                       |    |

B. Si el cliente que desea agregar se encuentra almacenado en la base de datos, escriba las primeras letras de su RFC o Razón Social (en los campos i) o ii) ) y después presione la tecla "F1", el Sistema desplegará la lista de Razones Sociales o RFC's que inician con las letras que ingresó y haga doble click sobre el cliente para el cual generará la factura.
Al finalizar de proporcionar la información del Receptor presione el botón para almacenar los datos capturados en la ventana (Imagen 5). Si desea consultar más información de ésta ventana, consulte la sección "2.1.4.4 Clientes").

| -                                                                                                    | tor                                                                     |                           |                                                                 |                                                                                                 |                                                      |
|----------------------------------------------------------------------------------------------------|-------------------------------------------------------------------------|---------------------------|-----------------------------------------------------------------|-------------------------------------------------------------------------------------------------|------------------------------------------------------|
| RFC                                                                                                    | Razon Social                                                            |                           |                                                                 |                                                                                                 |                                                      |
|                                                                                                    |                                                                         |                           |                                                                 |                                                                                                 |                                                      |
| Dirección                                                                                                    |                                                                         |                           |                                                                 |                                                                                                 |                                                      |
|                                                                                                    | 1.                                                                      |                           |                                                                 |                                                                                                 |                                                      |
|                                                                                                    |                                                                         |                           |                                                                 |                                                                                                 |                                                      |
| Moneda                                                                                                    |                                                                         | Fecha Limit               | e de pago                                                       | Tipo de IVA                                                                                     |                                                      |
| MXN Moneda Nacion                                                                                               | nal (Peso Me 🔻 📃 Factura a Cre                                          | edito 1270572             | 2011 🔍                                                          | IVA Normal                                                                                      |                                                      |
| Forma de pago                                                                                                   | Tipo de Factura                                                         |                           |                                                                 | Metodo de pago                                                                                  |                                                      |
| PAGO EN UNA SOLA                                                                                                | A EXHIBICIO - Venta Normal                                              |                           | •                                                               | Efectivo                                                                                        |                                                      |
| Motivo del descuento                                                                                            |                                                                         |                           |                                                                 | Forma                                                                                           |                                                      |
| N/A                                                                                                    |                                                                         |                           |                                                                 | Factura Normal                                                                                  |                                                      |
|                                                                                                    | Mostrar Div                                                             | risas Orde                | n de Compra                                                     |                                                                                                 |                                                      |
| Concento                                                                                                    |                                                                         |                           |                                                                 |                                                                                                 |                                                      |
| Unidad Descripcion                                                                                              |                                                                         | Cantidad                  | Precio                                                          | Importe                                                                                         | _                                                    |
| •                                                                                                    |                                                                         | 0.0                       | 0.00                                                            | 0.00                                                                                            |                                                      |
|                                                                                                    |                                                                         |                           |                                                                 |                                                                                                 |                                                      |
|                                                                                                    |                                                                         |                           |                                                                 |                                                                                                 |                                                      |
| Uni                                                                                                    | Descripcion                                                             |                           | Cant                                                            | Precio Imp                                                                                      | oorte                                                |
| Uni                                                                                                    | Descripcion                                                             |                           | Cant                                                            | Precio Imp                                                                                      | oorte                                                |
| Uni Uni                                                                                                    | Descripcion                                                             |                           | Cant                                                            | Precio Imp                                                                                      | oorte                                                |
| Uni                                                                                                    | Descripcion                                                             |                           | Cant                                                            | Precio Im                                                                                       | oorte                                                |
|                                                                                                    | Descripcion                                                             |                           | Cant                                                            | Precio Im                                                                                       | porte                                                |
| Pagaré                                                                                                    | Descripcion                                                             |                           | Cant<br>Sub-Tota                                                | Precio Im                                                                                       | 0 00                                                 |
| Pagaré<br>Mostrar pagaré                                                                                        | Descripcion                                                             | iensual.                  | Sub-Tota                                                        | Precio Im<br>I: \$                                                                              | 0.00                                                 |
| Pagaré<br>Mostrar pagaré                                                                                        | Descripcion                                                             | ensual.<br>opias          | Sub-Tota<br>Desc: 0                                             | Precio Im<br>I: \$                                                                              | 0.00<br>0.00                                         |
| Pagaré<br>Mostrar pagaré                                                                                        | Descripcion<br>Intereses moratorios 0.0 % m<br>do ØRegimen Intermedio C | ensual.<br>Topias         | Sub-Tota<br>Desc: 0<br>IVA: 16                                  | Precio Im<br>I: \$<br>\$<br>\$                                                                  | 0.00<br>0.00<br>0.00                                 |
| Uni<br>Pagaré<br>Mostrar pagaré<br>Regimen Simplificad<br>Series y Folios                                       | Descripcion<br>Intereses moratorios 0.0 % m<br>do VRegimen Intermedio C | iensual.<br>opias         | Sub-Tota<br>Desc: 0<br>IVA: 16<br>IEPS:                         | Precio Im<br>I: \$<br>\$<br>\$<br>\$<br>\$                                                      | 0.00<br>0.00<br>0.00<br>0.00<br>0.00                 |
| Uni Pagaré Mostrar pagaré Regimen Simplificad Series y Folios ->1                                               | Descripcion                                                             | iensual.<br>Topias<br>Tet | Sub-Tota<br>Desc: 0<br>IVA: 16<br>IEPS:<br>IVA %                | Precio Im<br>I: \$<br>\$<br>\$<br>\$<br>\$<br>\$                                                | 0.00<br>0.00<br>0.00<br>0.00<br>0.00<br>0.00         |
| Uni<br>Pagaré<br>Mostrar pagaré<br>Regimen Simplificad<br>Series y Folios<br>->1<br>Matriz - Sucursal           | Descripcion                                                             | opias                     | Sub-Tota<br>Desc: 0<br>IVA: 16<br>IEPS:<br>IVA % 0              | Precio Im<br>: \$<br>\$<br>\$<br>\$<br>\$<br>\$<br>\$<br>\$<br>\$<br>\$<br>\$<br>\$<br>\$<br>\$ | 0.00<br>0.00<br>0.00<br>0.00<br>0.00<br>0.00         |
| Uni<br>Pagaré<br>Mostrar pagaré<br>Regimen Simplificad<br>Series y Folios<br>->1<br>Matriz - Sucursal<br>MATRIZ | Descripcion                                                             | ensual.<br>opias<br>Ret.  | Sub-Tota<br>Desc: 0<br>IVA: 16<br>IEPS:<br>IVA % 0              | Precio Im<br>: \$<br>\$<br>\$<br>\$<br>\$<br>\$<br>\$<br>\$<br>\$<br>\$<br>\$<br>\$<br>\$<br>\$ | 0.00<br>0.00<br>0.00<br>0.00<br>0.00<br>0.00<br>0.00 |
| Uni Pagaré Mostrar pagaré Regimen Simplificad Series y Folios ->1 Matriz - Sucursal MATRIZ                      | Descripcion                                                             | ensual.<br>opias<br>Ret   | Sub-Tota<br>Desc: 0<br>IVA: 16<br>IEPS:<br>IVA % 0<br>SN 0<br>0 | Precio Im<br>: \$<br>\$<br>\$<br>\$<br>\$<br>\$<br>\$<br>\$<br>\$<br>\$<br>\$<br>\$<br>\$<br>\$ | 0.00<br>0.00<br>0.00<br>0.00<br>0.00<br>0.00<br>0.00 |

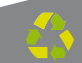

2. **Moneda:** Elegir el tipo de moneda (Imagen 9) para la factura que se genera, los disponibles son (Imagen 7):

- A. MXN Moneda Nacional (Peso mexicano)
- B. USD Dólar Estadounidense
- C. EUR Moneda Europea

| M | Moneda                          |  |  |  |  |  |  |
|---|---------------------------------|--|--|--|--|--|--|
|   | MXN Moneda Nacional (Peso Me 🔻  |  |  |  |  |  |  |
|   | MXN Moneda Nacional (Peso Mexic |  |  |  |  |  |  |
|   | USD Dolar Estadounidense        |  |  |  |  |  |  |
|   | EUR Moneda Europea              |  |  |  |  |  |  |

Imagen 7

Al indicar un tipo de moneda diferente a Moneda Nacional, de forma automática se activa "**Mostrar divisas**" (Si requiere más información consulte el punto "10. Mostrar divisas" de esta sección).

3. **Factura a crédito:** Activar la casilla si se trata de una Factura a crédito y desea que se imprima la leyenda correspondiente, además debe indicar la **fecha límite de pago** que tendrá como límite para realizar el pago de su factura a crédito (Imagen 8).

| F                   | echa Limite de pago |
|---------------------|---------------------|
| 🗾 Factura a Credito | 03/05/2011          |
|                     | Image               |

4. **IVA Normal:** Indica que la Factura se generará con IVA Normal (16%, Imagen 9); si desea aplicar un IVA distinto a cada concepto, consulte el punto "13. Concepto ⇒ B. Descripción" de esta sección.

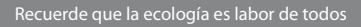

| Datos Fiscales de Receptor                                                                                            |                                                                                                    |                      |                                                              |                                                |                                                                              |
|----------------------------------------------------------------------------------------------------|----------------------------------------------------------------------------------------------------|----------------------|--------------------------------------------------------------|------------------------------------------------|------------------------------------------------------------------------------|
| RFC                                                                                                    | Razon Social                                                                                                   |                      |                                                              |                                                |                                                                              |
| Dirección                                                                                                    |                                                                                                    |                      |                                                              |                                                |                                                                              |
| 2.                                                                                                    |                                                                                                    | 3.                   |                                                              | 4.                                             |                                                                              |
| Moneda<br>MXN Moneda Nacional (Peso                                                                                   | Me 🔻 🔲 Factura a Credite                                                                                       | Fecha Limit          | <b>e de pago</b><br>2011 🔍 🗸                                 | Tipo de IVA<br>IVA Normal                      |                                                                              |
| Forma de pago                                                                                                    | Tipo de Factura                                                                                                |                      |                                                              | Metodo de pago                                 |                                                                              |
| PAGO EN UNA SOLA EXHIBI                                                                                               | CIO 👻 Venta Normal                                                                                             |                      | •                                                            | Efectivo                                       |                                                                              |
| Motivo del descuento                                                                                                  | The second second second second second second second second second second second second second second second s |                      |                                                              | Forma                                          |                                                                              |
| N/A                                                                                                    |                                                                                                    |                      |                                                              | Factura Normal                                 |                                                                              |
|                                                                                                    | Mostrar Divisa                                                                                                 | s Order              | n de Compra                                                  |                                                |                                                                              |
| Concepto<br>Unidad Descripcion                                                                                        |                                                                                                    | Cantidad<br>0.0      | Precio<br>0.00                                               | Importe<br>0.00                                |                                                                              |
| Uni                                                                                                    | Descripcion                                                                                                    |                      | ant                                                          | Precio I Im                                    | norte                                                                        |
|                                                                                                    |                                                                                                    |                      |                                                              |                                                |                                                                              |
| Pagaré                                                                                                    | s moratorios 0.0 % mens                                                                                        | sual.                | Sub-Total                                                    | : \$                                           | 0.0                                                                          |
| Pagaré                                                                                                    | s moratorios 0.0 % mens                                                                                        | sual.                | Sub-Total<br>Desc: 0                                         | : \$<br>\$                                     | 0.0                                                                          |
| Pagaré<br>Mostrar pagaré Interese                                                                                     | s moratorios 0.0 % mens<br>egimen Intermedio 🕅 Copi                                                            | sual.                | Sub-Total<br>Desc: 0                                         | : \$                                           | 0.0                                                                          |
| Pagaré<br>Mostrar pagaré Interese<br>Regimen Simplificado VR<br>Series y Folios                                       | s moratorios 0.0 % mens<br>egimen Intermedio 📄 Copi                                                            | :ual.                | Sub-Total<br>Desc: 0<br>IVA: 16<br>IEPS:                     | : \$<br>                                       | 0.0                                                                          |
| Pagaré<br>Mostrar pagaré Interese<br>Regimen Simplificado VR<br>Series y Folios                                       | s moratorios 0.0 % mens<br>egimen Intermedio 📄 Copi                                                            | ual.<br>as           | Sub-Total<br>Desc: 0<br>IVA: 16<br>IEPS:                     | : \$<br>\$<br>\$<br>\$<br>\$                   | 0.0 <sup>0</sup><br>0.0 <sup>1</sup><br>0.0 <sup>1</sup><br>0.0 <sup>1</sup> |
| Pagaré<br>Mostrar pagaré Interese<br>Regimen Simplificado VR<br>Series y Folios<br>->1<br>Matriz - Sucursal           | s moratorios 0.0 % mens<br>egimen Intermedio 📄 Copi                                                            | :ual.<br>as<br>TRet. | Sub-Total<br>Desc: 0<br>IVA: 16<br>IEPS:<br>IVA 2            | : \$<br>\$<br>\$<br>\$<br>\$                   | 0.0<br>0.0<br>0.0<br>0.0<br>0.0                                              |
| Pagaré<br>Mostrar pagaré Interese<br>Regimen Simplificado VR<br>Series y Folios<br>->1<br>Matriz - Sucursal<br>MATRIZ | s moratorios 0.0 % mens<br>egimen Intermedio 📄 Copi                                                            | ual.<br>as<br>TRet.  | Sub-Total<br>Desc: 0<br>IVA: 16<br>IEPS:<br>IVA % 0          | : \$<br>\$<br>\$<br>\$<br>\$<br>\$             | 0.0<br>0.0<br>0.0<br>0.0<br>0.0<br>0.0                                       |
| Pagaré<br>Mostrar pagaré Interese<br>Regimen Simplificado VR<br>Series y Folios<br>->1<br>Matriz - Sucursal<br>MATRIZ | s moratorios 0.0 % mens<br>egimen Intermedio 📄 Copi                                                            | sual.<br>as<br>Pet.  | Sub-Total<br>Desc: 0<br>IVA: 16<br>IEPS:<br>IVA % 0<br>ISN 0 | : \$<br>\$<br>\$<br>\$<br>\$<br>\$<br>\$<br>\$ | 0.0<br>0.0<br>0.0<br>0.0<br>0.0<br>0.0<br>0.0                                |

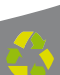

5. **Forma de pago:** Seleccionar "**PAGO EN UNA SOLA EXHIBICIÓN**" o ingresar la forma de pago que se prefiera (Imagen 12).

6. **Tipo de factura:** Indicar el tipo de factura a generar (Imagen 12), pudiendo ser:

- Venta Normal
- Venta al público general
- · Venta a extranjeros sin RFC

| Tip | oo de Factura               |
|-----|-----------------------------|
|     | Venta Normal 🔹 👻            |
|     | Venta Normal                |
|     | Venta a publico general     |
|     | Venta a extranjeros sin RFC |

Imagen 10

7. Método de pago: Elegir el método de pago para la factura (Imagen 11) entre los siguientes disponibles:

- Cheque
- · Depósito en cuenta
- Efectivo
- · Tarjeta de crédito
- Tarjeta de débito

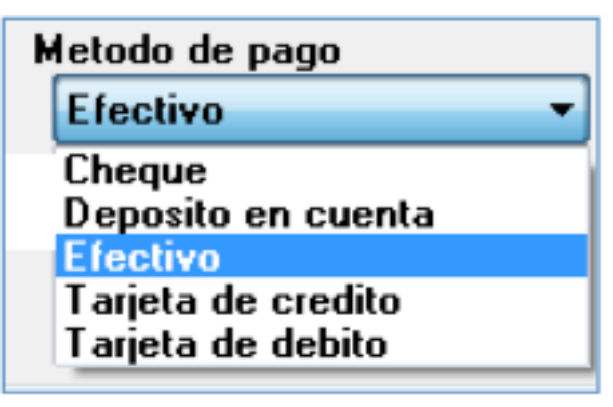

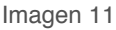

| RFC                                                                                                    | Razon Social                                                         |                                                                               |                           | 01                                           |
|----------------------------------------------------------------------------------------------------|----------------------------------------------------------------------|-------------------------------------------------------------------------------|---------------------------|----------------------------------------------|
| Dirección                                                                                                    |                                                                      |                                                                               |                           |                                              |
| Moneda<br>MXN Moneda Nacional (Peso M                                                                                            | Fech                                                                 | a Limite de pago<br>2705/2011                                                 | Tipo de IVA<br>IVA Normal |                                              |
| Forma de pago                                                                                                    | Tipo de Factura 6.                                                   |                                                                               | Metodo de pago            | _                                            |
| PAGO EN UNA SULA EXHIBILIO                                                                                                    | Venta Normal                                                         | •                                                                             | Efectivo                  | -                                            |
| N/A                                                                                                    |                                                                      |                                                                               | Forma<br>Factura Normal   |                                              |
|                                                                                                    | <b>-</b>                                                             |                                                                               |                           |                                              |
|                                                                                                    | Mostrar Divisas                                                      | Urden de Lompra                                                               |                           |                                              |
| Concepto<br>Unidad Descrincion                                                                                                   | Canl                                                                 | idad Precio                                                                   | Importe                   | _                                            |
|                                                                                                    | 0.0                                                                  | 0.00                                                                          | 0.00                      |                                              |
|                                                                                                    |                                                                      |                                                                               |                           |                                              |
|                                                                                                    | D                                                                    |                                                                               |                           | -                                            |
|                                                                                                    | Descripcion                                                          | Cant                                                                          | Precio Importe            |                                              |
| Pagaré                                                                                                    | Descripcion                                                          | Cant<br>Sub-Tota                                                              | Precio Importe            | 00                                           |
| Pagaré<br>Mostrar pagaré Intereses m                                                                                             | Descripcion<br>noratorios 0.0 % mensual.                             | Cant<br>Sub-Tota<br>Desc: 0                                                   | Precio Importe            | 00                                           |
| Pagaré<br>Mostrar pagaré Intereses m<br>Regimen Simplificado V Regi                                                              | Descripcion<br>noratorios 0.0 % mensual.<br>imen Intermedio 📄 Copias | Cant<br>Sub-Tota<br>Desc: 0                                                   | Precio Importe            |                                              |
| Pagaré<br>Mostrar pagaré Intereses m<br>Regimen Simplificado V Regi<br>Series y Folios                                           | Descripcion<br>noratorios 0.0 % mensual.<br>imen Intermedio 📄 Copias | Cant<br>Sub-Tota<br>Desc: 0<br>IVA: 16                                        | Precio Importe            |                                              |
| Pagaré<br>Mostrar pagaré Intereses m<br>Regimen Simplificado V Regi<br>Series y Folios<br>->1                                    | Descripcion<br>noratorios 0.0 % mensual.<br>imen Intermedio 📄 Copias | Cant<br>Sub-Tota<br>Desc: 0<br>IVA: 16<br>IEPS:<br>Bet IVA 2                  | Precio Importe            | 00<br>00<br>00<br>00                         |
| Pagaré<br>Mostrar pagaré Intereses m<br>Regimen Simplificado V Regi<br>Series y Folios<br>->1<br>Matriz - Sucursal               | Descripcion<br>noratorios 0.0 % mensual.<br>imen Intermedio 📄 Copias | Cant<br>Sub-Tota<br>Desc: 0<br>IVA: 16<br>IEPS:<br>Ret. IVA %                 | Precio Importe            | 00<br>00<br>00<br>00<br>00                   |
| Pagaré<br>☐ Mostrar pagaré Intereses m<br>☐ Regimen Simplificado ♥ Regi<br>Series y Folios<br>->1<br>Matriz - Sucursal<br>MATRIZ | Descripcion<br>noratorios 0.0 % mensual.<br>imen Intermedio 📄 Copias | Cant<br>Sub-Tota<br>Desc: 0<br>IVA: 16<br>IEPS:<br>Ret. IVA %                 | Precio Importe            | 000<br>000<br>000<br>000<br>000<br>000       |
| Pagaré<br>Mostrar pagaré Intereses m<br>Regimen Simplificado V Regi<br>Series y Folios<br>->1<br>Matriz - Sucursal<br>MATRIZ     | Descripcion<br>noratorios 0.0 % mensual.<br>imen Intermedio Copias   | Cant<br>Sub-Tota<br>Desc: 0<br>IVA: 16<br>IEPS:<br>Ret. IVA % 0<br>ISN 0<br>0 | Precio Importe            | 00<br>00<br>00<br>00<br>00<br>00<br>00<br>00 |

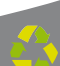

8. **Motivo del descuento:** Ingresar un motivo de descuento (Sólo si lo requiere) a aplicar en la factura (Imagen 13), esto habilita la casilla para introducir el porcentaje del descuento (Si requiere más información consulte el punto "18. IMPORTES ⇒ B. Desc." de esta sección).

9. Forma: Seleccionar si se trata de una Factura Normal o una Nota de crédito (Imagen 13).

10. **Mostrar divisas:** Incluye en la factura el equivalente a la cantidad **Total** en "**Moneda Nacional**" de acuerdo al tipo de moneda seleccionada,

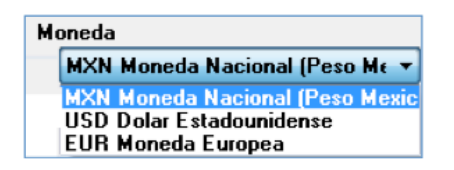

tomando como base para el cálculo los valores de las divisas indicados desde **Menú Configuración**  $\Rightarrow$  **Divisas** (Si requiere más información acerca de cómo introducir valores en las divisas, consulte el apartado "2.1.4.8 Divisas").

11. **Orden de compra:** Ingresar (Sólo si lo requiere) la orden de compra para la factura que se genera (Imagen 13).

| MXN Moneda Nacional (Peso M<br>Forma de pago<br>PAGO EN UNA SOLA EXHIBICIO<br>Motivo del descuento<br>N/A | Factura a Credito     Tipo de Factura     Venta Normal     Venta Normal | 12/05/2011 *                                                           | IVA Normal<br>Metodo de pago<br>Efectivo<br>Forma<br>Foctura Normal                                   | •                                                                                    | 9                                                                                                    |
|----------------------------------------------------------------------------------------------------|-------------------------------------------------------------------------|------------------------------------------------------------------------|----------------------------------------------------------------------------------------------------|--------------------------------------------------------------------------------------|----------------------------------------------------------------------------------------------------|
| HXN Moneda Nacional (Peso M<br>Forma de pago<br>PAGO EN UNA SOLA EXHIBICIO                                | Factura a Credito<br>Tipo de Factura<br>Venta Normal                    | 12/05/2011                                                             | IVA Normal<br>Motodo de pago<br>Efectivo                                                              | •                                                                                    |                                                                                                    |
| Moneda                                                                                                    |                                                                         | Fecha Linite de pago                                                   | Tipo de IVA                                                                                           |                                                                                      |                                                                                                    |
| Dirección                                                                                                 | Hazon Social                                                            |                                                                        |                                                                                                    |                                                                                      |                                                                                                    |
| Datos Fiscales de Receptor                                                                                | Press Frida                                                             |                                                                        |                                                                                                    |                                                                                      | 1                                                                                                    |
|                                                                                                    | Factura<br>Datos Fiscales de Receptor<br>RFC<br>Dirección<br>Moneda     | Factura<br>Datos Fiscales de Receptor<br>RFC Razon Social<br>Dirección | Factura<br>Datos Fiscales de Receptor<br>RFC Razon Social<br>Dirección<br>Moneda Fecha Limite de pago | Factura Contraction Receptor Rezon Social Dirección Fecha Limite de pago Tipo de IVA | Factura Control Control Contro |

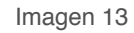

12. **Concepto:** En esta sección se captura toda la información correspondiente a los conceptos que se añaden (Imagen 14), indicando los datos:

| r   | Tradius                                         |                      |                  |
|-----|-------------------------------------------------|----------------------|------------------|
|     |                                                 |                      |                  |
|     | Datos Fiscales de Receptor<br>Bazon Social      |                      |                  |
|     |                                                 |                      |                  |
|     | D' ''                                           |                      |                  |
|     | Direction                                       |                      |                  |
|     |                                                 |                      |                  |
|     |                                                 |                      |                  |
|     | Moneda                                          | Fecha Limite de pago | Tipo de IVA      |
|     | MXN Moneda Nacional (Peso Me 🔻 🔲 Factura a Cred | ito 12/05/2011 📃 🛛   | IVA Normal       |
|     | Forma de pago Tipo de Factura                   |                      | Metodo de pago   |
|     | PAGO EN UNA SOLA EXHIBICIO 👻 Venta Normal       | •                    | Efectivo •       |
|     | Motivo del descuento                            |                      | Forma            |
|     | N/A                                             |                      | Factura Normal 🔫 |
|     | Mostrar Divis                                   | as Orden de Compra   |                  |
|     | Concentral                                      |                      |                  |
| Α.  | Unidad Descripcion B.                           | Cantidad Precio      | Importe          |
|     |                                                 | 0.0 0.00             | 0.00             |
|     |                                                 |                      |                  |
|     | Uni Descripcion                                 | Cant                 | Precio Importe   |
|     |                                                 |                      |                  |
|     |                                                 |                      |                  |
|     |                                                 |                      |                  |
| 12. |                                                 |                      |                  |
|     | Pagaré                                          | Cub Tab              | t \$ 0.00        |
|     | Mostrar pagaré Intereses moratorios U.U % me    | nsual. Sub-rota      | a. \$ 0.00       |
|     | Desires Circlifords Desires Isteration Des      | Desc: U              | \$ 0.00          |
|     | E Regimen Simplificado V Regimen Intermedio     | pias IVA: 16         | \$ 0.00          |
|     | Series y Folios                                 | IEPS                 | \$ 0.00          |
|     | ->1                                             | 📕 🖉 Ret. IVA %       | \$ 0.00          |
|     | Matriz - Sucursal                               |                      | \$ 0.00          |
|     | MATRIZ                                          |                      | ¢ 0.00           |
|     |                                                 |                      | \$ 0.00          |
|     | 👌 Borrar Datos 🛛 🔊 Facturar                     | Servicios:           | \$0.00           |
|     |                                                 | Tot                  | al: \$ 0.00      |
|     |                                                 |                      |                  |

A. **Unidad:** Seleccionar la unidad (Si lo requiere) que aplica en el concepto a agregar (Imagen 14), entre los disponibles se encuentran KG, GR, M, CM, L, ML, UNI, CAJA, PZA, PAR, TON, L (gs).

B. **Descripción:** Ingresar la descripción del concepto que se agrega (Imagen 14).

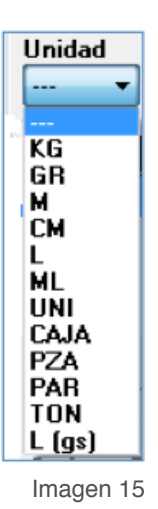

### TIP:

Si escribe las primeras letras de la descripción del concepto a incluir y después presiona la tecla "**F1**", el Sistema desplegará la lista de los conceptos almacenados con anterioridad y que inicien con las letras que ingresó; para que sólo haga doble click sobre la descripción que desea agregar y de forma automática se completará el campo Precio para dicho concepto.

| Descripcion                          |   |
|--------------------------------------|---|
| CONVERTIDOR DE OXIDO                 | A |
| ACABADO NUNCA MAS PARA PLATA Y COBRE |   |
|                                      | - |

Al hacer click derecho sobre el campo donde se ingresa la descripción del concepto (Imagen 20), se despliega el siguiente menú:

• Concepto que Causa ISSH, seleccionar para agregar este impuesto al concepto que se incluye; el Sistema desplegará un mensaje de confirmación (Imagen 16), hacer click en "Si" y posteriormente indicar el porcentaje para el ISSH en el campo correspondiente (Para consultar más información revisar el punto "18. Importes ⇒ G ISSH/ISF" de esta sección).

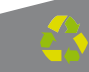

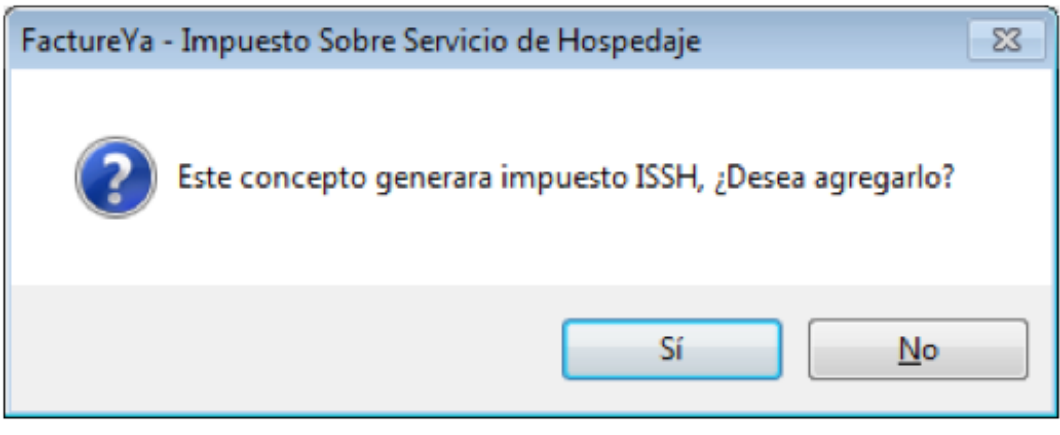

 Concepto que causa ISF, hacer click en esta opción para agregar el impuesto ISF al concepto e ingresar el porcentaje para el ISF en el campo correspondiente (Para consultar más información revisar el punto "18. Importes ⇒ G ISSH/ISF" de esta sección).

• **Concepto que causa IEPS**, elegir esta opción para añadir el impuesto IEPS al concepto que se incluye; el Sistema muestra la siguiente ventana donde debe ingresar la información correspondiente al impuesto IEPS:

- o Seleccionar Tabaco o Alcohol.
- o Elegir:
  - Para Tabaco (Tabaco sencillo, Puros o Hechos a mano)

| Tabaco      | Alcohol |   |
|-------------|---------|---|
| Puros       |         | - |
| Tabaco seno | illo    |   |
| Puros       |         |   |
| Hechos a ma | ano     |   |

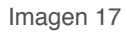

- Para Alcohol (Graduación hasta 14°, Graduación más de 14° y hasta 20° o Graduación más de 20°)

| 🔘 Tabaco                               | Alcohol                                           |   |
|----------------------------------------|---------------------------------------------------|---|
| Graduación<br>Graduación<br>Graduación | hasta 14°<br>más de 14° y hasta 20°<br>más de 20° | - |

Imagen 18

o Indicar la Cantidad, el Producto y la Enajenación para el concepto con IEPS.

o Para calcular el importe total del concepto, presionar el botón y el Sistema lo realizará de forma automática. Al finalizar, cerrar la ventana y el concepto con IEPS se agregará a la factura.

| EPS                  |              |             |
|----------------------|--------------|-------------|
| abaco y Alcohol      |              |             |
| 🖲 Tabaco 🛛 🔘 Alcohol | Porcentaje % | Tasa<br>16% |
| Cantidad Producto    |              | Enajenación |
| 0                    |              | 0.00        |
|                      | Subtotal     | 0.00        |
|                      | IEPS         | 0.00        |
|                      | IVA          | 0.00        |
|                      | Total        | 0.00        |

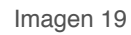

• **Concepto Exento de IVA**, hacer click sobre esta opción para indicar que el concepto que se agrega en la factura es exento de IVA.

• Concepto IVA 0%, seleccionar si el concepto a agregar tendrá IVA en 0%.

| Concepto<br>Unidad Descripcion | Cantidad                                                                     | Precio Importe                            |       |
|--------------------------------|------------------------------------------------------------------------------|-------------------------------------------|-------|
| CONCEPTO                       | Concepto que Causa ISSH<br>Concepto que causa ISF<br>Concepto que causa IEPS | Concepto Exento de IVA<br>Concepto IVA 0% | porte |
|                                |                                                                              |                                           |       |

Imagen 20

C. **Cantidad:** Especificar la cantidad para el concepto que se agrega (Imagen 21).

D. **Precio:** Añadir el precio para el concepto que se indicó (Imagen 21).

E. **Importe:** El sistema calcula el importe para el concepto que se incluye en la factura, tomando en cuenta los valores de los campos "**Canti-dad**" y "**Precio**" (Imagen 21).

F. **Botón agregar:** Añade el concepto a la factura y a la base de datos con la información especificada en los campos de la sección "Concepto" (Imagen 21).

G. En esta área de la ventana, se listan todos los conceptos agregados para la factura que se genera (Imagen 21).

i). El botón elimina el concepto de la lista de los añadidos a la nueva factura.

| Datos Fiscales de Receptor   | Daran Cooist                            |                    |                  |                 |
|------------------------------|-----------------------------------------|--------------------|------------------|-----------------|
| RFC                          | Venta al publico en ce                  | neral              |                  |                 |
|                              | venta al publico en gel                 | iciai              |                  |                 |
| Dirección                    |                                         |                    |                  |                 |
| MEXICO                       |                                         |                    |                  |                 |
| Moneda                       | -u                                      | Fecha Limi         | te de pago 🛛     | ipo de IVA      |
| MXN Moneda Nacional (Peso Me | <ul> <li>Factura a Credito</li> </ul>   | 12/05/             | 2011 🔍           | IVA Normal      |
| Forma de pago                | Tipo de Factura                         |                    |                  | letodo de pago  |
| PAGO EN UNA SOLA EXHIBICIO   | <ul> <li>Venta a publico gen</li> </ul> | eral               | •                | Electivo        |
| Motivo del descuento         |                                         |                    | F                | orma            |
| N/A                          |                                         |                    |                  | Factura Normal  |
|                              | 🕅 Mostrar Divisas                       | Orde               | n de Compra      |                 |
| Concepto                     | г                                       |                    |                  |                 |
| Unidad Descripcion           |                                         | Cantidad           | Precio           | Importe         |
|                              |                                         | <sup>0.00</sup> C. | 0.00 D           | E.              |
| Uni                          | Descripcion                             |                    | Cant             | Precio Importe  |
| 😫 CONCEPTO                   |                                         |                    | 30.00            | 166.00 4,980.00 |
|                              |                                         |                    |                  |                 |
| i).                          | G.                                      |                    |                  |                 |
| Pagaré                       |                                         |                    | Sub-Total-       | \$ 4 980 00     |
| Mostrar pagare Intereses mo  | ratorios 0.0 % mens                     | ual.               | Deno: 0          | \$ 0.00         |
| Regimen Simplificado 🛛 Regim | en Intermedio 🕅 Conir                   | 15                 | Desc. 0          | \$ 0.00         |
| Carlos a Callas              |                                         |                    | IVA: 16          | \$ 796.80       |
| Series y Folios              |                                         | -                  | IEPS:            | \$ 0.00         |
|                              |                                         | Ret                | . IVA 🎗 📃        | \$ 0.00         |
| Matria Comment               |                                         |                    | ISN 0            | \$ 0.00         |
| Matriz - Sucursal            |                                         |                    | Descondent to be |                 |
| Matriz - Sucursal<br>MATRIZ  |                                         | •                  | -                | \$ 0.00         |
| Matriz - Sucursal<br>MATRIZ  | Eacturer                                |                    | - 0              | \$ 0.00         |

Imagen 21

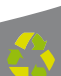

13. **Pagaré:** Activar la casilla para incluir el pagaré en su factura (Imagen 23), además deberá indicar el porcentaje mensual para los **Intereses mora-torios** (Para utilizar esta función antes debió marcar la casilla "**Factura acrédito**" y haber ingresado una **fecha límite de pago**, si requiere más información consulte el punto "3. Factura a crédito" de ésta sección).

14. **Régimen:** Seleccionar el régimen al que pertenece **Simplificado** (Personas Morales) o Intermedio (Personas Físicas).

15. **Copias:** Marcar esta casilla si desea que se impriman copias de su Comprobante Fiscal, si selecciona esta opción el Sistema despliega una ventana como la de la siguiente imagen; donde debe indicar:

A. Total de copias: Número de copias totales

B. **Copia para:** Nombre para quien se genera la copia (Se imprime en su Comprobante Fiscal)

C. **Color:** Elegir de la paleta de colores alguno para diferenciar la copia del comprobante original (Se imprime en su Comprobante Fiscal)

D. **Guardar:** Almacena la configuración ingresada para las copias.

| Eacture Ya           |                    |              |
|----------------------|--------------------|--------------|
| Configuracion Copias | A. Total de copias | 🕑 Guardar D. |
| Copia para: B.       | Color C.           | o Cancelar   |
|                      | clGray 👻           |              |
|                      | clGray 👻           |              |
|                      | clGray 👻           |              |
|                      | clGray 👻           |              |

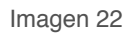

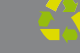

16. **Series y Folios:** Se muestra la Serie y el Folio con el que se generará la nueva factura (Imagen 23).

17. **Matriz – Sucursal:** Seleccionar la Matriz o Sucursal para la que se genera la factura (Imagen 23).

|                          | Tectura                                                                                                    |                                                                   |                 |                                                                                                    |
|--------------------------|----------------------------------------------------------------------------------------------------|-------------------------------------------------------------------|-----------------|----------------------------------------------------------------------------------------------------|
|                          | Datos Fiscales de Receptor                                                                                                    |                                                                   |                 |                                                                                                    |
|                          | RFC Razon Social                                                                                                    |                                                                   |                 |                                                                                                    |
|                          | Dirección                                                                                                    |                                                                   |                 |                                                                                                    |
|                          | Moneda Fecha Lim                                                                                                    | ite de pago                                                       | Tipo de IVA     |                                                                                                    |
|                          | MXN Moneda Nacional (Peso Mt 🔻 📄 Factura a Credito 12/05.                                                                                                    | /2011 🔍 🗸                                                         | IVA Normal      |                                                                                                    |
|                          | Forma de pago Tipo de Factura                                                                                                    | •                                                                 | Metodo de pago  |                                                                                                    |
|                          | Motivo del descuento                                                                                                    |                                                                   | Forma           |                                                                                                    |
|                          | N/A                                                                                                    |                                                                   | Factura Normal  | •                                                                                                    |
|                          | Mostrar Divisas Ord                                                                                                    | en de Compra                                                      |                 |                                                                                                    |
|                          | Concepto<br>Unidad Descripcion Cantidad<br>                                                                                                    | Precio<br>0.00                                                    | Importe<br>0.00 |                                                                                                    |
|                          | Uni Descripcion                                                                                                    | Cant                                                              | Precio In       | nporte                                                                                                    |
|                          |                                                                                                    |                                                                   |                 |                                                                                                    |
| 13                       | Pagaré                                                                                                    |                                                                   |                 |                                                                                                    |
| 13.                      | Pagaré<br>Mostrar pagaré Intereses moratorios 0.0 % mensual.                                                                                                    | Sub-Tota                                                          | sk: \$          | 5 0.00                                                                                                    |
| 13.<br>14.               | Pagaré       Mostrar pagaré       Intereses moratorios       0.0       % mensual.         ■ Regimen Simplificado       ♥ Regimen Intermedio       ■ Copias       1                                                                                                    | Sub-Tota<br>5. Desc: 0<br>IVA: 16                                 | 1: \$           | 5 0.00<br>5 0.00<br>5 0.00                                                                                                    |
| 13.<br>14.<br>16         | Pagaré<br>Mostrar pagaré Intereses moratorios 0.0 % mensual.<br>Regimen Simplificado Ø Regimen Intermedio Copias 1<br>Series y Folios                                                                                                    | Sub-Tota<br>Desc: 0<br>IVA: 16<br>IEPS:                           | sl: 4           | \$ 0.00<br>\$ 0.00<br>\$ 0.00<br>\$ 0.00                                                                                                    |
| 13.<br>14.<br>16.        | Pagaré<br>Mostrar pagaré Intereses moratorios 0.0 % mensual.<br>Regimen Simplificado ♥ Regimen Intermedio Copias 1<br>Series y Folios<br>->1 ▼ Re                                                                                                    | Sub-Tota<br>Desc: 0<br>IVA: 16<br>IEPS:<br>t. IVA %               |                 | \$ 0.00<br>\$ 0.00<br>\$ 0.00<br>\$ 0.00<br>\$ 0.00<br>\$ 0.00                                                                                                    |
| 13.<br>14.<br>16.<br>17. | Pagaré<br>Mostrar pagaré Intereses moratorios 0.0 % mensual.<br>Regimen Simplificado © Regimen Intermedio Copias 1<br>Series y Folios<br>->1  Regimen Simplificado © Regimen Intermedio Regimen Intermedio Regimen | Sub-Tota<br>Desc: 0<br>IVA: 16<br>IEPS:<br>t. IVA %               | st: 4           | \$ 0.00<br>\$ 0.00<br>\$ 0.00<br>\$ 0.00<br>\$ 0.00<br>\$ 0.00<br>\$ 0.00                                                                                                    |
| 13.<br>14.<br>16.<br>17. | Pagaré       Mostrar pagaré       Intereses moratorios       0.0       % mensual.         ■ Regimen Simplificado       ▼ Regimen Intermedio       © Copias       1         Series y Folios       ->1       ▼       ▼         Matriz - Sucursal       ■       ■       ■                                                                                                    | Sub-Tota<br>Desc: 0<br>IVA: 16<br>IEPS:<br>t. IVA %<br>ISN 0<br>0 |                 | 5       0.00         5       0.00         5       0.00         5       0.00         5       0.00         5       0.00         5       0.00         5       0.00         5       0.00         5       0.00         5       0.00 |

18. **Importes:** En esta área de la ventana se muestran y/o ingresan los impuestos/descuentos que se aplican a la factura que se genera (Imagen 24).

A. **Subtotal:** El Sistema despliega el subtotal de la factura, se calcula como la suma de los importes de los conceptos que incluye.

B. **Desc.:** Ingresar (Si es requerido) el porcentaje de descuento que se aplica a la factura, para poder utilizar esta funcionalidad antes debió indicarse un motivo de descuento (Para más información revisar el punto
"8. Motivo Del Descuento" de esta sección).

| Factura                                                                      |     |
|------------------------------------------------------------------------------|-----|
| Datos Fiscales de Receptor<br>BFC Razon Social                               |     |
|                                                                              |     |
| Dirección                                                                    |     |
|                                                                              |     |
|                                                                              |     |
| Moneda Fecha Limite de pago Tipo de IVA                                      |     |
| MXN Moneda Nacional (Peso Mt 🔻 🔲 Factura a Credito 12/05/2011 💷 🛛 IVA Normal |     |
| Forma de pago Tipo de Factura Metodo de pago                                 |     |
| PAGO EN UNA SOLA EXHIBICIO 👻 Venta Normal 🔹 Efectivo 🔹                       |     |
| Motivo del descuento Forma                                                   |     |
| N/A Factura Normal 🔻                                                         |     |
| Mostrar Divisas Orden de Compra                                              |     |
| Concepto                                                                     |     |
| Unidad Descripcion Cantidad Precio Importe                                   |     |
|                                                                              |     |
| Ini Descripcion Cant Precio Importe                                          |     |
|                                                                              |     |
|                                                                              |     |
|                                                                              |     |
|                                                                              |     |
| Pagaré                                                                       |     |
| Mostrar pagaré Intereses moratorios 0.0 % mensual.                           | Α.  |
| Desc: 0 \$ 0.00                                                              | В.  |
| regimen Simplificado ♥ negimen Intermedio Copias IVA: 16 \$ 0.00             |     |
| Series y Folios IEPS: \$ 0.00                                                |     |
| →1 Ret. IVA % \$ 0.00                                                        |     |
| Matriz - Sucursal ISN 0 00                                                   |     |
| MATRIZ V 0.00                                                                |     |
|                                                                              | 19  |
| Borrar Datos Dervicios: \$0.00                                               | 10. |
| Total: \$ 0.00                                                               |     |

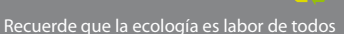

C. IVA: Se muestra el porcentaje de IVA para la nueva factura (Imagen 26), para modificar el porcentaje de IVA de acuerdo a los lineamientos del SAT consulte la sección "21 Menú contextual en zona gris ⇒ IVA" de este manual.

D. **IEPS:** Se despliega el monto del impuesto IEPS (Sólo si se indicó para la factura).

E. **Ret. IVA:** Activar la casilla para incluir el porcentaje del impuesto **Ret. IVA**, en la ventana que se visualiza al activar esta opción (Imagen 25).

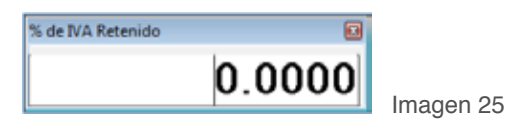

| RFC       Razon Social         Dirección       Imite de pago         Moneda       Nacional (Peso Me *   Factura a Credito 12/05/2011   VA Normal         Forma de pago       Tipo de Factura a Credito 12/05/2011   VA Normal         Forma de pago       Tipo de Factura a Credito 12/05/2011   VA Normal         Forma de pago       Tipo de Factura a Credito 12/05/2011   VA Normal         Forma de pago       Tipo de Factura         Motivo del descuento       N/A         N/A       Forma         Inidad       Descripcion         Cantidad       Precio         Inidad       Descripcion         Cantidad       Precio         Inidad       Descripcion         Cantidad       Precio         Inidad       Descripcion         Cantidad       Precio         Inidad       Descripcion         Cantidad       Precio         Inidad       Descripcion         Cantidad       Precio         Mostrar Divisas       Orden de Compra         Inidad       Descripcion         Inidad       Precio         Inidad       Precio         Inidad       Inidad         Inidad       Inidad         Inidad <th>atos Fiscales de Receptor</th> <th>2012 - 19-14-14</th> <th></th> <th></th> <th></th>                                                                                                    | atos Fiscales de Receptor                                                                                                    | 2012 - 19-14-14                                                      |                                                                            |                                                                                                    |                 |
|----------------------------------------------------------------------------------------------------|----------------------------------------------------------------------------------------------------|----------------------------------------------------------------------|----------------------------------------------------------------------------|----------------------------------------------------------------------------------------------------|-----------------|
| Dirección         Moneda       Fecha Limite de pago       Tipo de IVA         MXM Moneda Nacional (Poso Mr. *       Factura a Credito       12/05/2011       IVA Normal         Forma de pago       Tipo de Factura       Metodo de pago       Metodo de pago         PAGD EN UNA SOLA EXHIBICID +       Venta Normal       •       Electivo •         N/A       Factura Normal       •       Electivo •         N/A       Factura Normal       •       Electivo •         N/A       Factura Normal       •       Electivo •         Inidad       Descripcion       Cantidad       Precio       Importe         Inidad       Descripcion       0.0       0.00       0.00       Importe         Vini       Descripcion       Cantidad       Precio       Importe       Importe         Wostnar pagaré       Intereses moratorios       0.0       2 mensual       Sub-Tolal:       \$ 0.00       0.00         Pagaré       Mostnar pagaré       Intereses moratorios       0.0       2 mensual       Electiva       \$ 0.00       Importe         Pagaré       Intereses moratorios       0.0       2 mensual       Sub-Tolal:       \$ 0.00       Importe         Paginé       Intereses moratorios <t< th=""><th>RFC</th><th>Razon Social</th><th></th><th></th><th></th></t<>                                                                                                    | RFC                                                                                                    | Razon Social                                                         |                                                                            |                                                                                                    |                 |
| Dirección         Honeda       Fecha Limite de pago       Tipo de IVA         HXON Moneda Nacional (Peso Mi *)       Factura a Credito       12/05/2011       IVA Normal         Forma de pago       Tipo de Factura       IVA Normal       IVA Normal         Forma de pago       Tipo de Factura       Efective *       IVA Normal         PAGD EN UNA SOLA EXHIBICID *       Venta Normal       *       Efective *         Motivo del descuento       N/A       Forma       *         Inidad       Descripcion       Cantidad       Precio       Imposte         Inidad       Descripcion       Cantidad       Precio       Imposte         Uni       Descripcion       Cantidad       Precio       Imposte         Uni       Descripcion       Cantidad       Precio       Imposte         Uni       Descripcion       Cantidad       Precio       Imposte         Uni       Descripcion       Cantidad       Precio       Imposte         No       0.00       0.00       0.00       Escina Normal       Escina Normal         No       0.00       0.00       0.00       0.00       Escina Normal       Escina Normal         Pogaré       Interesez moratorios       0.0                                                                                                    |                                                                                                    |                                                                      |                                                                            | <b>E</b> .                                                                                                    |                 |
| Moneda       Fecha Limite de pago       Tipo de IVA         MONIMAnoda Nacional (Peso M: *)       Factura a Credito       12/05/2011       VA Normal         Forma de pago       Tipo de Factura       Metodo de pago       *         PAED EN UNA SOLA EXOHIBICID *       Venta Normal       *       Efectivo *         Motivo del descuento       Yonta Normal       *       Efectivo *         N/A       Forma       Forma       *         Mostrar Divisas       Orden de Compra       *       Forma         orscepto       nidad       Descripcion       Cantidad       Precio       Importe         Uni       Descripcion       Cantidad       Precio       Importe       •         Via       Descripcion       Cantidad       Precio       Importe       •         Via       Descripcion       Cantidad       Precio       Importe       •         Via       Descripcion       Cantidad       Precio       Importe       •       •         Pagoré       Intereses moratorios       0.0       2 mensual       Sub-Total:       \$ 0.00       •         Regimen Simplificado       Regimen Intermedio       Copias       IEPS:       \$ 0.00       •       •       \$ 0.00                                                                                                    | Dirección                                                                                                    |                                                                      |                                                                            |                                                                                                    |                 |
| Moneda       Fecha Limite de pago       Tipo de IVA         MON Moneda Nacional (Peso Me *       Factura a Credito       12/05/2011       IVA Normal         Forma de pago       Tipo de Factura       Metodo de pago       Pago         PAGO EN UNA SOLA EXHIBICID *       Venta Normal       *       Efectivo       *         Motivo del descuento       Forma       *       Forma       *         N/A       Factura Normal       *       Efectivo       *         Mostrar Divisar       Orden de Compra       *       Forma       *         Orncepto       Battar Divisar       Orden de Compra       *       *       *         Pogoré       Bastrar Divisar       Orden de Compra       *       *       *       *         Pogoré       Bastrar Divisar       Bastrar Divisar       Bastrar Divisar       *       *       *       *       *         Pogoré       Bastrar pagaré       Intereses moratorios       0.0       2 mensual       Sub-Totat       \$ 0.00       *         Mostrar pagaré       Intereses moratorios       0.0       2 mensual       Sub-Totat       \$ 0.00       *         Pagaré       Intereses moratorios       0.0       2 mensual       Sub-Totat       \$ 0.00 <td></td> <td></td> <td></td> <td></td> <td></td>                                                                                                    |                                                                                                    |                                                                      |                                                                            |                                                                                                    |                 |
| HXN Moneda Nacional (Pose Mt *       Factura a Credito       12/05/2011       IVA Normal         Forma de pago       Tipo de Factura       Metodo de pago         PAGO EN UNA SOLA EXHIBICIO *       Venta Normal       •       Efectivo *         Motivo del descuento       Forma       •       Forma         N/A       Factura Normal       •       Efectivo *         Mostrar Divisas       Orden de Compra       •         Oncepto       0.00       0.00       0.00         Inidad       Descripcion       Cantidad       Precio       Imposte         Uni       Descripcion       Cantidad       Precio       Imposte         Via       Descripcion       Cantidad       Precio       Imposte         Mostrar pagaré       Intereses moratorios       0.0       2 mensual.       Sub-Total:       \$ 0.00         Regimen Simplificado       Regimen Intermedio       Copias       IMA       \$ 0.00       Imposte         Jointar Sucursal       ISN       0       \$ 0.00       1       #                                                                                                    | Moneda                                                                                                    | Fech                                                                 | Limite de pago                                                             | Tipo de IVA                                                                                                    |                 |
| Forma de pago       Tipo de Factura       Metodo de pago         PAGO EN UNA SOLA EXHIBICIO - Venta Normal       Efectivo         Motivo del descuento       Forma         N/A       Factura Normal         Mostrar Divisas       Orden de Compra         Inidad       Descripcion       Cantidad         Precio       Importe         Inidad       Descripcion       Cantidad         Precio       Importe       Importe         Uni       Descripcion       Cantidad         Precio       Importe       Importe         Uni       Descripcion       Canti Precio         Mostrar pagaré       Intereses moratorios       0.0         Regimen Simplificado       Regimen Intermedio       Copias         IMATBIZ       VA 16       0.00         ISN       0       \$ 0.00                                                                                                    | MOON Moneda Nacional (Peso                                                                                                    | Me 💌 🔄 Factura a Credito 12                                          | /05/2011                                                                   | IVA Normal                                                                                                    |                 |
| PAGO EN UNA SOLA EXHIBICIO -       Venta Normal       •       Efectivo         Motivo del descuento       Forma       Factura Normal       •         N/A       Factura Normal       •       Factura Normal       •         Oncepto       Imidad       Descripcion       Cantidad       Precio       Imposte         Uni       Descripcion       Cantidad       Precio       Imposte         Uni       Descripcion       Cantidad       Precio       Imposte         Uni       Descripcion       Cantidad       Precio       Imposte         Uni       Descripcion       Cantidad       Precio       Imposte         Pagaré       Mostrar pagaré       Intereses moratorios       0.0       2 mensual.         Regimen Simplificado       Regimen Intermedio       Copias       IMA TBEZ       \$ 0.00       0         Istn: y Folios       ISN       0       \$ 0.00       1       1       0       \$ 0.00       1                                                                                                    | Forma de pago                                                                                                    | Tipo de Factura                                                      |                                                                            | Metodo de pago                                                                                                    |                 |
| Motivo del descuento       Forma         N/A       Factura Normal         Mostrar Divisaz       Orden de Compra         oncepto       nidad         Descripcion       Cantidad         Precio       Importe         Uni       Descripcion         Cantidad       Precio         Uni       Descripcion         Cantidad       Precio         Uni       Descripcion         Cantidad       Precio         Uni       Descripcion         Cantidad       Precio         Uni       Descripcion         Cantidad       Precio         Importe       Importe         Uni       Descripcion         Pagaré       Intereses moratorios         Mostrar pagaré       Intereses moratorios         Regimen Simplificado       Regimen Intermedio         Copias       IEPS:         Soloo       IEPS:         Intra - Soloos       ISN         ISN       Soloo         ISN       Soloo                                                                                                    | PAGO EN UNA SOLA EXHIBIC                                                                                                    | 10 - Venta Normal                                                    | •                                                                          | Efectivo -                                                                                                    |                 |
| N/A Facture Normal  Facture Normal  Mostrer Divises Orden de Compre Inidad Descripcion Cantidad Precio Importe 0.0 0.00 0.00 0.00 0.00 0.00 0.00 0.0                                                                                                    | Motivo del descuento                                                                                                    |                                                                      |                                                                            | Forma                                                                                                    |                 |
| Mostrar Divisas       Orden de Compra         Oncepto       Importe       Importe         Uni       Descripcion       Cantidad       Precio       Importe         Uni       Descripcion       Cantidad       Precio       Importe         Uni       Descripcion       Cantidad       Precio       Importe         Vini       Descripcion       Cantidad       Precio       Importe         Vini       Descripcion       Cantidad       Precio       Importe         Vini       Descripcion       Cantidad       Precio       Importe         Vini       Descripcion       Cantidad       Precio       Importe         Pogoré       Mostrar pagaré       Intereses moratorios       0       2 mensual       Sub-Total:       \$ 0.00         Pescines y Folios       Intereses moratorios       0       2 mensual       IEPS:       \$ 0.00       Importe         Natriz - Sucursal       ISN       0       \$ 0.00       Importe       Importe       Importe         MATRIZ       0       \$ 0.00       Importe       Importe       Importe       Importe                                                                                                    | N/A                                                                                                    |                                                                      |                                                                            | Factora Normal •                                                                                                    |                 |
| Concepto       Cantidad       Precio       Importe         Uni       Descripcion       0.0       0.00       0.00       0.00         Uni       Descripcion       Cantidad       Precio       Importe         Vini       Descripcion       Cant       Precio       Importe         Vini       Descripcion       Cant       Precio       Importe         Pagaré       Mostrar pagaré       Intereses moratorios       0.0       2 mensual         Regimen Simplificado       Regimen Intermedio       Copias       IMA: 16       \$ 0.00       0         Series y Folios       IEPS:       \$ 0.00       1       1       1       1         Matriz - Sucursal       ISN       0       \$ 0.00       1       1       1                                                                                                    |                                                                                                    | Mostrar Divisas                                                      | Orden de Compra                                                            |                                                                                                    |                 |
| Descripcion       Cantidad       Precio       Importe         Uni       Descripcion       0.0       0.00       0.00       0.00         Uni       Descripcion       Cant       Precio       Importe         Pagaré       Mostrar pagaré       Intereses moratorios       0.0       2 mensual         Regimen Simplificado       Regimen Intermedio       Copias       IMA: 16       \$ 0.00         Series y Folios                                                                                                    | oncento                                                                                                    |                                                                      |                                                                            |                                                                                                    |                 |
| ■       0.0       0.00       0.00       0.00         Uni       Descripcion       Cant       Precio       Importo         Pogoré       Mostrat pagaré       Intereses moratorios       0.0       2 mensual.       Sub-Total:       \$ 0.00         Regimen Simplificado       Regimen Intermedio       Copias       IVA: 16       \$ 0.00       0         Series y Folios       >1       -       -       Ret. IVA 2       \$ 0.00       0         Matriz - Sucursal       ISN       0       \$ 0.00       1                                                                                                    | Inidad Descripcion                                                                                                    | Canti                                                                | dad Precio                                                                 | Importe                                                                                                    |                 |
| Uni       Descripcion       Cant       Precio       Importe         Pagaré       Mostrat pagaré       Intereses moratorios       0.0       2 mensual.       Sub-Total:       \$ 0.00         Regimen Simplificado       ✓ Regimen Intermedio       Copias       IVA: 16       \$ 0.00       IPS::       \$ 0.00         Senies y Folios       >1       ✓       Ret. IVA 2       \$ 0.00       IMATRIZ         MATRIZ       ✓       15N       0       \$ 0.00       ✓                                                                                                    |                                                                                                    | 0.0                                                                  | 0.00                                                                       | 0.00                                                                                                    |                 |
| Uni     Descripcion     Lani     Piecio     Importe       Pogaré     Mostrar pagaré     Intereses moratorios     0.0     2 mensual.     Sub-Total:     \$ 0.00       Regimen Simplificado     Regimen Intermedio     Copias     IVA: 16     \$ 0.00       Series y Folios     IEPS:     \$ 0.00       Jail     Importe     Importe       Matriz - Sucursal     ISN     0     \$ 0.00                                                                                                    |                                                                                                    |                                                                      |                                                                            |                                                                                                    |                 |
| Pogaré       Mostrar pagaré       Intereses moratorios       0.0       2 mensual.         Regimen Simplificado       Regimen Intermedio       Copias       Sub-Total:       \$ 0.00         Series y Folios       Iteps:       \$ 0.00       Iteps:       \$ 0.00         Jatiz - Sucursal       Matriz - Sucursal       ISN       0       \$ 0.00         MATRIZ       0       \$ 0.00       15N       0       \$ 0.00                                                                                                    |                                                                                                    |                                                                      |                                                                            |                                                                                                    |                 |
| Pogaré       Mostrar pagaré       Intereses moratorios       0.0       2 mensual.         Regimen Simplificado       Regimen Intermedio       Copias       Sub-Total:       \$ 0.00         Series y Folios       Iteps:       \$ 0.00       Iteps:       \$ 0.00         Matriz - Sucursal       MATRIZ       ISN       0       \$ 0.00                                                                                                    | Uni                                                                                                    | Descripcion                                                          | Cant                                                                       | Precio                                                                                                    |                 |
| Pogaré       Mostrar pagaré       Intereses moratorios       0.0       2 mensual.         Regimen Simplificado       Regimen Intermedio       Copias       Sub-Total:       \$ 0.00         Series y Folios       Iteps:       \$ 0.00       Iteps:       \$ 0.00         Jain       Matriz - Sucursal       Iso       \$ 0.00       Iteps:       \$ 0.00         MATRIZ       Iso       \$ 0.00       Item value       Item value       Item value       Item value                                                                                                    | Uni                                                                                                    | Description                                                          | Cant                                                                       | Precio Importe                                                                                                    |                 |
| Pogaré       Mostrar pagaré       Intereses moratorios       0.0       2 mensual.         Regimen Simplificado       Regimen Intermedio       Copias       INA       \$ 0.00         Series y Folios       Image: Copias       Image: Copias       Image: Copias       Image: Copias         Matriz - Sucursal       Image: Copias       Image: Copias       Image: Copias       Image: Copias         Matriz - Sucursal       Image: Copias       Image: Copias       Image: Copias       Image: Copias         Matriz - Sucursal       Image: Copias       Image: Copias       Image: Copias       Image: Copias         Matriz - Sucursal       Image: Copias       Image: Copias       Image: Copias       Image: Copias         Matriz - Sucursal       Image: Copias       Image: Copias       Image: Copias       Image: Copias         Matriz - Sucursal       Image: Copias       Image: Copias       Image: Copias       Image: Copias         Matrix - Sucursal       Image: Copias       Image: Copias       Image: Copias       Image: Copias         Image: Copias       Image: Copias       Image: Copias       Image: Copias       Image: Copias       Image: Copias         Image: Copias       Image: Copias       Image: Copias       Image: Copias       Image: Copias       Image: Copias                                                                                                    | Uni                                                                                                    | Description                                                          | Cant                                                                       | Precio Importe                                                                                                    |                 |
| Prograte       Mostrar pagaré       Intereses moratorios       0.0       2 mensual.         Mostrar pagaré       Intereses moratorios       0.0       2 mensual.       Desc:       0       \$ 0.00         Regimen Simplificado       Regimen Intermedio       Copias       IVA: 16       \$ 0.00       IEPS:       \$ 0.00         Series y Folios       IEPS:       \$ 0.00       IEPS:       \$ 0.00       IEPS:       \$ 0.00         Matriz - Sucursal       ISN       0       \$ 0.00       ISN       0       \$ 0.00                                                                                                    | Uni                                                                                                    | Description                                                          | Cant                                                                       | Precio Importe                                                                                                    |                 |
| Motifial pagan     Interestes moratonos     0.0     2 mentual.       Regimen Simplificado     Regimen Intermedio     Copias       Series y Folios     ILEPS:     \$ 0.00       Imatriz - Sucursal     ILEPS:     \$ 0.00       MATRIZ     ISN     0     \$ 0.00                                                                                                    | Uni                                                                                                    | Descripcion                                                          | Cont                                                                       | Precio Importe                                                                                                    |                 |
| Regimen Simplificado     Regimen Intermedio     Copias       Series y Folios     ILEPS:     \$ 0.00       >1     *       Matriz - Sucursal     ISN     0       MATRIZ     *     0                                                                                                    | Uni<br>Pagaré                                                                                                    | Description                                                          | Cont                                                                       | Precio Imposte                                                                                                    |                 |
| Series y Folios         IVA: 16         \$ 0.00           >1         IEPS:         \$ 0.00           Antiz - Sucural         IEPS:         \$ 0.00           MATRIZ         ISN         0         \$ 0.00           ISN         0         \$ 0.00         ISN                                                                                                    | Uni<br>Pogaré<br>Mostrar pagaré Intereses                                                                                          | Description<br>moratorios 0.0 2 mensual                              | Sub-Tota                                                                   | Precio Imposte                                                                                                    |                 |
| Setting y Foldor         IEPS:         \$ 0.00           >1         *         Ret. IVA z         \$ 0.00           Matriz - Sucurial         ISN         0         \$ 0.00           MATRIZ         *         0         \$ 0.00                                                                                                    | Uni<br>Pogaré<br>Mostrar pagaré Intereses                                                                                          | moratorios 0.0 2 mensual                                             | Cant<br>Sub-Tota<br>Desc. 0                                                | Precio Imposte                                                                                                    |                 |
| Image: State State | Uni<br>Pogoré<br>Mostrar pagaré Intereses<br>Regimen Simplificado ⊉Re                                                              | Descripcion<br>moratorios 0.0 2 mensual<br>gimen Intermedio 🖾 Copias | Sub-Tota<br>Desc. 0<br>TVA: 16                                             | Precio Impote                                                                                                    | <u>C</u> .      |
| MATRIZ                                                                                                    | Pogoré<br>Mostrar pagaré Intereses<br>Regimen Simplificado ⊮Re<br>ienes y Folios                                                   | Descripcion<br>moratorios 0.0 2 mensual<br>gimen Intermedio Copias   | Sub-Tek<br>Desc. 0<br>IVA: 16<br>IEPS:                                     | Precio Imposto<br>al: \$ 0.00<br>\$ 0.00<br>\$ \$ 0.00<br>\$ \$ 0.00<br>\$ \$ 0.00                                                                                                    | С.<br><u></u> . |
| + 0 \$ 0.00                                                                                                    | Uni<br>Pogaré<br>Mostrar pagaré Intereses<br>Regimen Simplificado ØRe<br>Series y Folios<br>⊘1                                     | Descripcion<br>moratorios 0.0 2 mensual<br>gimen Intermedio Copias   | Sub-Tota<br>Desc. 0<br>TVA: 16<br>IEPS:<br>Ret. IVA X                      | Precio Imposto<br>al: \$ 0.00<br>\$ 0.00<br>\$ 0.00<br>\$ 0.00<br>\$ 0.00<br>\$ 0.00                                                                                                    | C.<br>D.<br>E.  |
|                                                                                                    | Pogaré<br>Mostrar pagaré Intereses<br>Regimen Simplificado Ø Re<br>Series y Folios<br>[>3]<br>Matriz - Sucural<br>Matriz - Sucural | Descripcion<br>moratorios 0.0 2 mensual<br>gimen Intermedio Copias   | Sub-Tota<br>Desc. 0<br>IVA: 16<br>IEPS:<br>Ret. IVA X                      | Precio Imposito<br>at \$ 0.00<br>\$ 0.00<br>\$ 0.00<br>\$ 0.00<br>\$ 0.00<br>\$ 0.00<br>\$ 0.00                                                                                                    | C.<br>D.<br>E.  |
| ter a contract ter a contract contract contract                                                                                                    | Uni<br>Pogaré<br>Mostrar pogaré Intereses<br>Regimen Simplificado II Re<br>Series y Folios<br>>1<br>Matriz - Sucursal<br>MATBIZ    | Descripcion<br>moratorios 0.0 2 mensual<br>gimen Intermedio Copias   | Sub-Tota<br>Desc: 0<br>IVA: 16<br>IEPS<br>Ret. IVA 2<br>ISN 0              | Precio Imposito at \$ 0.00 \$ 0.00 \$ 0. | C.<br>D.<br>E.  |
| Borrar Datos Strong                                                                                                    | Uni<br>Pogaré<br>Mostrar pagaré Intereses<br>Regimen Simplificado IRe<br>Series y Folios<br>[>]<br>Matriz - Sucural<br>MATRIZ      | Descripcion<br>moratorios 0.0 2 mensual<br>gimen Intermedio 🖾 Copias | Sub-Tela<br>Desc. 0<br>IVA: H<br>IEPS:<br>Ret. IVA 2<br>ISN 0<br>Condition | Precio Imposto<br>at \$ 0.00<br>\$ 0.00<br>\$ 0.00<br>\$ 0.00<br>\$ 0.00<br>\$ 0.00<br>\$ 0.00<br>\$ 0.00<br>\$ 0.00<br>\$ 0.00                                                                                                    | C.<br>D.<br>E.  |

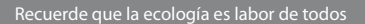

F. **ISN:** Activar la casilla si desea incluir el impuesto ISN en la factura (Imagen 27) e ingresar el porcentaje correspondiente.

G. **ISSH/ISF:** Indicar el porcentaje para el impuesto seleccionado (Sólo si se agregó el ISSH para algún concepto, para más información consultar el punto "12. Concepto ⇒ B. Descripción" de esta sección).

H. **Servicios:** Ingresar el monto para los Servicios que se añaden en el cálculo del importe total de la factura (Imagen 27).

I. **Total:** Despliega el importe total para la nueva factura, es el monto que se imprime con letra en el Comprobante Fiscal impreso.

| E Factura                                                                                                    |                                  |                                                                                 | X                |            |
|----------------------------------------------------------------------------------------------------|----------------------------------|---------------------------------------------------------------------------------|------------------|------------|
| Datos Fiscales de Receptor                                                                                                    |                                  |                                                                                 |                  |            |
| RFC Razon Social                                                                                                    |                                  |                                                                                 |                  |            |
|                                                                                                    |                                  |                                                                                 |                  |            |
| Dirección                                                                                                    |                                  |                                                                                 |                  |            |
| Moneda Fech.<br>MXN Moneda Nacional (Peso Me  Forma de pago Tipo de Factura a Credito 12<br>Forma de pago Vipo de Factura<br>PAGO EN UNA SOLA EXHIBICIO  Venta Normal<br>Motivo del descuento<br>N/A | a Limite de pago<br>/05/2011 🔍 👻 | Tipo de IVA<br>IVA Normal<br>Metodo de pay<br>Efectivo<br>Forma<br>Factura Norr | jo<br>v<br>nal v |            |
| Concepto                                                                                                    | Orden de Compra                  |                                                                                 |                  |            |
| Unidad Descripcion Cant                                                                                                    | idad Precio                      | Importe                                                                         |                  |            |
| •                                                                                                    | 0.00                             | 0.00                                                                            |                  |            |
| Uni Descripcion                                                                                                    | Cant                             | Precio                                                                          | Importe          |            |
| Pagaré                                                                                                    |                                  |                                                                                 |                  |            |
| Mostrar pagaré Intereses moratorios 0.0 % mensual.                                                                                                    | Sub-Tota                         | l:                                                                              | \$ 0.00          | 18.        |
|                                                                                                    | Desc: 0                          |                                                                                 | \$ 0.00          |            |
| 🔲 Regimen Simplificado 🛛 📝 Regimen Intermedio 📄 Copias                                                                                                    | IVA- 16                          |                                                                                 | \$ 0.00          |            |
| Series v Folios                                                                                                    | 174.10                           |                                                                                 | \$ 0.00          |            |
| ->1                                                                                                    | IEPS:                            |                                                                                 | \$ 0.00          |            |
| Matriz - Sucureal                                                                                                    | Het. IVA % 📃                     |                                                                                 | \$ 0.00          |            |
| MATRIZ                                                                                                    | ISN 📃 0                          |                                                                                 | \$ 0.00          | <b>F</b> . |
|                                                                                                    | - 0                              |                                                                                 | \$ 0.00          | G.         |
|                                                                                                    |                                  |                                                                                 |                  |            |
| Borrar Datos                                                                                                    | Servicios:                       |                                                                                 | \$0.00           | Н.         |

Facturar 19. Botón , genera la factura con toda la información capturada en la ventana anterior (Imagen 27); al presionar este botón el Sistema despliega una ventana de confirmación en la que deberá hacer click en "Aceptar".

#### **IMPORTANTE:**

Una vez generada su factura deberá imprimirla al instante, debido a que el Sistema no almacena los archivos de las facturas creadas por cuestiones de disposiciones SAT.

20. Botón

111

👌 Borrar Datos

, limpia los datos ingresados en los campos que componen la ventana para la creación de la factura.

|     | Uni                 | Descripcion                                | Cant         | Precio | Importe |
|-----|---------------------|--------------------------------------------|--------------|--------|---------|
| Γ   |                     |                                            | l            | ,      | ļ       |
| Pa  | agaré<br>Mostrar pa | naré Intereses moratorios 0.0 % mensual    | Sub-To       | tal:   | \$ 0.00 |
|     | _ mosuai paj        |                                            | Desc:        | 1      | \$ 0.00 |
|     | Regimen 9           | Simplificado 🛛 Regimen Intermedio 🛛 Copias | IVA: 1       | 6      | \$ 0.00 |
| Ser | ries y Folios       |                                            | IEP          | 6:     | \$ 0.00 |
|     | ->1                 | •                                          | Ret. IVA % 🛛 | 1      | \$ 0.00 |
| Ma  | triz - Sucurs       | al                                         | ISN 📃 🛛      | 1      | \$ 0.00 |
| l   | MATRIZ              | •                                          | 0            | 1      | \$ 0.00 |
|     | <b>6</b> B          | Borrar Datos 🕖 Facturar                    | 9 Servicios: |        | \$0.00  |
|     |                     |                                            | To           | tal:   | \$ 0.00 |

Imagen 28

.

21. **Menú contextual en zona gris:** Al hacer click derecho sobre el área que se muestra en la imagen 29, el Sistema despliega el menú siguiente:

• Importar Factura: Al presionar sobre esta opción el Sistema despliega una ventana para indicar el archivo de la factura que se importará (Imagen 30), el cual deberá estar en texto plano. Es importante mencionar que una vez realizada la importación de la factura se agregan a la ventana los datos de las partidas que se encuentren en el archivo, mientras que la información del cliente no se añade a la ventana y se debe capturar manualmente.

| alus riscales de neceptor                               |                                                      |                |                         |
|---------------------------------------------------------|------------------------------------------------------|----------------|-------------------------|
| RFC                                                     | Razon Social                                         |                | <b>8</b> 1              |
| Dirección                                               |                                                      | 1              | Importar Factura        |
|                                                         |                                                      |                | <u>G</u> uardar Factura |
|                                                         | Fecha Limite de pago                                 | - 10           | <u>A</u> brir Factura   |
| Moneda                                                  |                                                      | and the second | Información Adicional   |
| Moneda<br>MXN Moneda Nacional (Peso Me                  | Factura a Credito     12/05/2011                     | <b>\$100</b>   | Información Adiciónal   |
| Moneda<br>MXN Moneda Nacional (Peso Mo<br>Forma de pago | Factura a Credito     12/05/2011     Tipo de Factura | -              | Trionnación Adicional   |

• **Guardar Factura:** Almacena la información capturada en la ventana para ser utilizada posteriormente (Si desea más información consulte el punto "Abrir Factura" de esta sección); al seleccionar esta opción se abre una ventana parecida a la de la Imagen 30, donde debe indicar la ubicación y el nombre de la factura a guardar.

• **Abrir Factura:** Al hacer click sobre esta opción el Sistema despliega la ventana que se muestra abajo (Imagen 30), donde es necesario seleccionar el archivo de la factura a Abrir (Debió haberse almacenado con anterioridad, si requiere más información consulte el punto "Guardar Factura" de esta sección).

Imagen 29

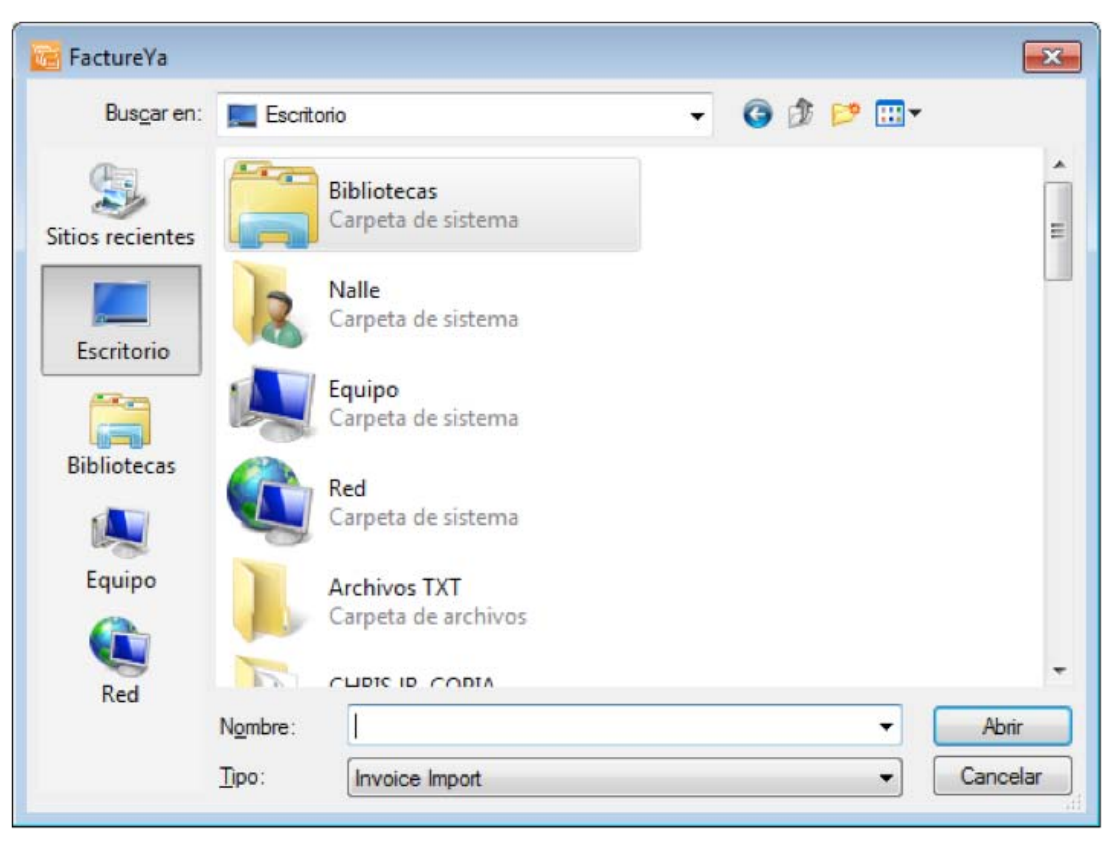

• Información Adicional: Al seleccionar esta opción se despliega la siguiente ventana (Imagen 31), donde se requiere ingresar el contenido para cada uno de los campos adicionales. Los campos adicionales son de gran utilidad para incluir datos de caracter informativo en su Comprobante Fiscal impreso.

#### **IMPORTANTE:**

Para utilizar esta funcionalidad, debió configurarse con anterioridad el uso y el nombre de los campos adicionales desde el menú **Configuración**  $\Rightarrow$  **Avanzadas**, para mayor información consulte la sección "2.1.4.9. Avanzadas das  $\Rightarrow$  4 Inciso A. Campos Adicionales De Captura".

| normación Adicional                     |  |
|-----------------------------------------|--|
| Campo Opcional "CAMPO ADICIONAL UNO"    |  |
| Campo Opcional "CAMPO ADICIONAL DOS"    |  |
| Campo Opcional "CAMPO ADICIONAL TRES"   |  |
| Campo Opcional "CAMPO ADICIONAL CUATRO" |  |
| Campo Opcional "CAMPO ADICIONAL CINCO"  |  |
| Campo Opcional "CAMPO ADICIONAL SEIS"   |  |

16%

 IVA: Al elegir esta opción el Sistema despliega el siguiente Submenú donde debe elegir el porcentaje para el IVA que usted requiera (16% o 11%); el cambio se verá reflejado en la sección IVA que se encuentra dentro de los Importes (Si requiere mayor información consulte la sección "18. Importes C. IVA" de este manual).

### 2.1.1.2 Crear Carta Porte

#### Acceso: Mi Menú 🗢 Crear Carta Porte

Esta ventana permite crear una nueva Carta Porte con la información ingresada en la ventana (Imagen 33), a continuación se describe el contenido para cada uno de los campos que la conforman:

1. **Datos Fiscales del Receptor:** En esta sección se muestra la información del cliente para el cual se realiza la Carta Porte (Imagen 33), para ingresarla es necesario tomar en cuenta los siguientes puntos:

A. Si es la primera vez que ingresa los datos del cliente, hacer click en el botón el cual abrirá la siguiente ventana; donde es necesario ingresar la información (Imagen 32):

- i). **RFC:** RFC del cliente **Campo obligatorio.**
- ii). **Razón Soc/Nombre:** Razón social o nombre del cliente al que se desea Agregar.
- iii). Domicilio Fiscal del cliente (Imagen 32).
  - a) **Dirección:** Calle del domicilio Fiscal
  - b) **No. Ext:** Número exterior del domicilio Fiscal
  - c) **No. Int:** Número interior del domicilio Fiscal, puede quedar como N/A si el domicilio no cuenta con él.
  - d) Colonia, CP, Localidad, Municipio, Estado, País.
- iv). Teléfono, E-mail.

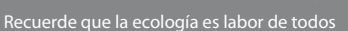

| i)  | RFC              | Razó         | n Soc/Nombre |              |               |    | Suardar | ii |
|-----|------------------|--------------|--------------|--------------|---------------|----|---------|----|
|     | Dirección        |              | No. Ext      | No. Int      | Colonia       | CP |         |    |
| ii) | Localidad<br>N/A | Municipio    |              | N/A<br>stado | País<br>MEXIC | 0  |         |    |
| v)  | Teléfono<br>N/A  | Email<br>N/A |              |              |               |    |         |    |

B. Si el cliente que desea agregar se encuentra almacenado en la base de datos, escriba las primeras letras de su RFC o Razón Social (en los campos i) o ii) ) y después presione la tecla "**F1**", el Sistema desplegará la lista de Razones Sociales o RFC's que inician con las letras que ingresó y haga doble click sobre el cliente para el cual generará la Carta Porte. Al finalizar de proporcionar la información del Receptor presione el botón **Guardar** para almacenar los datos capturados en la ventana (Imagen 32). Si desea consultar más información de ésta ventana, consulte la sección "2.1.4.4 **Clientes**").

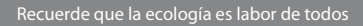

| RFC                                                                                                    | Razon Social                                         |                                                         |                            |                                                                                      |
|----------------------------------------------------------------------------------------------------|------------------------------------------------------|---------------------------------------------------------|----------------------------|--------------------------------------------------------------------------------------|
|                                                                                                    |                                                      |                                                         |                            | 21                                                                                   |
| Verificar Dirección                                                                                                    |                                                      |                                                         |                            |                                                                                      |
|                                                                                                    | 1.                                                   |                                                         |                            |                                                                                      |
| Moneda                                                                                                    | F                                                    | echa Limite de pa                                       | ago                        | Tipo de IVA                                                                          |
| MXN Moneda Nacional (Peso                                                                                                 | Me - Factura a Credito                               | 12/05/2011                                              | 0-                         | IVA Normal                                                                           |
| Forma de pago                                                                                                    | Tipo de Factura                                      |                                                         |                            | Metodo de pago                                                                       |
| PAGO EN UNA SOLA EXHIBI                                                                                                   | CIO 👻 Venta Normal                                   |                                                         | *                          | Efectivo •                                                                           |
| Motivo del descuento                                                                                                    |                                                      |                                                         |                            | Forma                                                                                |
| N/A                                                                                                    |                                                      |                                                         |                            | Factura Normal 🔫                                                                     |
|                                                                                                    | Mostrar Divisas                                      | Orden de Co                                             | omora                      |                                                                                      |
|                                                                                                    |                                                      | orden de ca                                             | unpra                      |                                                                                      |
| etalles del Transporte                                                                                                    |                                                      |                                                         | 102                        |                                                                                      |
| Origen/Destino C                                                                                                    | hofer Matricula(s)                                   | Merc                                                    | ancia                      | s Fecha del Transporte                                                               |
| oncepto                                                                                                    |                                                      |                                                         |                            |                                                                                      |
| nidad Descripcion                                                                                                    |                                                      | Cantidad Precie                                         | 0                          | Importe                                                                              |
|                                                                                                    |                                                      | 0.0 0.0                                                 | U                          | 0.00                                                                                 |
| Uni                                                                                                    | Descripcion                                          | Ca                                                      | nt                         | Precio Importe                                                                       |
|                                                                                                    |                                                      |                                                         |                            |                                                                                      |
|                                                                                                    |                                                      |                                                         |                            |                                                                                      |
|                                                                                                    |                                                      |                                                         | -                          |                                                                                      |
|                                                                                                    |                                                      |                                                         |                            |                                                                                      |
|                                                                                                    |                                                      |                                                         |                            |                                                                                      |
| Pagaré                                                                                                    |                                                      | -                                                       |                            |                                                                                      |
| Pagaré<br>Mostrar pagaré Intereses mo                                                                                     | ratorios 0.0 Z mensual.                              | Sub-To                                                  | otal:                      | \$ 0.00                                                                              |
| Pagaré<br>Mostrar pagaré Intereses mo                                                                                     | ratorios 0.0 % mensual.                              | Sub-To<br>Desc:                                         | otal:<br>0                 | \$ 0.00<br>\$ 0.00                                                                   |
| Pagaré<br>Mostrar pagaré Intereses mo<br>Regimen Simplificado Re                                                          | ratorios 0.0 % mensual.<br>gimen Intermedio 📄 Copias | Sub-To<br>Desc:<br>IVA:                                 | otal:<br>0<br>16           | \$ 0.00<br>\$ 0.00<br>\$ 0.00                                                        |
| Pagaré<br>Mostrar pagaré Intereses mo<br>Regimen Simplificado Re<br>eries y Folios                                        | ratorios 0.0 % mensual.<br>gimen Intermedio 🕅 Copias | Sub-To<br>Desc:<br>IVA:                                 | otal:<br>0<br>16           | \$ 0.00<br>\$ 0.00<br>\$ 0.00                                                        |
| Pagaré<br>Mostrar pagaré Intereses mo<br>Regimen Simplificado Re<br>eries y Folios<br>->1                                 | ratorios 0.0 % mensual.<br>gimen Intermedio 📰 Copias | Sub-To<br>Desc:<br>IVA:                                 | otal:<br>0<br>16           | \$ 0.00<br>\$ 0.00<br>\$ 0.00<br>\$ 0.00                                             |
| Pagaré<br>Mostrar pagaré Intereses mo<br>Regimen Simplificado Re<br>eries y Folios<br>->1<br>latriz - Sucursal            | ratorios 0.0 % mensual.<br>gimen Intermedio 📄 Copias | Sub-To<br>Desc:<br>IVA:<br>Ret. IVA 2                   | otal:<br>0<br>16           | \$ 0.00<br>\$ 0.00<br>\$ 0.00<br>\$ 0.00<br>\$ 0.00                                  |
| Pagaré<br>Mostrar pagaré Intereses mo<br>Regimen Simplificado Re<br>eries y Folios<br>->1<br>latriz - Sucursal<br>MATRIZ  | ratorios 0.0 % mensual.<br>gimen Intermedio 📰 Copias | Sub-To<br>Desc:<br>IVA:<br>Ret. IVA 2<br>ISN            | otal:<br>0<br>16           | \$ 0.00<br>\$ 0.00<br>\$ 0.00<br>\$ 0.00<br>\$ 0.00                                  |
| Pagaré<br>Mostrar pagaré Intereses mo<br>Regimen Simplificado Re<br>eries y Folios<br>->1<br>latriz - Sucursal<br>MATRIZ  | ratorios 0.0 % mensual.<br>gimen Intermedio 🔲 Copias | Sub-To<br>Desc:<br>IVA:<br>Ret. IVA 2<br>ISN            | otal:<br>0<br>16<br>0<br>0 | \$ 0.00<br>\$ 0.00<br>\$ 0.00<br>\$ 0.00<br>\$ 0.00<br>\$ 0.00<br>\$ 0.00            |
| Pagaré<br>Mostrar pagaré Intereses mo<br>Regimen Simplificado Re<br>ieries y Folios<br>->1<br>fatriz - Sucursal<br>MATRIZ | ratorios 0.0 % mensual.<br>gimen Intermedio 📄 Copias | Sub-To<br>Desc:<br>IVA:<br>Ret. IVA 2<br>ISN Servicios: | otal:<br>0<br>16<br>0<br>0 | \$ 0.00<br>\$ 0.00<br>\$ 0.00<br>\$ 0.00<br>\$ 0.00<br>\$ 0.00<br>\$ 0.00<br>\$ 0.00 |

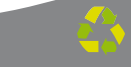

2. **Moneda:** Elegir el tipo de moneda (Imagen 36) para la Carta Porte que se genera, los disponibles son (Imagen 34):

- A. MXN Moneda Nacional (Peso mexicano)
- B. USD Dólar Estadounidense
- C. EUR Moneda Europea

| M | oneda                           |
|---|---------------------------------|
|   | MXN Moneda Nacional (Peso Me 🔻  |
|   | MXN Moneda Nacional (Peso Mexic |
|   | USD Dolar Estadounidense        |
|   | EUR Moneda Europea              |

Imagen 34

Al indicar un tipo de moneda diferente a **Moneda Nacional**, de forma automática se activa "**Mostrar divisas**" (Si requiere más información consulte el punto "10. Mostrar divisas" de esta sección).

3. **Factura a crédito:** Activar la casilla si se trata de una Carta Porte a crédito y desea que se imprima la leyenda correspondiente, además debe indicar la **fecha límite de pago** que tendrá como límite para realizar el pago de su Carta Porte a crédito (Imagen 35).

| F                   | echa Limite de pago |
|---------------------|---------------------|
| 🔄 Factura a Credito | 03/05/2011          |
|                     | Imagen              |

4. **IVA Normal:** Indica que la **Carta Porte** se generará con IVA Normal (16%, Imagen 36); si desea aplicar un IVA distinto a cada concepto, consulte el punto "13. Concepto ⇒ B. Descripción" de esta sección.

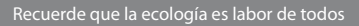

| RFC       Razon Social         Verificar Dirección       2.       3.       4.         Moneda       Fecha Limite de pago       Tipo de IVA       IVA Normal         Forma de pago       Tipo de Factura a Credito       12/05/2011       IVA Normal         Forma de pago       Tipo de Factura a Credito       12/05/2011       Metodo de pago         PAGD RU NA SOLA EXHIBICIO *       Venta Normal       Forma       Factura Normal         Motivo del descuento       N/A       Factura Normal       Forma         Detalles del Transporte       Onigen/Destino       Chofer       Matricula(s)       Mercancias       Fecha del Transporte         Unidad       Descripcion       Cantidad       Precio       Importe         On 00       0.00       0.00       0.00       0.00         Vinidad       Descripcion       Cantidad       Precio       Importe         Mostrar pagaré       Intermedio       Copias       Sub-Total:       \$ 0.0         Pagaré       Sub-Total:       \$ 0.0       \$ 0.0       Importe         On 00       Regimen Simplificado       Regimen Intermedio       Copias       \$ 0.0       \$ 0.0         Vinitad       Descripcion       Ref. IVA 2       \$ 0.0       \$ 0.0                                                                                                    | DCC F                                                                                                    |                                                  |                                                             |                                  |                          |
|----------------------------------------------------------------------------------------------------|----------------------------------------------------------------------------------------------------|--------------------------------------------------|-------------------------------------------------------------|----------------------------------|--------------------------|
| Verificar Dirección       3.       4.         Moneda       Fecha Limite de pago       Tipo de IVA         Moneda       Factura a Credito       12/05/2011       IVA Normal         Forma de pago       Tipo de Factura       Metodo de pago       Factura a Credito       12/05/2011       IVA Normal         Forma de pago       Tipo de Factura       Metodo de pago       Factura Normal       Factura Normal         Motivo del descuento       N/A       Factura Normal       Factura Normal       Factura Normal         Detalles del Transporte       Origen/Destino       Chofer       Matricula(s)       Mercancias       Fecha del Transporte         Oncepto       Unidad       Descripcion       Cantidad       Precio       Importe         Vni       Descripcion       Cantidad       Precio       Importe         Onder       Matricula(s)       Mercancias       \$ 0.0         Vni       Descripcion       Cantidad       Precio       Importe         Onder       Matricula(s)       Mercancias       \$ 0.0       0.0         Uni       Descripcion       Cant       Precio       Importe         Nota       Sub-TotaL       \$ 0.0       \$ 0.0       \$ 0.0         N/A IS       \$ 0.0                                                                                                    | nru                                                                                                    | Razon Social                                     |                                                             |                                  |                          |
| 2.       3.       4.         Moneda       Fecha Limite de pago       Tipo de IVA         MXN Moneda Nacional (Peso M. *)       Factura a Credito       12/05/2011         Forma de pago       Tipo de Factura       Metodo de pago         PAGO EN UNA SOLA EXHIBICIO *       Venta Normal       Efectivo         Motivo del descuento       N/A       Forma       Forma         N/A       Forma       Factura Normal       Factura Normal         Detalles del Transporte       Orden de Compra       Fecha del Transp         Onigen/Destino       Chofer       Matricula(s)       Mercancias         Unidad       Descripcion       Cantidad       Precio       Importe         Unidad       Descripcion       Cantidad       Precio       Importe         Wostrar pagaré       Intereses moratorios       0.0       2 mensual.       Desc: 0       \$ 0.0         NA       Descripcion       Cont       Precio       Importe       \$ 0.0         Wostrar pagaré       Intereses moratorios       0.0       2 mensual.       Desc: 0       \$ 0.0         NA       Regimen Intermedio       Copias       N/A 16       \$ 0.0         Series y Folios       >1       \$ 0.0       \$ 0.0       \$ 0.0 <th>Verificar Dirección</th> <th></th> <th></th> <th></th> <th></th>                                                                                                    | Verificar Dirección                                                                                                    |                                                  |                                                             |                                  |                          |
| Z.     J.     4.       Moneda     Fecha Limite de pago     Tipo de IVA       MXN Moneda Nacional (Peso Mt v)     Factura a Credito     12/05/2011 v)       Pagao     Tipo de Factura     Metodo de pago       PAGO EN UNA SOLA EXHIBICIO v     Venta Normal     Metodo de pago       PAGO EN UNA SOLA EXHIBICIO v     Venta Normal     Forma       Motivo del descuento     N/A     Forma       N/A     Mostrar Divisas     Orden de Compra       Detalles del Transporte     Origen/Destino     Chofer       Onigen/Destino     Chofer     Matricula(s)     Mercancias       Concepto     Unidad     Descripcion     Importe       Unidad     Descripcion     Cantidad     Precio     Importe       Mostrar pagaré     Intereses moratorios     0.0     2 mensual.     Desc:     \$ 0.0       Naticula S     Regimen Simplificado     Regimen Intermedio     Copias     \$ 0.0       Series y Folios     >1     Ret. IVA 2     \$ 0.0       >1     Watral     \$ 0.0     \$ 0.0       Matriz: - Sucursal     S 0.0     \$ 0.0     \$ 0.0                                                                                                    |                                                                                                    | 0                                                | )                                                           | 1                                |                          |
| Moneda       Fecha Limite de pago       Tipo de IVA         MXN Moneda Nacional (Peso Mt v)       Factura a Credito       12/05/2011       Motiva Antipation         Porma de pago       Tipo de Factura       Metodo de pago       Efectivo         PAGO EN UNA SOLA EXHIBICIO v       Venta Normal       v       Efectivo         Motivo del descuento       N/A       Forma       Forma       Forma         N/A       Mostrar Divisas       Orden de Compra       Forma         Detalles del Transporte       Mostrar Divisas       Orden de Compra       Fecha del Transporte         Origen/Destino       Chofer       Matricula(s)       Mercancias       Fecha del Transporte         Unidad       Descripcion       Cantidad       Precio       Importe         Unidad       Descripcion       Cantidad       Precio       Importe         Mostrar pagaré       Sub-Total:       \$ 0.0       \$ 0.0         Regimen Simplificado       Regimen Intermedio       Copias       Sub-Total:       \$ 0.0         Series y Folios       >1       Ret. IVA 2       \$ 0.0       \$ 0.0         Matriz - Sucursal       Ø Generar Carta Porte       Suc       \$ 0.0       \$ 0.0                                                                                                    | <u> </u>                                                                                                    |                                                  | ).                                                          | <b>4.</b>                        |                          |
| MXN Moneda Nacional (Peso Me )       Factura a Credito       12/05/2011       IVA Normal         Forma de pago       Tipo de Factura       Metodo de pago       Efectivo         PAGD EN UNA SOLA EXHIBICIO ×       Venta Normal       •       Efectivo         Motivo del descuento       Forma       Forma       Forma         N/A       Factura Normal       •       Efectivo         Detalles del Transporte       Origen/Destino       Chofer       Matricula(s)       Mercancias       Fecha del Transp         Concepto       Unidad       Descripcion       Cantidad       Precio       Importe         Unidad       Descripcion       Cantidad       Precio       Importe         Vini       Desctipcion       Cantidad       Precio       Importe         Vini       Descripcion       Cant       Precio       Importe         Vini       Descripcion       Cant       Precio       Importe         Vini       Descripcion       Cant       Precio       Importe         Vini       Descripcion       Cant       Precio       Importe         No       Sub-Total:       \$ 0.0       \$ 0.0       \$ 0.0         Regimen Simplificado       Regimen Intermedio       Copias       S                                                                                                    | Moneda                                                                                                    | F                                                | echa Limite de pago                                         | Tipo de IVA                      |                          |
| Forma de pago       Tipo de Factura       Metodo de pago         PAGD EN UNA SOLA EXHIBICIO *       Venta Normal       Efectivo         Motivo del descuento       Forma       Factura Normal         N/A       Mostrar Divisas       Orden de Compra         Detalles del Transporte       Mercancias       Fecha del Transp         Origen/Destino       Chofer       Matricula(s)       Mercancias         Detalles del Transporte       Origen/Destino       Chofer       Matricula(s)         Unidad       Descripcion       Cantidad       Precio       Importe         Unidad       Descripcion       Cantidad       Precio       Importe         Uni       Descripcion       Cantidad       Precio       Importe         Uni       Descripcion       Cant       Precio       Importe         Westrar pagaré       Intereses moratorios       0.0       Z mensual.       Sub-Total:       \$ 0.0         Regimen Simplificado       Regimen Intermedio       Copias       NVA: 16       \$ 0.0         Series y Folios       >1       Ret. IVA Z       \$ 0.0         Matriz - Sucursal       Impiar Campos       § Generar Carta Porte       Servicios:       \$ 0.0                                                                                                    | MXN Moneda Nacional (Peso Me                                                                                                    | Factura a Credito                                | 12/05/2011                                                  | IVA Normal                       |                          |
| PAGD EN UNA SOLA EXHIBICIO *       Venta Normal       Efectivo         Motivo del descuento       Forma       Forma         N/A       Factura Normal       Factura Normal         Origen/Destino       Chofer       Matricula(s)       Mercancias         Detalles del Transporte       Origen/Destino       Chofer       Matricula(s)         Unidad       Descripcion       Cantidad       Precio       Importe         Unidad       Descripcion       Cantidad       Precio       Importe         Unidad       Descripcion       Cantidad       Precio       Importe         Unidad       Descripcion       Cantidad       Precio       Importe         Unidad       Descripcion       Cantidad       Precio       Importe         Unidad       Descripcion       Cantidad       Precio       Importe         Unidad       Descripcion       Cantidad       Precio       Importe         Series y Folios       Solo       Solo       Solo       Solo         Solo       Solo       Solo       Solo       Solo         Matriz - Sucursal       MATRIZ       Solo       Solo       Solo         Solo       Solo       Solo       Solo       Solo                                                                                                    | Forma de pago                                                                                                    | Tipo de Factura                                  |                                                             | Metodo de pago                   |                          |
| Motivo del descuento       Forma         N/A       Factura Normal         Mostrar Divisas       Orden de Compra         Detalles del Transporte       Mercancias       Fecha del Transp         Onigen/Destino       Chofer       Matricula(s)       Mercancias       Fecha del Transp         Concepto       Unidad       Descripcion       Cantidad       Precio       Importe         Unidad       Descripcion       Cantidad       Precio       Importe         Unidad       Descripcion       Cantidad       Precio       Importe         Unidad       Descripcion       Cantidad       Precio       Importe         Wostrar pagaré       Intereses moratorios       0.0       2 mensual.       Sub-Total:       \$ 0.0         Regimen Simplificado       Regimen Intermedio       Copias       IVA: 16       \$ 0.0         Series y Folios       ->1       Ret. IVA 2       \$ 0.0       \$ 0.0         Matriz - Sucursal       ISN 0       \$ 0.0       \$ 0.0       \$ 0.0       \$ 0.0         Matriz - Sucursal       Impiar Campos       Impiar Campos       Servicios:       \$ 0.0                                                                                                    | PAGO EN UNA SOLA EXHIBICIO                                                                                                    | <ul> <li>Venta Normal</li> </ul>                 |                                                             | Efectivo                         |                          |
| N/A       Factura Normal         Mostrar Divisas       Orden de Compra         Detalles del Transporte       Mercancias         Origen/Destino       Chofer       Matricula(s)         Mercancias       Fecha del Transp         Concepto       Importe         Unidad       Descripcion       Cantidad         Precio       Importe         Uni       Descripcion       Cant         Pagaré       Concepto       Importe         Mostrar pagaré       Intereses moratorios       0.0       z mensual.         Pagaré       Sub-Total:       \$ 0.0         Regimen Simplificado       Regimen Intermedio       Copias       VA: 16       \$ 0.0         Series y Folios       -21       Ret. IVA Z       \$ 0.0       \$ 0.0         Matriz - Sucursal       ISN       \$ 0.0       \$ 0.0       \$ 0.0         Matriz - Sucursal       \$ 0.0       \$ 0.0       \$ 0.0       \$ 0.0       \$ 0.0       \$ 0.0         Matriz - Sucursal       \$ 0.0       \$ 0.0       \$ 0.0       \$ 0.0       \$ 0.0       \$ 0.0       \$ 0.0       \$ 0.0       \$ 0.0       \$ 0.0       \$ 0.0       \$ 0.0       \$ 0.0       \$ 0.0       \$ 0.0       \$ 0.0       \$ 0.0                                                                                                    | Motivo del descuento                                                                                                    |                                                  |                                                             | Forma                            |                          |
| Mostrar Divisas       Orden de Compra         Detalles del Transporte       Origen/Destino         Origen/Destino       Chofer       Matricula(s)         Mercancias       Fecha del Transp         Concepto       Unidad       Descripcion         Uni       Descripcion       Cantidad         Pagaré       0.0       0.00       0.00         Uni       Descripcion       Cant       Precio         Mostrar pagaré       Importe       0.0       0.00         Regimen Simplificado       Regimen Intermedio       Copias       Sub-Total:       \$ 0.0         Series y Folios       >1       Ret. IVA 2       \$ 0.0       \$ 0.0         Matriz - Sucursal       IsN       0       \$ 0.0       \$ 0.0         MATRIZ       ©       \$ 0.0       \$ 0.0       \$ 0.0         © Limpiar Campos       © Generar Carta Porte       Servicios:       \$ 0.0                                                                                                    | N/A                                                                                                    |                                                  |                                                             | Factura Normal                   |                          |
| Detalles del Transporte       Origen/Destino       Chofer       Matricula(s)       Mercancias       Fecha del Transp         Concepto       Unidad       Descripcion       Cantidad       Precio       Importe       0.00       0.00         Uni       Descripcion       Cant       Precio       Importe       0.00       0.00       0.00         Uni       Descripcion       Cant       Precio       Importe       0.00       0.00       0.00         Uni       Descripcion       Cant       Precio       Importe       0.00       0.00       0.00         Mostrar pagaré       Intereses moratorios       0.0       z mensual.       Sub-Total:       \$ 0.0         Regimen Simplificado       Regimen Intermedio       Copias       IVA: 16       \$ 0.0         Series y Folios       ->1       *       Ret. IVA z       \$ 0.0         Matriz - Sucursal       ISN       0       \$ 0.0         MATRIZ       *       0       \$ 0.0         © Limpiar Campos       © Generar Carta Porte       Servicios:       \$ 90.0                                                                                                    |                                                                                                    | Mostrar Divisas                                  | Orden de Comor                                              |                                  |                          |
| Detailes del Transporte         Origen/Destino       Chofer       Matricula(s)       Mercancias       Fecha del Transp         Concepto       Unidad       Descripcion       Cantidad       Precio       Importe         Uni       Descripcion       Cantidad       Precio       Importe         Uni       Descripcion       Cant       Precio       Importe         Uni       Descripcion       Cant       Precio       Importe         Pagaré       Sub-Total:       \$ 0.0       0.0         Regimen Simplificado       Regimen Intermedio       Copias       VA: 16       \$ 0.0         Series y Folios         0       \$ 0.0       Solo         Matriz - Sucursal       Import       ISN       0       \$ 0.0         Matriz - Sucursal       § 6enerar Carta Porte       Servicios:       \$ 0.0                                                                                                    |                                                                                                    |                                                  | orden de compre                                             |                                  |                          |
| Origen/Destino       Choler       Matricula(s)       Mercancias       Fecha del Transp         Concepto       Unidad       Descripcion       Cantidad       Precio       Importe         Uni       Descripcion       Cantidad       Precio       Importe         Uni       Descripcion       Cant       Precio       Importe         Uni       Descripcion       Cant       Precio       Importe         Mostrar pagaré       Intereses moratorios       0.0       z mensual.       Sub-Total:       \$ 0.0         Regimen Simplificado       Regimen Intermedio       Copias       Sub-Total:       \$ 0.0         Series y Folios       >1       YA: 16       \$ 0.0         Matriz - Sucursal       \$ 0.0       \$ 0.0       \$ 0.0         MATRIZ       \$ 0.0       \$ 0.0       \$ 0.0       \$ 0.0         Servicios:       \$ 0.0       \$ 0.0       \$ 0.0       \$ 0.0       \$ 0.0                                                                                                    | Detailes del Transporte                                                                                                    |                                                  |                                                             |                                  |                          |
| Concepto       Unidad       Descripcion       Cantidad       Precio       Importe         Uni       Descripcion       Cant       Precio       Importe         Uni       Descripcion       Cant       Precio       Importe         Wostrar pagaré       Intereses moratorios       0.0       z mensual.       Sub-Total:       \$ 0.0         Regimen Simplificado       Regimen Intermedio       Copias       IVA: 16       \$ 0.0         Series y Folios       >1       Ret. IVA z       \$ 0.0         Matriz - Sucursal       \$ 0.0       ISN       0       \$ 0.0         Matriz - Sucursal       \$ 0.0       \$ 0.0       \$ 0.0       \$ 0.0         Servicios:       \$ 0.0       \$ 0.0       \$ 0.0       \$ 0.0       \$ 0.0         Subilitization in the subscription in the subscript | Origen/Destino Chofer                                                                                                    | Matricula(s)                                     | Mercanci                                                    | as Fecha del Tra                 | inspo                    |
| Unidad       Descripcion       Cantidad       Precio       Importe         0.0       0.00       0.00       0.00       0.00         Uni       Descripcion       Cant       Precio       Importe         Importe       0.0       0.00       0.00       0.00         Uni       Descripcion       Cant       Precio       Importe         Importe       0.0       Cant       Precio       Importe         Importe       Importe       Cant       Precio       Importe         Importe       Importe       Cant       Precio       Importe         Importe       Importe       Cant       Precio       Importe         Importe       Importe       Importe       Importe       Importe         Importe       Importe       Importe       Importe       Importe         Importe       Importe       Importe       Importe       Importe         Importe       Importe       Importe       Importe       Importe         Importe       Importe       Importe       Importe       Importe         Importe       Importe       Importe       Importe       Importe         Importe       Importe       Importe                                                                                                    | Concepto                                                                                                    | 22                                               |                                                             | S                                |                          |
| Pagaré       O.0       Cant       Precio       Importe         Pagaré       Mostrar pagaré       Interesses moratorios       0.0       2 mensual.       Sub-Total:       \$ 0.0         Regimen Simplificado       Regimen Intermedio       Copias       Sub-Total:       \$ 0.0         Series y Folios       >1       Precio       Ret. IVA 2       \$ 0.0         Matriz - Sucursal       Matriz - Sucursal       \$ 0.0       \$ 0.0         Matriz - Sucursal       \$ 0.0       \$ 0.0       \$ 0.0         Servicios:       \$ 0.0       \$ 0.0       \$ 0.0         Subirgina Campos       \$ 0.0       \$ 0.0       \$ 0.0                                                                                                    | Unidad Descripcion                                                                                                    |                                                  | Cantidad Precio                                             | Importe                          | 16                       |
| Uni     Descripcion     Cant     Precio     Importe       Pagaré     Mostrar pagaré Intereses moratorios     0.0     2 mensual.     Sub-Total:     \$ 0.0       Mostrar pagaré Intereses moratorios     0.0     2 mensual.     Sub-Total:     \$ 0.0       Regimen Simplificado     Regimen Intermedio     Copias     IVA: 16     \$ 0.0       Series y Folios     ->1     ->1     Ret. IVA Z     \$ 0.0       Matriz - Sucursal     ISN     0     \$ 0.0       MATRIZ     •     0     \$ 0.0       Series y Edios     •     0     \$ 0.0       Sub-Total:     •     0     \$ 0.0       Series y Folios     •     •     0       •     •     •     0     \$ 0.0       Series y Folios     •     •     0     \$ 0.0       •     •     •     •     0       •     •     •     •     •                                                                                                    |                                                                                                    |                                                  | 0.00                                                        | 0.00                             |                          |
| Pagaré       Mostrar pagaré Intereses moratorios       0.0       2 mensual.       Sub-Total:       \$ 0.0         Mostrar pagaré Intereses moratorios       0.0       2 mensual.       Desc:       0       \$ 0.0         Regimen Simplificado       Regimen Intermedio       Copias       IVA:       16       \$ 0.0         Series y Folios       >1        Ret.       IVA:       16       \$ 0.0         Matriz - Sucursal          \$ 0.0       ISN       0       \$ 0.0         MATRIZ           \$ 0.0       \$ 0.0       \$ 0.0         Servicios:            \$ 0.0       \$ 0.0         Servicios:             \$ 0.0                                                                                                    | Uni                                                                                                    | Descripcion                                      | Cant                                                        | Precio Impo                      | orte                     |
| Pagaré       Sub-Total:       \$ 0.0         Mostrar pagaré Intereses moratorios       0.0       2 mensual.       Desc:       \$ 0.0         Regimen Simplificado       Regimen Intermedio       Copias       IVA:       16       \$ 0.0         Series y Folios       >1        Ret.       IVA:       16       \$ 0.0         Matriz - Sucursal          \$ 0.0       ISN       0       \$ 0.0         MATRIZ           \$ 0.0       \$ 0.0       \$ 0.0         Servicios:           \$ 0.0       \$ 0.0       \$ 0.0         Matriz - Sucursal           \$ 0.0       \$ 0.0       \$ 0.0         Matriz - Sucursal           \$ 0.0       \$ 0.0       \$ 0.0         Servicios:            \$ 0.0       \$ 0.0         Servicios:            \$ 0.0       \$ 0.0                                                                                                    |                                                                                                    |                                                  |                                                             |                                  |                          |
| Pagaré       Mostrar pagaré Intereses moratorios       0.0       2 mensual.       Sub-Total:       \$ 0.0         Mostrar pagaré Intereses moratorios       0.0       2 mensual.       Desc:       0       \$ 0.0         Regimen Simplificado       Regimen Intermedio       Copias       IVA:       16       \$ 0.0         Series y Folios       ->1       *       Ret.       IVA 2       \$ 0.0         Matriz - Sucursal       ISN       0       \$ 0.0         MATRIZ       *       0       \$ 0.0         Servicios:       \$0.0       \$ 0.0                                                                                                    |                                                                                                    |                                                  |                                                             |                                  |                          |
| Pagaré       Mostrar pagaré Intereses moratorios       0.0       2 mensual.       Sub-Total:       \$ 0.0         Mostrar pagaré Intereses moratorios       0.0       2 mensual.       Desc:       0       \$ 0.0         Regimen Simplificado       Regimen Intermedio       Copias       IVA:       16       \$ 0.0         Series y Folios       ->1       Ret.       IVA:       16       \$ 0.0         Matriz - Sucursal       ISN       0       \$ 0.0         MATRIZ       ©       \$ 0.0       \$ 0.0         Servicios:       \$ 0.0       \$ 0.0       \$ 0.0                                                                                                    |                                                                                                    |                                                  |                                                             |                                  |                          |
| Pagaré       Mostrar pagaré Intereses moratorios       0.0       2 mensual.       Sub-Total:       \$ 0.0         Regimen Simplificado       Regimen Intermedio       Copias       IVA: 16       \$ 0.0         Series y Folios       •>1       •>1       •>1       •>1       •>1       •>1       •>1       •>1       •>1       •>1       •>1       •>1       •>1       •>1       •>1       •>1       •>1       •>1       •>1       •>1       •>1       •>1       •>1       •>1       •>1       •>1       •>1       •>1       •>1       •>1       •>1       •>1       •>1       •>1       •>1       •>1       •>1       •>1       •>1       •>1       •>1       •>1       •>1       •>1       •>1       •>1       •>1       •>1       •>1       •>1       •>1       •>1       •>1       •>1       •>1       •>1       •>1       •>1       •>1       •>1       •>1       •>1       •>1       •>1       •>1       •>1       •>1       •>1       •>1       •>1       •>1       •>1       •>1       •>1       •>1       •>1       •>1       •>1       •>1       •>1       •>1       •>1       •>1       •>1       •>1       •>1       •>1                                                                                                    |                                                                                                    |                                                  |                                                             |                                  |                          |
| Mostrar pagaré Intereses moratorios       0.0       2 mensual.       Sub-Total:       \$ 0.0         Begimen Simplificado       Begimen Intermedio       Copias       IVA: 16       \$ 0.0         Series y Folios       IVA: 16       \$ 0.0         >1       Pest. IVA 2       \$ 0.0         Matriz - Sucursal       ISN       0       \$ 0.0         MATRIZ       \$ 0.0       \$ 0.0       \$ 0.0         Servicios:       \$ 0.0       \$ 0.0       \$ 0.0                                                                                                    |                                                                                                    |                                                  |                                                             |                                  |                          |
| Desc:       0       \$ 0.0         Regimen Simplificado       Regimen Intermedio       Copias       IVA:       16       \$ 0.0         Series y Folios       >1        Ret.       IVA:       16       \$ 0.0         Matriz - Sucursal          ISN       0       \$ 0.0         MATRIZ           \$ 0.0         Servicios:              Servicios:                                                                                                    | Pagaté                                                                                                    | \ <u></u>                                        |                                                             |                                  |                          |
| Regimen Simplificado       Regimen Intermedio       Copias       IVA: 16       \$ 0.0         Series y Folios       >1       *       Ret. IVA 2       \$ 0.0         Matriz - Sucursal       *       Ret. IVA 2       \$ 0.0         MATRIZ       *       0       \$ 0.0         Ø       Limpiar Campos       Ø       Generar Carta Porte       Servicios:                                                                                                    | Pagaré                                                                                                    | ios 0.0 % mensual.                               | Sub-Total:                                                  | \$                               | 0.0                      |
| Series y Folios<br>->1 Matriz - Sucursal MATRIZ MATRIZ Generar Carta Porte Servicios:                                                                                                    | Pagaré                                                                                                    | ios 0.0 <b>% mensual</b> .                       | Sub-Total:<br>Desc: 0                                       | \$                               | 0.00                     |
| ->1     •     Ret. IVA 2     \$ 0.0       Matriz - Sucursal     ISN 0     \$ 0.0       MATRIZ     •     0     \$ 0.0       Impiar Campos     Impiar Carta Porte     Servicios:     \$ 0.0                                                                                                    | Pagaré<br>Mostrar pagaré Intereses moratori<br>Regimen Simplificado Regimen                                                          | ios 0.0 % mensual.<br>n Intermedio 🔲 Copias      | Sub-Total:<br>Desc: 0<br>IVA: 16                            | \$<br>\$<br>\$                   | 0.0                      |
| Matriz - Sucursal     ISN     0     \$ 0.0       MATRIZ     •     0     \$ 0.0       Impiar Campos     Impiar Carta Porte     Servicios:     \$ 0.0                                                                                                    | Pagaré<br>Mostrar pagaré Intereses moratori<br>Regimen Simplificado Regimen<br>Series y Folios                                       | ios 0.0 % mensual.<br>n Intermedio 📰 Copias      | Sub-Total:<br>Desc: 0<br>IVA: 16                            | \$<br>\$<br>\$                   | 0.0<br>0.0<br>0.0        |
| MATRIZ                                                                                                    | Pagaré<br>Mostrar pagaré Intereses moratori<br>Regimen Simplificado Regimen<br>Series y Folios<br>->1                                | ios 0.0 % mensual.<br>n Intermedio 📄 Copias      | Sub-Total:<br>Desc: 0<br>IVA: 16<br>Ret. IVA 2              | \$<br>\$<br>\$                   | 0.0<br>0.0<br>0.0        |
| Impiar Campos         Servicios:         \$0.0                                                                                                    | Pagaré<br>Mostrar pagaré Intereses moratori<br>Regimen Simplificado Regimen<br>Series y Folios<br>->1<br>Matriz - Sucursal           | ios 0.0 % mensual.<br>n Intermedio 📄 Copias      | Sub-Totak<br>Desc: 0<br>IVA: 16<br>Ret. IVA 2<br>ISN 0      | \$<br>\$<br>\$<br>\$             | 0.0<br>0.0<br>0.0        |
| limpiar Campos 80.0                                                                                                    | Pagaré<br>Mostrar pagaré Intereses moratori<br>Regimen Simplificado Regimen<br>Series y Folios<br>->1<br>Matriz - Sucursal<br>MATRIZ | ios 0.0 % mensual.<br>n Intermedio 📰 Copias<br>v | Sub-Totak<br>Desc: 0<br>IVA: 16<br>Ret. IVA 2<br>ISN 0      | \$<br>\$<br>\$<br>\$<br>\$       | 0.0<br>0.0<br>0.0        |
|                                                                                                    | Pagaré<br>Mostrar pagaré Intereses moratori<br>Regimen Simplificado Regimen<br>Series y Folios<br>->1<br>Matriz - Sucursal<br>MATRIZ | ios 0.0 % mensual.<br>n Intermedio 📰 Copias<br>* | Sub-Totak<br>Desc: 0<br>IVA: 16<br>Ret. IVA 2<br>ISN 0<br>0 | \$<br>\$<br>\$<br>\$<br>\$<br>\$ | 0.0<br>0.0<br>0.0<br>0.0 |

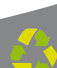
5. **Forma de pago:** Seleccionar "**PAGO EN UNA SOLA EXHIBICIÓN**" o ingresar la forma de pago que se prefiera (Imagen 39).

6. **Tipo de factura:** Indicar el tipo de Carta Porte a generar (Imagen 39), pudiendo ser:

- Venta Normal
- Venta al público general
- · Venta a extranjeros sin RFC

| Tip | oo de Factura               |
|-----|-----------------------------|
|     | Venta Normal 🔹 👻            |
| _   | Venta Normal                |
|     | Venta a publico general     |
|     | Venta a extranjeros sin RFC |

Imagen 37

7. Método de pago: Elegir el método de pago para la Carta Porte (Imagen 39) entre los siguientes disponibles:

- Cheque
- · Depósito en cuenta
- Efectivo
- · Tarjeta de crédito
- Tarjeta de débito

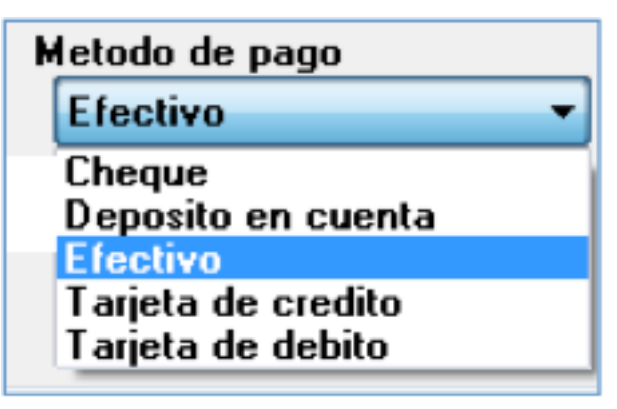

| DEC DEC                                                                                                    | ptor                                                                                                    | azon Socia  |                 |            |                |          |                       |                               |     |
|----------------------------------------------------------------------------------------------------|----------------------------------------------------------------------------------------------------|-------------|-----------------|------------|----------------|----------|-----------------------|-------------------------------|-----|
| RFC                                                                                                    | "                                                                                                    | azon socia  | 1               |            |                |          |                       | 6                             |     |
| Verificar Dirección                                                                                          |                                                                                                    |             |                 |            |                |          |                       |                               | -   |
|                                                                                                    |                                                                                                    |             |                 |            |                |          |                       |                               |     |
| Moneda                                                                                                    |                                                                                                    |             |                 | Fecha Limi | te de pago     | Tipe     | o de IVA              |                               |     |
| MXN Moneda Nacio                                                                                             | nal (Peso Me 🔻                                                                                                    | Fac         | ura a Credito   | 12/05/     | 2011           | IV       | A Normal              |                               |     |
| PAGO EN LINA SOL                                                                                             | A EXHIBICIO                                                                                                    | Venta I     | ctura<br>Normal | 6.         |                | Met<br>E | odo de pago<br>ectivo |                               |     |
| Motivo del descuento                                                                                         | A Crambicio                                                                                                    | Yend        | Tormat          |            |                | For      | na                    |                               | -   |
| N/A                                                                                                    |                                                                                                    |             |                 |            |                | Fe       | octura Normal         |                               | +   |
|                                                                                                    |                                                                                                    | 1771        | doolaat Dinia   | n Ded      | n da Camp      |          |                       |                               | _   |
|                                                                                                    |                                                                                                    |             | nostrar Divisa  | is Urde    | en de Compl    | a        |                       |                               |     |
| Detalles del Transporte                                                                                      | <u> </u>                                                                                                    |             |                 | ``         | 3.50           |          |                       | 72                            | 10  |
| Origen/Destino                                                                                               | Chofer                                                                                                    |             | Matricula[      | 1          | Mercanc        | ias      | Fecha de              | l Transpo                     | nte |
| Concepto                                                                                                    |                                                                                                    |             |                 |            |                |          | s .                   |                               |     |
| Unidad Descripcion                                                                                           |                                                                                                    |             |                 | Cantidad   | Precio         | -        | Importe               |                               | -   |
| <u> </u>                                                                                                    |                                                                                                    |             |                 | 0.0        | 0.00           |          | 0.00                  |                               |     |
| Uni                                                                                                    | L L                                                                                                    | escripcion) |                 |            | Cant           | P        | recio                 | mporte                        |     |
|                                                                                                    |                                                                                                    |             |                 |            |                | Ĩ.       |                       |                               |     |
|                                                                                                    |                                                                                                    |             |                 |            |                |          |                       |                               |     |
|                                                                                                    |                                                                                                    |             |                 |            |                |          |                       |                               |     |
|                                                                                                    |                                                                                                    |             |                 |            |                |          |                       |                               |     |
| Pagaré                                                                                                    | ereses moratorio                                                                                                    | 0.0         | % mensual.      |            | Sub-Total:     |          |                       | \$ 0.00                       | 0   |
| Pagaré<br>Mostrar pagaré Int                                                                                 |                                                                                                    |             | 10-20 D         |            | Desc: 0        |          |                       | \$ 0.00                       | 0   |
| Pagaré                                                                                                    | Annual Contract of Contract of | Intermedio  | Copias          |            | IVA: 16        |          |                       | \$ 0.00                       | 0   |
| Pagaré<br>Mostrar pagaré Int                                                                                 | o 📃 Regimen                                                                                                    |             |                 |            |                |          |                       | 0.0                           |     |
| Pagaré<br>Mostrar pagaré Int<br>Regimen Simplificad<br>Series y Folios                                       | o 🔳 Regimen                                                                                                    |             |                 |            |                |          |                       |                               |     |
| Pagaré<br>Mostrar pagaré Int<br>Regimen Simplificad<br>Series y Folios<br>->1                                | o [ Regimen                                                                                                    |             |                 | Ret. IV    | A 2 🖂          |          |                       | \$ 0.00                       | 0   |
| Pagaré<br>Mostrar pagaré Int<br>Regimen Simplificad<br>Series y Folios<br>->1<br>Matriz - Sucursal           | o 🔄 Regimen                                                                                                    |             |                 | Ret. IV    | A 2 🗖          |          |                       | \$ 0.00                       | 0   |
| Pagaré<br>Mostrar pagaré Int<br>Regimen Simplificad<br>Series y Folios<br>->1<br>Matriz - Sucursal<br>MATRIZ | o [ Regimen                                                                                                    |             |                 | Ret. IV/   | A Z 🗖<br>N 🗖 0 |          |                       | \$ 0.00<br>\$ 0.00            | 0   |
| Pagaré<br>Mostrar pagaré Int<br>Regimen Simplificad<br>Series y Folios<br>->1<br>Matriz - Sucursal<br>MATRIZ | o Regimen                                                                                                    |             |                 | Ret. IV    | A Z 📄<br>N 💭 0 |          |                       | \$ 0.00<br>\$ 0.00<br>\$ 0.00 | 0   |

Imagen 39

8. **Motivo del descuento:** Ingresar un motivo de descuento (Sólo si lo requiere) a aplicar en  $la \hat{D} a ca \hat{U} [ +c^{(1)} (Imagen 40), esto habilita la casilla para introducir el porcentaje del descuento (Si requiere más información consulte el punto "19. IMPORTES <math>\Rightarrow$  B. Desc." de esta sección).

9. Forma: Seleccionar si se trata de una Factura Normal o una Nota de crédito (Imagen 40).

10. **Mostrar divisas:** Incluye en la ÂdæcæÂÚ[ ¦c^ Ael equivalente a la cantidad **Total** en "**Moneda Nacional**" de acuerdo al tipo de moneda seleccionada,

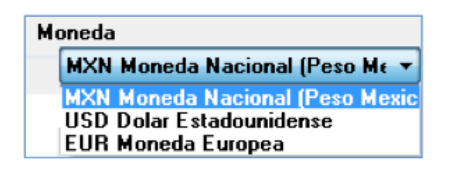

tomando como base para el cálculo los valores de las divisas indicados desde **Menú Configuración**  $\Rightarrow$  **Divisas** (Si requiere más información acerca de cómo introducir valores en las divisas, consulte el apartado "2.1.4.8 Divisas").

11. **Orden de compra:** Ingresar (Sólo si lo requiere) la orden de compra para la Carta Porte que se genera (Imagen 40).

| Datos Fiscales de Receptor<br>RFC    | Razon Soc                  | ial                              |                                 |                                                                                                    |          |
|--------------------------------------|----------------------------|----------------------------------|---------------------------------|----------------------------------------------------------------------------------------------------|----------|
| Verificar Dirección                  |                            |                                  |                                 |                                                                                                    |          |
| Moneda<br>MXN Moneda Nacional I      | Pesa Me 🔹 🛅 F              | Fecha L<br>actura a Credito 12/0 | imite de pago Ti<br>15/2011 🗍 = | po de IVA<br>IVA Normal                                                                                                    |          |
| Forma de pago<br>PAGO EN UNA SOLA EX | Tipo de<br>CHIBICIO + Vent | Factura<br>a Normal              |                                 | etodo de pago<br>Efectivo                                                                                                    |          |
| Motivo del descuento<br>N/A          |                            |                                  | Fe                              | sma<br>Factura Normal                                                                                                    |          |
| Detalles del Transporte              | 10.                        | Mostrar Divisas 0                | rden de Compra                  | 11                                                                                                    | . 1      |
| Origen/Destino                       | Choler                     | Matricula(s)                     | Mercancias                      | Fecha del Tra                                                                                                    | ansporte |
| Concepto<br>Unidad Descripcion       |                            | Cantida                          | d Precio                        | Importe                                                                                                    | _        |
|                                      |                            |                                  |                                 | and the second second se |          |

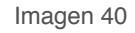

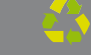

12. **Detalles del Transporte:** En esta área de la ventana (Imagen 46) se ingresan los datos correspondientes al transporte, los detalles a capturar (si los requiere) son:

## A. Origen/Destino:

| 🔁 Detalles del Tra | nsporte - Origen y Destino | × |
|--------------------|----------------------------|---|
| Origen             |                            |   |
| Destino            |                            |   |
| Destillo           |                            |   |
|                    |                            |   |

Imagen 41

### B. Chofer:

| Detalles del Transporte - Chofer | × |
|----------------------------------|---|
| Nombre del Chofer                |   |
|                                  |   |

Imagen 42

### C. Matrícula(s):

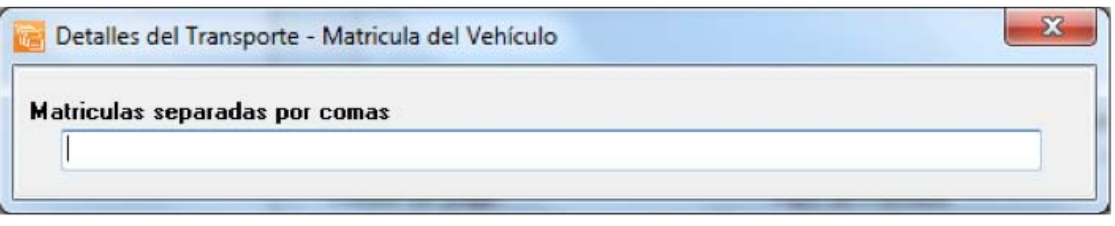

## D. Mercancías:

| Detalles del Transporte - Mercancia Transportada | X |
|--------------------------------------------------|---|
| Mercancia                                        |   |
| Peso                                             |   |
|                                                  |   |

Imagen 44

# B. Fecha del transporte:

| Fecha      |  |
|------------|--|
| 12/05/2011 |  |

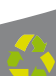

| Datos Fiscales de Receptor                                                                                              |                               |                               |                                                    |                                               |             |                                  |                                              |
|----------------------------------------------------------------------------------------------------|-------------------------------|-------------------------------|----------------------------------------------------|-----------------------------------------------|-------------|----------------------------------|----------------------------------------------|
| RFC                                                                                                    | Razon S                       | iocial                        |                                                    |                                               |             |                                  | _                                            |
|                                                                                                    |                               |                               |                                                    |                                               |             |                                  |                                              |
| Verificar Dirección                                                                                                    |                               |                               |                                                    |                                               |             |                                  |                                              |
|                                                                                                    |                               |                               |                                                    |                                               |             |                                  |                                              |
|                                                                                                    |                               |                               |                                                    |                                               |             |                                  |                                              |
| Moneda                                                                                                    |                               |                               | Fecha Limite d                                     | e pago                                        | Tipo de IVA |                                  |                                              |
| MXN Moneda Naciona                                                                                                    | l (Peso Me 🖛 📃                | Factura a Credito             | 12/05/201                                          | 1 🗇*                                          | IVA Norma   | l .                              |                                              |
| Forma de pago                                                                                                    | Tipo (                        | de Factura                    |                                                    |                                               | Metodo de p | ago                              |                                              |
| PAGO EN UNA SOLA E                                                                                                    | EXHIBICIO - Ve                | enta Normal                   |                                                    | •                                             | Efectivo    |                                  |                                              |
| Motivo del descuento                                                                                                    |                               |                               |                                                    |                                               | Forma       |                                  |                                              |
| N/A                                                                                                    |                               |                               |                                                    |                                               | Factura N   | ormal                            |                                              |
| Α.                                                                                                    | В.                            | 🕅 Mostrar Divisa              | ss C. Orden d                                      | e Compra                                      | D.          |                                  | Ε.                                           |
| Detalles del Transporte                                                                                                 |                               |                               |                                                    |                                               |             |                                  |                                              |
| Origen/Destino                                                                                                    | Chofer                        | Matricula                     | s) b                                               | lercancia                                     | Fech        | a del T                          | ranspo                                       |
| Concento                                                                                                    |                               |                               |                                                    |                                               |             |                                  |                                              |
| Unidad Descripcion                                                                                                    |                               |                               | Cantidad Pr                                        | ecio                                          | Importe     |                                  | -                                            |
|                                                                                                    |                               |                               | 0.0                                                | 0.00                                          | 0.00        |                                  |                                              |
|                                                                                                    |                               |                               |                                                    |                                               |             |                                  |                                              |
|                                                                                                    |                               | and the second second         |                                                    |                                               |             |                                  | onte                                         |
| Uni                                                                                                    | Descrip                       | ICION                         |                                                    | Cant                                          | Precio      | Imt                              |                                              |
| Uni                                                                                                    | Descrip                       | eion                          |                                                    | Cant                                          | Precio      | Imt                              |                                              |
| Uni                                                                                                    | Descrip                       | con                           |                                                    | Cant                                          | Ртесно      | Imp                              |                                              |
| Uni                                                                                                    | Descrip                       | icion                         |                                                    | Cant                                          | Piecio      | Imp                              |                                              |
| Uni                                                                                                    | Descrip                       | 10101                         |                                                    | Cant                                          | Piecio      | l Imp                            |                                              |
| Uni<br>Pagaré                                                                                                    | Descrip                       | 0 2 mensual                   | Sut                                                | Cant<br>o-Total:                              | Precio      | \$                               | 0.00                                         |
| Uni<br>Pagaré<br>Mostrar pagaré Intere                                                                                  | Descrip<br>ses moratorios 0.  | 0 % mensual.                  | Sut                                                | D-Total:                                      | Precio      | \$                               | 0.00                                         |
| Uni<br>Pagaré<br>Mostrar pagaré Intere                                                                                  | ses moratorios 0.             | 0 % mensual.<br>edio 🔲 Copias | Sul<br>De:                                         | D-Total:                                      | Precio      | \$                               | 0.00                                         |
| Uni<br>Pagaré<br>Mostrar pagaré Intere<br>Regimen Simplificado                                                          | Descrip<br>ses moratorios 0.1 | 0 % mensual.<br>edio 🕅 Copias | Sut<br>De:<br>IV                                   | cant<br>o-Total:<br>sc: 0<br>/A: 16           | Precio      | \$<br>\$<br>\$                   | 0.00                                         |
| Uni<br>Pagaré<br>Mostrar pagaré Intere<br>Regimen Simplificado<br>Series y Folios                                       | ses moratorios 0.             | 0 % mensual.<br>edio 🔲 Copias | Sul<br>De:<br>IV                                   | D-Total:<br>cc: 0<br>VA: 16                   | Precio      | \$<br>\$<br>\$                   | 0.00                                         |
| Uni<br>Pagaré<br>Mostrar pagaré Intere<br>Regimen Simplificado<br>Series y Folios<br>->1<br>Matriz - Sucursal           | Descrip<br>ses moratorios 0.1 | 0 % mensual.<br>edio 🔲 Copias | Sul<br>Der<br>IV<br>Ret. IVA Z                     | Cant<br>o-Total:<br>ac: 0<br>/A: 16           | Precio      | \$<br>\$<br>\$<br>\$             | 0.00                                         |
| Uni<br>Pagaré<br>Mostrar pagaré Intere<br>Regimen Simplificado<br>Series y Folios<br>->1<br>Matriz - Sucursal<br>MATRIZ | Descrip<br>ses moratorios 0.1 | 0 % mensual.<br>edio 🔲 Copias | Sul<br>Der<br>IV<br>Ret. IVA 2<br>ISN              | Cant<br>-Total:<br>ac: 0<br>(A: 16<br>0       | Precio      | \$<br>\$<br>\$<br>\$<br>\$       | 0.00<br>0.00<br>0.00<br>0.00                 |
| Uni<br>Pagaré<br>Mostrar pagaré Intere<br>Regimen Simplificado<br>Series y Folios<br>->1<br>Matriz - Sucursal<br>MATRIZ | Descrip<br>ses moratorios 0.1 | 0 % mensual.<br>edio 🔲 Copias | Sul<br>De:<br>IV<br>Ret. IVA Z<br>ISN              | Cant<br>-Total:<br>:c: 0<br>:A: 16<br>0<br>.0 | Precio      | \$<br>\$<br>\$<br>\$<br>\$<br>\$ | 0.00<br>0.00<br>0.00<br>0.00<br>0.00         |
| Uni Pagaré Mostrar pagaré Intere Regimen Simplificado Series y Folios ->1 Matriz - Sucursal MATRIZ                      | Ses moratorios 0.1            | 0 % mensual.<br>edio Copias   | Sul<br>De:<br>IV<br>Ret. IVA 2<br>ISN<br>Servicios | Cant<br>Total:<br>                            | Precio      | \$<br>\$<br>\$<br>\$<br>\$<br>\$ | 0.00<br>0.00<br>0.00<br>0.00<br>0.00<br>0.00 |

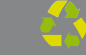

13. **Concepto:** En esta sección se captura toda la información correspondiente a los conceptos que se añaden (Imagen 47), indicando los datos:

|                                                                                                    | sceptor                                   |                                       |                                 |                                                              |              |                                                                           |
|----------------------------------------------------------------------------------------------------|-------------------------------------------|---------------------------------------|---------------------------------|--------------------------------------------------------------|--------------|---------------------------------------------------------------------------|
| RFC                                                                                                   | Ra                                        | zon Social                            |                                 |                                                              |              |                                                                           |
| Verificar Dirección                                                                                   |                                           |                                       |                                 |                                                              |              |                                                                           |
| Venical Dirección                                                                                     | ×                                         |                                       |                                 |                                                              |              |                                                                           |
|                                                                                                    |                                           |                                       |                                 |                                                              |              |                                                                           |
| Moneda                                                                                                |                                           |                                       | Fecha Limite                    | e de pago                                                    | Tipo de IVA  |                                                                           |
| MXN Moneda N                                                                                          | acional (Peso Me 🔻                        | Factura a Credit                      | to 12/05/2                      | 011 🗇 🗧                                                      | IVA Normal   |                                                                           |
| Forma de pago                                                                                         | 1                                         | lipo de Factura                       |                                 |                                                              | Metodo de pa | go                                                                        |
| PAGO EN UNA                                                                                           | SOLA EXHIBICIO +                          | Venta Normal                          |                                 | •                                                            | Efectivo     |                                                                           |
| Motivo del descuer                                                                                    | nto                                       |                                       |                                 |                                                              | Forma        |                                                                           |
| N/A                                                                                                   |                                           |                                       |                                 |                                                              | Factura Non  | mal                                                                       |
|                                                                                                    |                                           | Mostrar Divi:                         | sas Order                       | de Compra                                                    |              |                                                                           |
| Detalles del Tracson                                                                                  | de                                        |                                       |                                 | ñ.                                                           |              |                                                                           |
| Origen/Desting                                                                                        | Choler                                    | Matricula                             | (e)                             | Mercancia                                                    | Fecha        | del Transpo                                                               |
|                                                                                                    |                                           |                                       |                                 |                                                              |              |                                                                           |
| Unidad Descripcio                                                                                     | в.                                        |                                       | Cantidad                        | Precio                                                       | Importe      | -                                                                         |
|                                                                                                    |                                           |                                       | 0.0                             | 0.00                                                         | 0.00         |                                                                           |
|                                                                                                    |                                           |                                       | 2040                            |                                                              |              |                                                                           |
|                                                                                                    | De                                        | scripcion                             |                                 | Cant                                                         | Precio       | Importe                                                                   |
| Uni                                                                                                   |                                           |                                       |                                 |                                                              |              |                                                                           |
| Uni                                                                                                   |                                           |                                       |                                 |                                                              |              |                                                                           |
|                                                                                                    |                                           |                                       |                                 | r r                                                          |              |                                                                           |
| Uni                                                                                                   |                                           |                                       |                                 | ľ                                                            |              |                                                                           |
| Pagaré                                                                                                |                                           |                                       |                                 |                                                              |              |                                                                           |
| Pagaré                                                                                                | Intereses moratorios                      | 0.0 2 menual                          |                                 | Sub-Total:                                                   |              | \$ 0.00                                                                   |
| Pagaré<br>Mostrar pagaré                                                                              | Intereses moratorios                      | 0.0 % mensual                         |                                 | Sub-Total:<br>Desc: 0                                        | 1            | \$ 0.00<br>\$ 0.00                                                        |
| Pagaré<br>Mostrar pagaré                                                                              | Intereses moratorios<br>cado 🔄 Regimen Ir | 0.0 % mensual                         | - <u>-</u>                      | Sub-Total:<br>Desc: 0                                        | ]            | \$ 0.00<br>\$ 0.00                                                        |
| Pagaré<br>Mostrar pagaré<br>Regimen Simplifi                                                          | Intereses moratorios<br>cado 🔲 Regimen Ir | : 0.0 % mensual<br>ntermedio 🕅 Copias |                                 | Sub-Total:<br>Desc: 0<br>IVA: 16                             | ]            | \$ 0.00<br>\$ 0.00<br>\$ 0.00                                             |
| Pagaré<br>Mostrar pagaré<br>Regimen Simplifi<br>Series y Folios                                       | Intereses moratorios<br>cado 🔲 Regimen Ir | : 0.0 % mensual<br>ntermedio 🕅 Copias | . :<br>[                        | Sub-Total:<br>Desc: 0<br>IVA: 16                             | ]            | \$ 0.00<br>\$ 0.00<br>\$ 0.00                                             |
| Pagaré<br>Mostrar pagaré<br>Regimen Simplifi<br>Series y Folios<br>->1<br>Matriz - Sucurzal           | Intereses moratorios<br>cado 🔲 Regimen Ir | : 0.0 % mensual<br>ntermedio 🕅 Copias | Ret. IVA                        | Gub-Total:<br>Desc: 0<br>IVA: 16<br>2                        | ]            | \$ 0.00<br>\$ 0.00<br>\$ 0.00<br>\$ 0.00                                  |
| Pagaré<br>Mostrar pagaré<br>Regimen Simplifi<br>Series y Folios<br>->1<br>Matriz - Sucursal<br>MATRIZ | Intereses moratorios<br>cado 🔲 Regimen Ir | : 0.0 % mensual<br>ntermedio 📄 Copias | Ret. IVA                        | Sub-Total:<br>Desc: 0<br>IVA: 16<br>2<br>0                   |              | \$ 0.00<br>\$ 0.00<br>\$ 0.00<br>\$ 0.00<br>\$ 0.00                       |
| Pagaré<br>Mostrar pagaré<br>Regimen Simplifi<br>Series y Folios<br>->1<br>Matriz - Sucursal<br>MATRIZ | Intereses moratorios<br>cado 🔲 Regimen Ir | 0.0 % mensual<br>ntermedio 📄 Copias   | Ret. IVA                        | Sub-Total:<br>Desc: 0<br>IVA: 16<br>Z<br>0<br>V              |              | \$ 0.00<br>\$ 0.00<br>\$ 0.00<br>\$ 0.00<br>\$ 0.00<br>\$ 0.00            |
| Pagaré<br>Mostrar pagaré<br>Regimen Simplifi<br>Series y Folios<br>->1<br>Matriz - Sucursal<br>MATRIZ | Intereses moratorios<br>cado 🔄 Regimen Ir | 0.0 % mensual<br>ntermedio 📄 Copias   | ▼ Ret. IVA<br>▼ ISN<br>▼ Servic | Sub-Total:<br>Desc: 0<br>IVA: 16<br>Z<br>0<br>V<br>0<br>ios: |              | \$ 0.00<br>\$ 0.00<br>\$ 0.00<br>\$ 0.00<br>\$ 0.00<br>\$ 0.00<br>\$ 0.00 |

A. **Unidad:** Seleccionar la unidad (Si lo requiere) que aplica en el concepto a agregar (Imagen 48), entre los disponibles se encuentran KG, GR, M, CM, L, ML, UNI, CAJA, PZA, PAR, TON, L (gs).

B. **Descripción:** Ingresar la descripción del concepto que se agrega (Imagen 47).

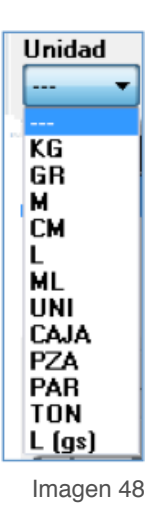

## TIP:

Si escribe las primeras letras de la descripción del concepto a incluir y después presiona la tecla "**F1**", el Sistema desplegará la lista de los conceptos almacenados con anterioridad y que inicien con las letras que ingresó; para que sólo haga doble click sobre la descripción que desea agregar y de forma automática se completará el campo Precio para dicho concepto.

| Descripcion                          |   |
|--------------------------------------|---|
| CONVERTIDOR DE OXIDO                 | A |
| ACABADO NUNCA MAS PARA PLATA Y COBRE |   |
|                                      | - |

Al hacer click derecho sobre el campo donde se ingresa la descripción del concepto (Imagen 47), se despliega el siguiente menú:

• Concepto que Causa ISSH, seleccionar para agregar este impuesto al concepto que se incluye; el Sistema desplegará un mensaje de confirmación (Imagen 49), hacer click en "Si" y posteriormente indicar el porcentaje para el ISSH en el campo correspondiente (Para consultar más información revisar el punto "19. Importes ⇒ F ISSH/ISF" de esta sección).

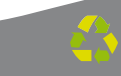

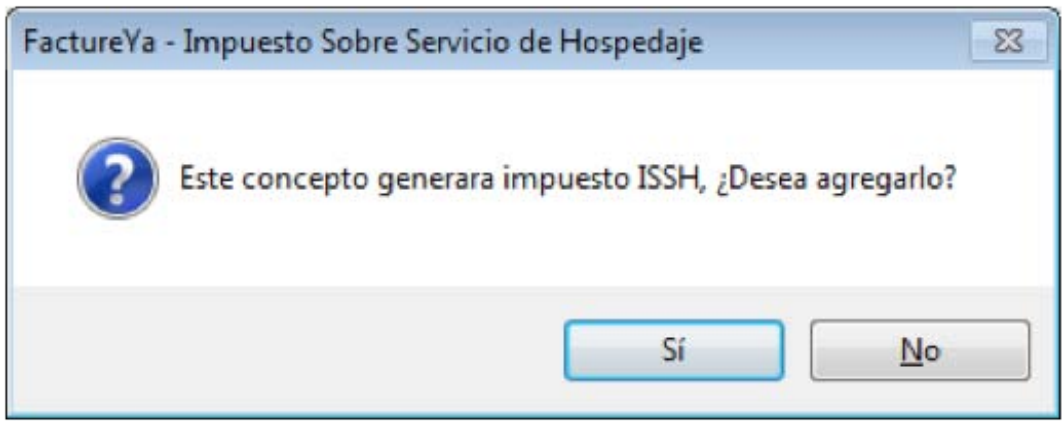

Imagen 49

 Concepto que causa ISF, hacer click en esta opción para agregar el impuesto ISF al concepto e ingresar el porcentaje para el ISF en el campo correspondiente (Para consultar más información revisar el punto "19. Importes ⇒ F ISSH/ISF" de esta sección).

• **Concepto Exento de IVA**, hacer click sobre esta opción para indicar que el concepto que se agrega en la Carta Porte es exento de IVA.

• Concepto IVA 0%, seleccionar si el concepto a agregar tendrá IVA en 0%.

| Concepto<br>Unidad Descripcion | Cantidad                                                                     | Precio Importe                            |       |
|--------------------------------|------------------------------------------------------------------------------|-------------------------------------------|-------|
| Uni Descri                     | Concepto que Causa ISSH<br>Concepto que causa ISF<br>Concepto que causa IEPS | Concepto Exento de IVA<br>Concepto IVA 0% | porte |
|                                |                                                                              |                                           |       |

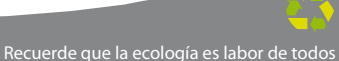

C. **Cantidad:** Especificar la cantidad para el concepto que se agrega (Imagen 51).

D. **Precio:** Añadir el precio para el concepto que se indicó (Imagen 51).

E. **Importe:** El sistema calcula el importe para el concepto que se incluye en la Carta Porte, tomando en cuenta los valores de los campos **"Cantidad" y "Precio"** (Imagen 51).

F. **Botón agregar:** Añade el concepto a la Carta Porte y a la base de datos con la información especificada en los campos de la sección "**Concepto**" (Imagen 51).

G. En esta área de la ventana, se listan todos los conceptos agregados para la Carta Porte que se genera (Imagen 51).

i). El botón **E**l elimina el concepto de la lista de los añadidos a la nueva Carta Porte.

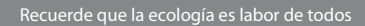

| Datos Fiscales de Receptor                                                                                                    |                                                                       |                                                         |                                                                                       |           |                                        |                                                                                 |
|----------------------------------------------------------------------------------------------------|-----------------------------------------------------------------------|---------------------------------------------------------|---------------------------------------------------------------------------------------|-----------|----------------------------------------|---------------------------------------------------------------------------------|
| RFC                                                                                                    | Razon Social                                                          |                                                         |                                                                                       |           |                                        |                                                                                 |
|                                                                                                    |                                                                       |                                                         |                                                                                       |           |                                        |                                                                                 |
| Verificar Dirección                                                                                                    |                                                                       |                                                         |                                                                                       |           |                                        |                                                                                 |
|                                                                                                    |                                                                       |                                                         |                                                                                       |           |                                        |                                                                                 |
|                                                                                                    |                                                                       | P. 1. 11. 1.                                            |                                                                                       | ****      | 1- 15/4                                |                                                                                 |
| Moneda<br>MXN Moneda Nacional (Pero M                                                                                                    | E Teachura a Credito                                                  | 12/05/20                                                | de pago                                                                               | T IDO     | de IVA                                 |                                                                                 |
| Forma de pago                                                                                                    | Tipo de Factura                                                       | 12/03/20                                                |                                                                                       | Meto      | do de pago                             |                                                                                 |
| PAGO EN UNA SOLA EXHIBICIÓ                                                                                                    | 0 - Venta Normal                                                      |                                                         |                                                                                       | Ele       | ctivo                                  |                                                                                 |
| Motivo del descuento                                                                                                    |                                                                       |                                                         |                                                                                       | Form      | a                                      |                                                                                 |
| N/A                                                                                                    |                                                                       |                                                         |                                                                                       | Fac       | tura Norma                             | 1                                                                               |
|                                                                                                    | Mostrar Divisa                                                        | s Orden                                                 | de Compr                                                                              |           |                                        |                                                                                 |
|                                                                                                    |                                                                       | orden                                                   | ao compi                                                                              |           |                                        |                                                                                 |
| Detailes del Transporte                                                                                                    |                                                                       |                                                         |                                                                                       |           | (r                                     |                                                                                 |
| Ungen/Destino Chol                                                                                                    | rer Matricula(                                                        | 9                                                       | Mercanci                                                                              | as        | recha de                               | a Transpor                                                                      |
|                                                                                                    |                                                                       |                                                         |                                                                                       |           |                                        |                                                                                 |
| Concepto                                                                                                    |                                                                       |                                                         |                                                                                       |           |                                        |                                                                                 |
| Concepto<br>Unidad Descripcion                                                                                                    |                                                                       | Cantidad                                                | Precio                                                                                |           | Importe                                |                                                                                 |
| Concepto<br>Unidad Descripcion                                                                                                    |                                                                       | Cantidad I<br>0.00<br>C                                 | Precio<br>0.00                                                                        | D         | Importe<br>0.00                        | F S                                                                             |
| Concepto<br>Unidad Descripcion<br>                                                                                                    | Descripcion                                                           | Cantidad I<br>0.00<br>C.                                | Precio<br>0.00<br>Cant                                                                | D.<br>Pr  | Importe<br>0.00                        | E.                                                                              |
| Concepto<br>Unidad Descripcion<br>Uni<br>Uni<br>CONCEPTO                                                                                                    | Descripcion                                                           | Cantidad<br>0.00<br>C.                                  | Precio<br>0.00<br>Cant<br>25.00                                                       | D.<br>Pro | Importe<br>0.00<br>ecio                | E.<br>Importe<br>2,375,00                                                       |
| Concepto<br>Unidad Descripcion<br>Uni<br>Uni<br>CONCEPTO                                                                                                    | Descripcion                                                           | Cantidad<br>0.00<br>C.                                  | Precio<br>0.00<br>Cant<br>25.00                                                       | D.        | Importe<br>0.00<br>ecio<br>95.00       | E.<br>Importe<br>2,375.00                                                       |
| Concepto<br>Unidad Descripcion<br>Uni<br>Uni<br>CONCEPTO                                                                                                    | Descripcion                                                           | Cantidad<br>0.00<br>C.                                  | Precio<br>0.00<br>Cant<br>25.00                                                       | D.        | Importe<br>0.00<br>ecio<br>95.00       | E.<br>Importe<br>2,375.00                                                       |
| Concepto<br>Unidad Descripcion<br>Uni<br>Uni<br>CONCEPTO                                                                                                    | Descripcion<br>G.                                                     | Cantidad<br>0.00<br>C.                                  | Precio<br>0.00<br>Cant<br>25.00                                                       | D.<br>Pre | Importe<br>0.00<br>ecio<br>95.00       | E.<br>Importe<br>2,375.00                                                       |
| Concepto<br>Unidad Descripcion<br>Uni<br>Uni<br>CONCEPTO                                                                                                    | Descripcion<br>G.                                                     | Cantidad<br>0.00<br>C.                                  | Precio<br>0.00<br>Cant<br>25.00                                                       | D.        | Importe<br>0.00<br>200<br>95.00        | E.<br>Importe<br>2.375.00                                                       |
| Concepto<br>Unidad Descripcion<br>                                                                                                    | Descripcion<br>G.<br>torios 0.0 % mensual.                            | Cantidad<br>0.00<br>C.                                  | Precio<br>0.00<br>Cant<br>25.00<br>ub-Total:                                          | D.<br>Pie | Importe<br>0.00<br>95.00<br>\$ 2       | E.<br>Importe<br>2.375.00                                                       |
| Concepto<br>Unidad Descripcion<br>Uni<br>Uni<br>CONCEPTO<br>CONCEPTO<br><br>Pagaré<br>Mostrar pagaré Intereses moral                                                                                         | Descripcion<br>G.<br>torios 0.0 % mensual.                            | Cantidad<br>0.00<br>C.<br>Si                            | Precio<br>0.00<br>Cant<br>25.00<br>ub-Total:<br>esc: 0                                | D.<br>Pie | Importe<br>0.00<br>95.00<br>\$ 2       | E:<br>Importe<br>2,375.00<br>\$ 0.00                                            |
| Concepto<br>Unidad Descripcion<br>Uni<br>Uni<br>CONCEPTO<br>CONCEPTO<br>Pagaré<br>Mostrar pagaré Intereses moral                                                                                             | Descripcion<br>G.<br>torios 0.0 % mensual.<br>men Intermedio 🖾 Copiaz | Cantidad<br>0.00<br>C.                                  | Precio<br>0.00<br>Cant<br>25.00<br>ub-Total:<br>esc: 0<br>IVA: 16                     | D.<br>Pre | Importe<br>0.00<br>95.00<br>\$ 2<br>\$ | E.<br>Importe<br>2.375.00<br>\$ 0.00<br>380.00                                  |
| Concepto<br>Unidad Descripcion<br>Uni<br>CONCEPTO<br>CONCEPTO<br>Pagaré<br>Mostrar pagaré Intereses moral<br>Regimen Simplificado Regim<br>Series y Folios                                                   | Descripcion<br>G.<br>torios 0.0 % mensual.<br>nen Intermedio 🖾 Copias | Cantidad<br>0.00<br>C.                                  | Precio<br>0.00<br>Cant<br>25.00<br>ub-Total:<br>esc: 0<br>IVA: 16                     | D.<br>Pre | Importe<br>0.00<br>95.00<br>\$ 2<br>\$ | E.<br>Importe<br>2.375.00<br>\$ 0.00<br>380.00                                  |
| Concepto<br>Unidad Descripcion<br>Uni<br>CONCEPTO<br>CONCEPTO<br>Pagaré<br>Mostrar pagaré Intereses moral<br>Regimen Simplificado Regim<br>Series y Folios<br>->1                                            | Descripcion<br>G.<br>torios 0.0 % mensual.<br>men Intermedio Copias   | Cantidad<br>0.00<br>C.<br>S<br>D<br>Ret. IVA 2          | Precio<br>0.00<br>25.00<br>ub-Total:<br>esc: 0<br>IVA: 16                             | D.<br>Pre | Importe<br>0.00<br>95.00<br>\$ 2<br>\$ | E.<br>Importe<br>2,375.00<br>\$ 0.00<br>380.00<br>\$ 0.00                       |
| Concepto<br>Unidad Descripcion<br>Uni<br>CONCEPTO<br>CONCEPTO<br>CONCEPTO<br>Pagaré<br>Mostrar pagaré Intereses moral<br>Regimen Simplificado Regim<br>Series y Folios<br>->1<br>Matriz - Sucursal           | Descripcion<br>G.<br>torios 0.0 % mensual.<br>nen Intermedio Copias   | Ret. IVA 2                                              | Precio<br>0.00<br>25.00<br>ub-Total:<br>esc: 0<br>IVA: 16<br>z 0                      | D.<br>Pie | Importe<br>0.00<br>95.00<br>\$ 2<br>\$ | E.<br>Importe<br>2,375.00<br>\$ 0.00<br>380.00<br>\$ 0.00<br>\$ 0.00            |
| Concepto<br>Unidad Descripcion<br>Uni<br>CONCEPTO<br>CONCEPTO<br>CONCEPTO<br>Pagaré<br>Mostrar pagaré Intereses moral<br>Regimen Simplificado Regim<br>Series y Folios<br>->1<br>Matriz - Sucursal<br>MATRIZ | Descripcion<br>G.<br>torios 0.0 2 mensual.<br>men Intermedio Copias   | Ret. IVA 3                                              | Precio<br>0.00<br>Cant<br>25.00<br>ub-Total:<br>esc: 0<br>IVA: 16<br>2<br>0<br>v 0    | D.<br>Pre | Importe<br>0.00<br>95.00<br>\$ 2<br>\$ | E:<br>Importe<br>2,375.00<br>\$ 0.00<br>380.00<br>\$ 0.00<br>\$ 0.00<br>\$ 0.00 |
| Concepto<br>Unidad Descripcion<br>Uni<br>CONCEPTO<br>CONCEPTO<br>Pagaré<br>Mostrar pagaré Intereses moral<br>Regimen Simplificado Regim<br>Series y Folios<br>->1<br>Matriz - Sucursal<br>MATRIZ             | Descripcion<br>G.<br>torios 0.0 Z mensual.<br>nen Intermedio Copiaz   | Cantidad<br>0.00<br>C.<br>Si<br>Di<br>Ret. IVA 2<br>ISN | Precio<br>0.00<br>Cant<br>25.00<br>ub-Total:<br>esc: 0<br>IVA: 16<br>t<br>0<br>v<br>0 | D.<br>Pre | Importe<br>0.00<br>95.00<br>\$ 2<br>\$ | E:<br>Importe<br>2,375.00<br>\$ 0.00<br>380.00<br>\$ 0.00<br>\$ 0.00<br>\$ 0.00 |

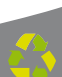

14. **Pagaré:** Activar la casilla para incluir el pagaré en su Carta Porte (Imagen 53), además deberá indicar el porcentaje mensual para los **Intereses moratorios** (Para utilizar esta función antes debió marcar la casilla **"Factura a crédito"** y haber ingresado una **fecha límite de pago**, si requiere más información consulte el punto **"3. Factura a crédito"** de ésta sección).

15. **Régimen:** Seleccionar el régimen al que pertenece **Simplificado** (Personas Morales) o Intermedio (Personas Físicas).

16. **Copias:** Marcar esta casilla si desea que se impriman copias de su Comprobante Fiscal, si selecciona esta opción el Sistema despliega una ventana como la de la siguiente imagen; donde debe indicar:

A. Total de copias: Número de copias totales

B. **Copia para:** Nombre para quien se genera la copia (Se imprime en su Comprobante Fiscal)

C. **Color:** Elegir de la paleta de colores alguno para diferenciar la copia del comprobante original (Se imprime en su Comprobante Fiscal)

D. **Guardar:** Almacena la configuración ingresada para las copias.

| Eacture Ya           |                    |              |
|----------------------|--------------------|--------------|
| Configuracion Copias | A. Total de copias | 🕑 Guardar D. |
| Copia para: B.       | Color C.           | o Cancelar   |
|                      | clGray 👻           |              |
|                      | clGray 👻           |              |
|                      | clGray 👻           |              |
|                      | clGray 👻           |              |

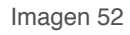

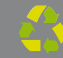

17. **Series y Folios:** Se muestra la Serie y el Folio con el que se generará la nueva Carta Porte (Imagen 53).

18. **Matriz – Sucursal:** Seleccionar la Matriz o Sucursal para la que se genera la Carta Porte (Imagen 53).

| <br>Datos Fiscales de Receptor                                                                                                    |                                                     |                                                                                                    |                                                                                                    |                          |
|----------------------------------------------------------------------------------------------------|-----------------------------------------------------|----------------------------------------------------------------------------------------------------|----------------------------------------------------------------------------------------------------|--------------------------|
| RFC Ra                                                                                                    | azon Social                                         |                                                                                                    |                                                                                                    |                          |
| Verificar Dirección                                                                                                    |                                                     |                                                                                                    |                                                                                                    |                          |
|                                                                                                    |                                                     |                                                                                                    |                                                                                                    |                          |
| Moneda<br>MXN Moneda Nacional (Pero Mr. *                                                                                               | Eachura a Credito                                   | Fecha Limite de pago                                                                                                    | Tipo de IVA                                                                                                    |                          |
| Forma de pago                                                                                                    | Tipo de Factura                                     | 12/03/2011                                                                                                    | Metodo de pago                                                                                                    |                          |
| PAGO EN UNA SOLA EXHIBICIO +                                                                                                    | Venta Normal                                        | •                                                                                                    | Efectivo                                                                                                    |                          |
| Motivo del descuento                                                                                                    |                                                     |                                                                                                    | Forma                                                                                                    |                          |
| N/A                                                                                                    |                                                     |                                                                                                    | Factura Normal                                                                                                    |                          |
|                                                                                                    | 🕅 Mostrar Divisa                                    | as Orden de Compra                                                                                                    |                                                                                                    |                          |
| Detalles del Transporte                                                                                                    |                                                     |                                                                                                    |                                                                                                    |                          |
| Origen/Destino Chofer                                                                                                    | Matricula                                           | s) Mercancia                                                                                                    | s Fecha del Tran                                                                                                    | spo                      |
| Concepto                                                                                                    |                                                     |                                                                                                    |                                                                                                    |                          |
| Unidad Descripcion                                                                                                    |                                                     |                                                                                                    |                                                                                                    |                          |
|                                                                                                    |                                                     | Cantidad Precio                                                                                                    | Importe                                                                                                    | 1                        |
|                                                                                                    |                                                     | Cantidad Precio<br>0.0 0.00                                                                                                    | 0.00                                                                                                    |                          |
| Uni D                                                                                                    | escripcion                                          | Cantidad Precio<br>0.0 0.00<br>Cant                                                                                                    | Importe<br>0.00<br>Precio Import                                                                                                    | e                        |
| Uni D                                                                                                    | escripcion                                          | Cantidad Precio<br>0.0 0.00<br>Cant                                                                                                    | Importe<br>0.00<br>Precio Import                                                                                                    | te                       |
| Uni D                                                                                                    | escripcion                                          | Cantidad Precio<br>0.0 0.00<br>Cant                                                                                                    | Importe<br>0.00<br>Precio                                                                                                    | te                       |
| Uni D                                                                                                    | escripcion                                          | Cantidad Precio<br>0.0 0.00<br>Cant                                                                                                    | Importe<br>0.00<br>Precio Import                                                                                                    | te                       |
| Uni D                                                                                                    | escripcion                                          | Cantidad Precio<br>0.0 0.00<br>Cant                                                                                                    | Precio Import                                                                                                    | te                       |
| Pagaré                                                                                                    | escripcion                                          | Cantidad Precio<br>0.0 0.00<br>Cant<br>Sub-Total:                                                                                                    | Precio Import<br>\$ 0                                                                                                    |                          |
| Pagaré<br>Mostrar pagaré Intereses moratorio                                                                                            | escripcion<br>s 0.0 % mensual.                      | Cantidad Precio<br>0.0 0.00<br>Cant<br>Sub-Total:<br>Desc: 0                                                                                                    | Importe<br>0.00<br>Precio Import<br>\$ 0<br>\$ 0                                                                                                    | te                       |
| Pagaré<br>Mostrar pagaré Intereses moratorio                                                                                            | escripcion<br>s 0.0 % mensual.<br>Intermedio        | Cantidad Precio<br>0.0 0.00<br>Cant<br>Cant<br>Sub-Total:<br>16. 0<br>IVA: 16                                                                                                    | Importe           0.00           Precio         Import           \$ 0           \$ 0           \$ 0           \$ 0           \$ 0                                                                                                    | te                       |
| Pagaré<br>Mostrar pagaré Intereses moratorio<br>Regimen Simplificado Regimen I<br>Series y Folios                                       | escripcion<br>s 0.0 % mensual.<br>Intermedio        | Cantidad Precio<br>0.0 0.00<br>Cant<br>Sub-Total:<br>16. Desc: 0<br>IVA: 16                                                                                                    | Importe           0.00           Precio           Import           \$ 0           \$ 0           \$ 0           \$ 0           \$ 0                                                                                                    | te                       |
| Pagaré Dagaré Mostrar pagaré Intereses moratorio Regimen Simplificado Regimen I Series y Folios ->1                                     | escripcion<br>s 0.0 % mensual.<br>Intermedio Copias | Cantidad         Precio           0.0         0.00           Cant           Cant           Sub-Total:           16.         Desc:         0           IVA:         16         16 | Importe           0.00           Precio           Import           \$ 0           \$ 0           \$ 0           \$ 0           \$ 0           \$ 0           \$ 0           \$ 0           \$ 0           \$ 0                                                             | .00<br>.00<br>.00        |
| Pagaré<br>Mostrar pagaré Intereses moratorio<br>Regimen Simplificado Regimen I<br>Series y Folios<br>->1<br>Matriz - Sucursal           | escripcion<br>s 0.0 % mensual.<br>Intermedio        | Cantidad Precio<br>0.0 0.00<br>Cant<br>Cant<br>Sub-Total:<br>0esc: 0<br>16. 0esc: 0<br>14. 16<br>Ret. IVA 2<br>ISN 0                                                             | Importe           0.00           Precio           Import           \$ 0           \$ 0           \$ 0           \$ 0           \$ 0           \$ 0           \$ 0           \$ 0           \$ 0           \$ 0           \$ 0           \$ 0                               | .00<br>.00<br>.00        |
| Pagaré<br>Mostrar pagaré Intereses moratorio<br>Regimen Simplificado Regimen I<br>Series y Folios<br>->1<br>Matriz - Sucursal<br>MATRIZ | escripcion<br>s 0.0 % mensual.<br>Intermedio        | Cantidad Precio<br>0.0 0.00<br>Cant<br>Cant<br>Cant<br>16. Desc: 0<br>IVA: 16<br>Ret. IVA 2<br>ISN 0<br>0                                                                        | Importe           0.00           Precio           Import           \$ 0           \$ 0           \$ 0           \$ 0           \$ 0           \$ 0           \$ 0           \$ 0           \$ 0           \$ 0           \$ 0           \$ 0           \$ 0           \$ 0 | .00<br>.00<br>.00<br>.00 |
| Pagaré<br>Mostrar pagaré Intereses moratorio<br>Regimen Simplificado Regimen I<br>Series y Folios<br>->1<br>Matriz - Sucursal<br>MATRIZ | escripcion<br>s 0.0 % mensual.<br>Intermedio        | Cantidad Precio<br>0.0 0.00<br>Cant<br>Sub-Total:<br>16. Desc: 0<br>IVA: 16<br>Ret. IVA 2<br>ISN 0<br>0<br>Cant                                                                  | Importe<br>0.00<br>Precio Import<br>\$ 0<br>\$ 0<br>\$ 0<br>\$ 0<br>\$ 0<br>\$ 0<br>\$ 0<br>\$ 0<br>\$ 0<br>\$ 0                                                                                                    | .00<br>.00<br>.00<br>.00 |

19. **Importes:** En esta área de la ventana se muestran y/o ingresan los impuestos/descuentos que se aplican a la Carta Porte que se genera (Imagen 54).

A. **Subtotal:** El Sistema despliega el subtotal de la Carta Porte, se calcula como la suma de los importes de los conceptos que incluye.

B. **Desc.:** Ingresar (Si es requerido) el porcentaje de descuento que se aplica a la Carta Porte, para poder utilizar esta funcionalidad antes debió indicarse un motivo de descuento (Para más información revisar el punto
"8. Motivo Del Descuento" de esta sección).

| alos Fiscales de Recentor                                                                                                 |                                                                        |                                                                       |                                                                                                    |          |
|----------------------------------------------------------------------------------------------------|------------------------------------------------------------------------|-----------------------------------------------------------------------|----------------------------------------------------------------------------------------------------|----------|
| RFC                                                                                                    | Razon Social                                                           |                                                                       |                                                                                                    |          |
|                                                                                                    |                                                                        |                                                                       |                                                                                                    |          |
| Verificar Dirección                                                                                                    |                                                                        |                                                                       |                                                                                                    |          |
|                                                                                                    |                                                                        |                                                                       |                                                                                                    |          |
| Moneda                                                                                                    |                                                                        | Fecha Limite de pago                                                  | Tipo de IVA                                                                                                    |          |
| MXN Moneda Nacional (P                                                                                                    | eso Me - Factura a Cred                                                | ito 12/05/2011                                                        | IVA Normal                                                                                                    |          |
| Forma de pago<br>PACO EN LINA SOLA EVI                                                                                    | I Ipo de Factura                                                       |                                                                       | Metodo de pago                                                                                                    |          |
| FAGO EN ONA SOLA EA                                                                                                    | Venta Normai                                                           |                                                                       | Electivo                                                                                                    |          |
| N /A                                                                                                    |                                                                        |                                                                       | Forma                                                                                                    |          |
| 874                                                                                                    |                                                                        |                                                                       |                                                                                                    |          |
|                                                                                                    | Mostrar Div                                                            | risas Orden de Compra                                                 |                                                                                                    |          |
| etalles del Transporte                                                                                                    |                                                                        |                                                                       |                                                                                                    |          |
| Origen/Destino                                                                                                    | Chofer Matricu                                                         | la(s) Mercancia                                                       | s Fecha del Transporte                                                                                            |          |
| oncepto                                                                                                    |                                                                        |                                                                       |                                                                                                    |          |
| nidad Descripcion                                                                                                    |                                                                        | Cantidad Precio                                                       | Importe                                                                                                    |          |
|                                                                                                    |                                                                        | 0.0 0.00                                                              | 0.00                                                                                                    |          |
|                                                                                                    |                                                                        |                                                                       |                                                                                                    |          |
| Uni                                                                                                    | Descripcion                                                            | Cant                                                                  | Precio                                                                                                    |          |
| Uni                                                                                                    | Descripcion                                                            | Cant                                                                  | Precio Importe                                                                                                    |          |
| Uni                                                                                                    | Descripcion                                                            | Cant                                                                  | Precio Importe                                                                                                    |          |
| Uni                                                                                                    | Descripcion                                                            | Cant                                                                  | Precio Importe                                                                                                    |          |
| Uni                                                                                                    | Descripcion                                                            | Cant                                                                  | Precio Importe                                                                                                    |          |
| Uni<br>Paparé                                                                                                    | Descripcion                                                            | Cant                                                                  | Precio Importe                                                                                                    |          |
| Uni<br>Pagaré<br>Mostrar pagaré Interese:                                                                                 | Descripcion                                                            | Cant<br>aL Sub-Totat:                                                 | Precio Importe                                                                                                    | Α.       |
| Uni<br>Pagaré<br>Mostrar pagaré Intereses                                                                                 | Descripcion<br>s moratorios 0.0 % mensus                               | al. Sub-Total:                                                        | Precio Importe<br>\$ 0.00<br>\$ 0.00                                                                              | А.       |
| Uni<br>Pagaré<br>Mostrar pagaré Intereses                                                                                 | Descripcion<br>s moratorios 0.0 % mensus<br>Regimen Intermedio 🖳 Copia | al. Sub-Totat:<br>Desc: 0                                             | Precio Importe<br>\$ 0.00<br>\$ 0.00<br>\$ 0.00                                                                   | A.<br>B. |
| Uni<br>Pagaré<br>Mostrar pagaré Intereses<br>Regimen Simplificado                                                         | Descripcion<br>s moratorios 0.0 % mensus<br>Regimen Intermedio 📄 Copia | al. Sub-Total:<br>Desc: 0<br>IVA: 16                                  | Precio Importe<br>\$ 0.00<br>\$ 0.00<br>\$ 0.00                                                                   | A.<br>B. |
| Uni<br>Pagaré<br>Mostrar pagaré Intereses<br>Regimen Simplificado                                                         | Descripcion<br>s moratorios 0.0 % mensus<br>Regimen Intermedio 📄 Copia | al. Sub-Total:<br>Desc: 0<br>IVA: 16                                  | Precio Importe<br>\$ 0.00<br>\$ 0.00<br>\$ 0.00<br>\$ 0.00                                                        | A.<br>B. |
| Uni Pagaré Mostrar pagaré Intereses Regimen Simplificado                                                                  | Descripcion<br>s moratorios 0.0 % mensus<br>Regimen Intermedio 📄 Copia | al.<br>s<br>Ret. IVA 2                                                | Precio Importe<br>\$ 0.00<br>\$ 0.00<br>\$ 0.00<br>\$ 0.00<br>\$ 0.00                                             | A.<br>B. |
| Uni Pagaré Mostrar pagaré Intereses Regimen Simplificado eries y Folios ->1 latriz - Sucursal MATRIZ                      | Descripcion<br>s moratorios 0.0 % mensus<br>Regimen Intermedio 💽 Copia | al.<br>s<br>Ret. IVA 2<br>ISN 0                                       | Precio Importe<br>\$ 0.00<br>\$ 0.00<br>\$ 0.00<br>\$ 0.00<br>\$ 0.00<br>\$ 0.00                                  | A.<br>B. |
| Uni<br>Pagaré<br>Mostrar pagaré Intereses<br>Regimen Simplificado<br>eries y Folios<br>->1<br>tatriz - Sucursal<br>MATRIZ | Descripcion<br>s moratorios 0.0 % mensus<br>Regimen Intermedio 📄 Copia | L<br>Sub-Total:<br>Desc: 0<br>IVA: 16<br>Ret. IVA 2<br>ISN 0<br>V 0   | Precio Importe<br>\$ 0.00<br>\$ 0.00<br>\$ 0.00<br>\$ 0.00<br>\$ 0.00<br>\$ 0.00<br>\$ 0.00<br>\$ 0.00            | A.<br>B. |
| Uni Pagaré Mostrar pagaré Intereses Regimen Simplificado ories y Folios ->1 tatriz - Sucursal MATRIZ                      | Descripcion<br>s moratorios 0.0 2 mensus<br>Regimen Intermedio Copia   | AL<br>Sub-Total:<br>Desc: 0<br>IVA: 16<br>Ret. IVA 2<br>ISN 0<br>Cant | Precio Importe<br>\$ 0.00<br>\$ 0.00<br>\$ 0.00<br>\$ 0.00<br>\$ 0.00<br>\$ 0.00<br>\$ 0.00<br>\$ 0.00<br>\$ 0.00 | A.<br>B. |

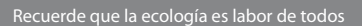

C. **IVA:** Se muestra el porcentaje de IVA para la nueva Carta Porte (Imagen 56), para modificar el porcentaje de IVA de acuerdo a los lineamientos del SAT consulte la sección "2GMenú contextual en zona gris ⇒IVA" de esta sección

D. **Ret. IVA:** Activar la casilla para incluir el porcentaje del impuesto **Ret. IVA**, en la ventana que se visualiza al activar esta opción (Imagen 55).

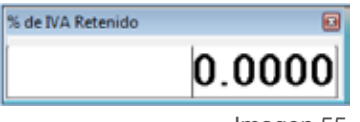

Imagen 55

|                                                                                  | Descrip        | cion            | Ca     | nt Pr                | ecio Im                                                     | porte                                  |          |
|----------------------------------------------------------------------------------|----------------|-----------------|--------|----------------------|-------------------------------------------------------------|----------------------------------------|----------|
| Pagaré<br>Mostrar pagaré Intereses m                                             | oratorios 0.0  | % mensual.      | Sub-To | tal:                 | \$                                                          | 0.00                                   |          |
| 🔲 Regimen Simplificado 🛛 🕅 Re<br>Series y Folios                                 | egimen Interme | edio 📗 Copias   | IVA:   | 16                   | \$                                                          | 0.00                                   |          |
| Regimen Simplificado Re<br>Series y Folios<br>->1                                | egimen Interme | edio 🔲 Copias - | IVA:   | 16                   | \$                                                          | 0.00                                   | C        |
| Regimen Simplificado Re<br>Series y Folios<br>->1<br>Matriz - Sucursal           | egimen Interme | edio 📄 Copias 🚽 | IVA:   |                      | \$                                                          | 0.00                                   | C.<br>D. |
| Regimen Simplificado Re<br>Series y Folios<br>->1<br>Matriz - Sucursal<br>MATRIZ | egimen Interme | edio 🔲 Copias   | IVA:   | 16<br>11<br>12<br>13 | \$                                                          | 0.00<br>0.00<br>0.00<br>0.00           | C.<br>D. |
| Regimen Simplificado Re<br>Series y Folios<br>->1<br>Matriz - Sucursal<br>MATRIZ | egimen Interme | edio 📄 Copias   | IVA:   |                      | \$ \$ \$ \$ \$ \$ \$ \$ \$ \$ \$ \$ \$ \$ \$ \$ \$ \$ \$ \$ | 0.00<br>0.00<br>0.00<br>0.00<br>\$0.00 | C.<br>D. |

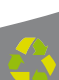

E. **ISN:** Activar la casilla si desea incluir el impuesto **ISN** en la Carta Porte (Imagen 57) e ingresar el porcentaje correspondiente.

F. **ISSH/ISF:** Indicar el porcentaje para el impuesto seleccionado (Sólo si se agregó el ISSH para algún concepto, para más información consultar el punto "13. Concepto ⇒B. Descripción" de esta sección).

G. **Servicios:** Ingresar el monto para los Servicios que se añaden en el cálculo del importe total de la Carta Porte (Imagen 57).

H. **Total:** Despliega el importe total para la nueva Carta Porte, es el monto que se imprime con letra en el Comprobante Fiscal.

| Uni                                                        | Descripcion                                              | Cant Pr                          | ecio Importe                  |     |
|------------------------------------------------------------|----------------------------------------------------------|----------------------------------|-------------------------------|-----|
| Pagaré<br>Mostrar pagaré Intereses<br>Regimen Simplificado | moratorios 0.0 % mensual.<br>Regimen Intermedio 🔲 Copias | Sub-Total:<br>Desc: 0<br>IVA: 16 | \$ 0.00<br>\$ 0.00<br>\$ 0.00 | 19. |
| ->1                                                        | • R                                                      | let. IVA 🎗 🔲                     | \$ 0.00                       |     |
| Matriz - Sucursal                                          |                                                          | ISN 🗖 0                          | \$ 0.00                       | E.  |
| MATHIZ                                                     | - I                                                      |                                  | \$ 0.00                       | F.  |
| Limpiar Campos                                             | Generar Carta Porte                                      | Servicios:                       | \$0.00                        | G.  |
|                                                            |                                                          | 1.000 (1.000 (1.000))            | A 0.00                        |     |

20. Botón Generar Carta Porte , genera la Carta Porte con toda la información capturada en la ventana anterior (Imagen 57); al presionar este botón el Sistema despliega una ventana de confirmación en la que deberá hacer click en "Aceptar".

#### **IMPORTANTE:**

Una vez generada su Carta Porte deberá imprimirla al instante, debido a que el Sistema no almacena los archivos de las facturas creadas por cuestiones de disposiciones SAT.

21. Botón Limpiar Campos , limpia los datos ingresados en los campos que componen la ventana para la creación de la Carta Porte.

| Uni De                                             | scripcion             |              | Cant   | Precio | Importe |
|----------------------------------------------------|-----------------------|--------------|--------|--------|---------|
|                                                    |                       |              |        |        |         |
| Pagare<br>Mostrar pagaré Intereses moratorios      | 0.0 % mensual         | Sub-         | Total: |        | \$ 0.00 |
|                                                    |                       | Desc         | : 0    |        | \$ 0.00 |
| Regimen Simplificado Regimen In<br>Series y Folios | termedio 🔣 Copias     | IVA          | 16     |        | \$ 0.00 |
| ->1                                                | •                     | Ret. IVA 2   | 0      |        | \$ 0.00 |
| Matriz - Sucursal                                  |                       | ISN 🕅        | 0      | 1      | \$ 0.00 |
| MATRIZ                                             | •                     | -            | 0      | 1      | \$ 0.00 |
| Limpiar Campos                                     | Generar Carta Porte   | 20Servicios: |        |        | \$0.00  |
|                                                    | WALLER WALLER & MILLS | 20.          |        |        |         |

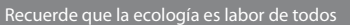

22. **Menú contextual en zona gris:** Al hacer click derecho sobre el área que se muestra en la imagen 59, el Sistema despliega el menú siguiente:

• Importar Factura: Al presionar sobre esta opción el Sistema despliega una ventana para indicar el archivo de la Carta Porte que se importará (Imagen 60), el cual deberá estar en texto plano. Es importante mencionar que una vez realizada la importación de la Carta Porte se agregan a la ventana los datos de las partidas que se encuentren en el archivo, mientras que la información del cliente no se añade a la ventana y se debe capturar manualmente.

| atos Fiscales de Receptor                                 |                                                      |    |                                                                                    |
|-----------------------------------------------------------|------------------------------------------------------|----|------------------------------------------------------------------------------------|
| RFC R                                                     | lazon Social                                         |    |                                                                                    |
|                                                           |                                                      | 1  | Ľ                                                                                  |
| Verificar Dirección                                       |                                                      | 19 | Importar Factura                                                                   |
|                                                           |                                                      |    |                                                                                    |
|                                                           |                                                      |    | <u>G</u> uardar Factura                                                            |
| Moneda                                                    | Fecha Limite de pago                                 |    | <u>G</u> uardar Factura<br><u>A</u> brir Factura                                   |
| Moneda<br>MXN Moneda Nacional (Peso Mt 🔻                  | Fecha Limite de pago                                 |    | Guardar Factura<br>Abrir Factura<br>Información Adicional                          |
| Moneda<br>MXN Moneda Nacional (Peso Mt –<br>Forma de pago | Fecha Limite de pago<br>Factura a Credito 12/05/2011 |    | <u>G</u> uardar Factura<br><u>A</u> brir Factura<br>I <u>n</u> formación Adicional |

Imagen 59

• **Guardar Factura:** Almacena la información capturada en la ventana para ser utilizada posteriormente (Si desea más información consulte el punto "Abrir Factura" de esta sección); al seleccionar esta opción se abre una ventana parecida a la de la Imagen 60, donde debe indicar la ubicación y el nombre de la Carta Porte a guardar.

• **Abrir Factura:** Al hacer click sobre esta opción el Sistema despliega la ventana que se muestra abajo (Imagen 60), donde es necesario seleccionar el archivo de la Carta Porte a Abrir (Debió haberse almacenado con anterioridad, si requiere más información consulte el punto "Guardar Factura" de esta sección).

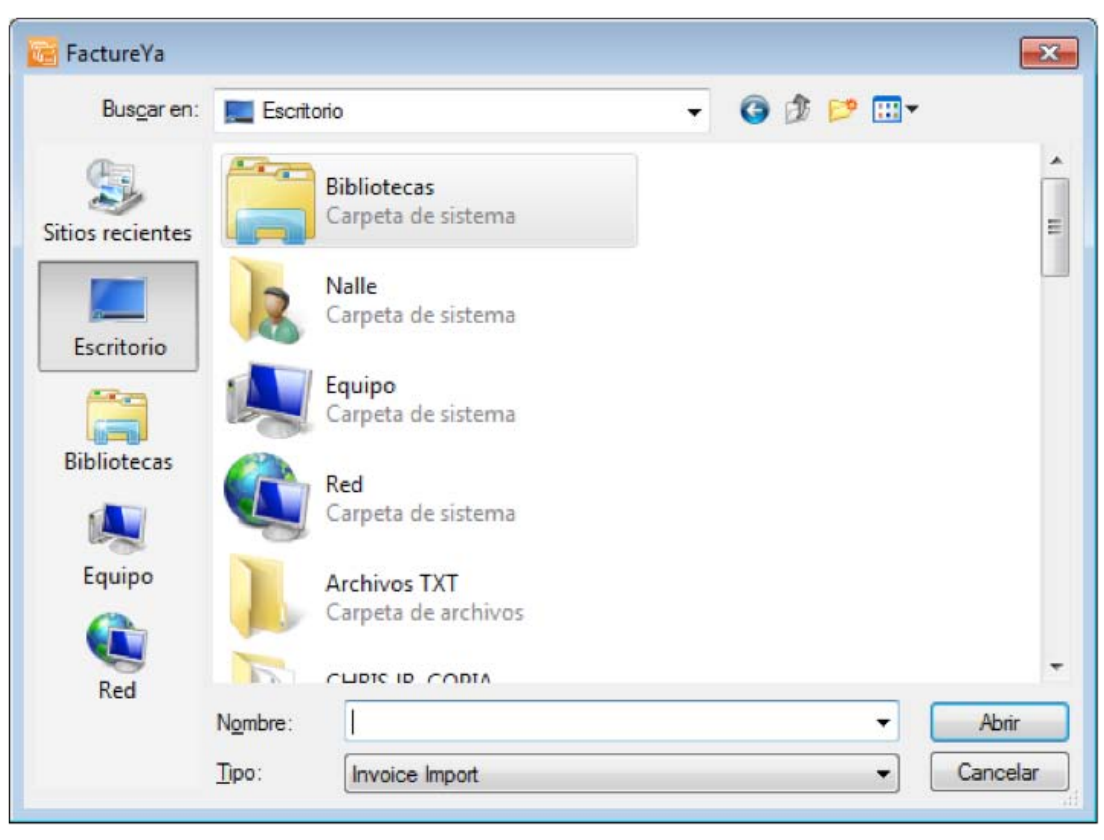

Imagen 60

• IVA: Al elegir esta opción el Sistema despliega el siguiente Submenú , donde debe elegir el porcentaje para el IVA que usted requi^ra (16% o 11%); el cambio se verá reflejado en la sección IVA que se encuentra dentro de los Importes (Si requiere mayor información consulte la sección "19. Importes ⇔ C. IVA" de este manual).

#### 2.1.1.3 Crear Recibo

### Acceso: Menú Facturación 🗢 Creaf F YWYC

Esta ventana permite crear un nuevo recibo con la información que se capture en la ventana, a continuación se describe el contenido para cada uno de los campos que la conforman:

1. **Datos Fiscales del Receptor:** En esta sección se muestra la información del cliente para el cual se realiza ^|Á^&a[ (Imagen 6G), para ingresarla es necesario tomar en cuenta los siguientes puntos:

A. Si es la primera vez que ingresa los datos del cliente, hacer click en el botón el cual abrirá la siguiente ventana; donde es necesario ingresar la información (Imagen 61):

- i). **RFC:** RFC del cliente **Campo Obligatorio.**
- ii). **Razón Soc/Nombre:** Razón social o nombre del cliente al que se desea Agregar.
- iii). Domicilio Fiscal del cliente (Imagen 61).
  - a) **Dirección:** Calle del domicilio Fiscal
  - b) **No. Ext:** Número exterior del domicilio Fiscal.
  - No. Int: Número interior del domicilio Fiscal, puede quedar como N/A si el domicilio no cuenta con él.
  - d) Colonia, CP, Localidad, Municipio, Estado, País.
- iv). Teléfono, E-mail.

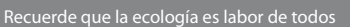

| i)  | RFC              | Razór        | Soc/Nombre |         |               |    | <u>G</u> uardar | ii) |
|-----|------------------|--------------|------------|---------|---------------|----|-----------------|-----|
|     | Dirección        |              | No. Ext    | No. Int | Colonia       | CP |                 |     |
| ii) | Localidad<br>N/A | Municipio    | E          | stado   | País<br>MEXIC | 0  |                 |     |
| v)  | Teléfono<br>N/A  | Email<br>N/A |            |         |               |    |                 |     |

B. Si el cliente que desea agregar se encuentra almacenado en la base de datos, escriba las primeras letras de su RFC o Razón Social (en los campos i) o ii) ) y después presione la tecla "F1", el Sistema desplegará la lista de Razones Sociales o RFC's que inician con las letras que ingresó y haga doble click sobre el cliente para el cual generará el recibo.
Al finalizar de proporcionar la información del Receptor presione el botón para almacenar los datos capturados en la ventana (Imagen

61). Si desea consultar más información de ésta ventana, consulte la sección "2.1.4.4 Clientes").

| atos Fiscales de Receptor                                   |                         |         |                      |                    |
|-------------------------------------------------------------|-------------------------|---------|----------------------|--------------------|
| RE Razo                                                     | n Social                |         |                      |                    |
|                                                             |                         |         |                      |                    |
| Dirección                                                   |                         |         |                      |                    |
|                                                             | 1.                      |         |                      |                    |
| Moneda                                                      | Fecha Limite o          | le pago | Tipo de IVA          |                    |
| MXN Moneda Nacional (Peso Me - Factura a Credito 12/05/2011 |                         |         | IVA Normal           | •                  |
| Forma de pago                                               | Tipo de Factura         |         | Metodo de pa         | go                 |
| PAGO EN UNA SOLA EXHIBICIO 👻                                | Venta Normal            | -       | Efectivo             | •                  |
| Motivo de descuento                                         | Forma de reci           | bo      |                      |                    |
| N/A                                                         |                         |         | Honorario            | •                  |
|                                                             |                         | S       | ub-Total:<br>IVA: 16 | \$ 0.00<br>\$ 0.00 |
|                                                             |                         |         | Impuesto Loc         | cal Trasladado     |
|                                                             |                         | N/A     | U                    | \$ 0.00            |
| E Regimen Simplificado                                      | men intermedio 📋 Copias |         | Retend               | ciones             |
|                                                             | Pagare                  | IVA F   | RET: 0               | \$ 0.00            |
| Series y Folios                                             | Intereses moratorios    | ISR F   | RET: 0               | \$ 0.00            |
| ->1                                                         | O.O. % Mensual          |         | Impuesto Lo          | ocal Retenido      |
| Matriz - Sucursal                                           |                         | N/A     | 0                    | \$ 0.00            |
| MATRIZ                                                      | •                       | T       | otal:                | \$ 0.00            |
|                                                             |                         |         | ulai.                | \$ U.UU            |

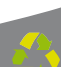

2. **Moneda:** Elegir el tipo de moneda que se genera (Imagen 65) los disponibles son):

- A. MXN Moneda Nacional (Peso mexicano)
- B. USD Dólar Estadounidense
- C. EUR Moneda Europea

Moneda MXN Moneda Nacional (Peso Merror MXN Moneda Nacional (Peso Merror USD Dolar Estadounidense EUR Moneda Europea

3. **Factura a crédito:** Activar la casilla si se trata de un Recibo a crédito y desea que se imprima la leyenda correspondiente, además debe indicar la **fecha límite de pago** que tendrá como límite para realizar el pago de su recibo a crédito (Imagen 65).

4. **Tipo de IVA:** Seleccionar el tipo de IVA para el recibo que se genera (Imagen 65), las opciones son:

- IVA Normal
- IVA Tasa 0%
- Exento de IVA

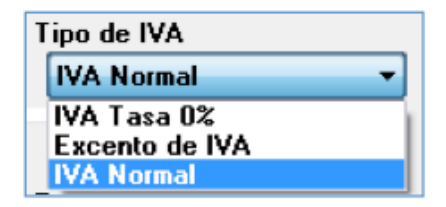

| Datos Fiscales de Receptor     |                              |       |           |                     |              |
|--------------------------------|------------------------------|-------|-----------|---------------------|--------------|
| RFC Raz                        | zon Social                   |       |           |                     |              |
|                                |                              |       |           |                     |              |
| Dirección                      |                              |       |           |                     |              |
| 2.                             | 3.                           |       |           | 4.                  |              |
| Moneda                         | Fecha Limite de              | pago  | Tipo de l | VA                  |              |
| MXN Moneda Nacional (Peso Me 🔻 | Factura a Credito 12/05/2011 |       | IVA Norm  | nal                 |              |
| Forma de pago                  | Tipo de Factura              |       | Metodo d  | le pago             |              |
| PAGO EN UNA SOLA EXHIBICIO 👻   | Venta Normal                 | •     | Efectivo  |                     |              |
| Motivo de descuento            |                              |       | Forma de  | recibo              |              |
| N/A                            |                              |       | Honorari  | 0                   |              |
|                                |                              | Su    | b-Total:  | \$                  | 0.0          |
|                                |                              |       | /A: 16    | ې<br>د اددیا د ده ا | U.U<br>abel  |
|                                |                              | N/A   | O         |                     | 1 ()<br>1 () |
| Regimen Simplificado           | gimen Intermedio 🕅 Copias -  |       |           | •                   | 0.0          |
|                                | R                            |       |           | etenciones<br>&     | 0.0          |
|                                | Mostrar Pagaré               | IVA H | EI:       | -                   | 0.0          |
| Series y Folios                | Intereses moratorios         | ISR R | ET: 0     | 5                   | 0.0          |
| ->1<br>Matriz - Sucursal       | 0.0 % Mensual                | N /A  | Impues    | sto Local Heter     | ndo          |
| MATRIZ                         | • ·                          | NZA   | U         | •                   | 0.0          |
|                                |                              | To    | tal:      | \$                  | 0.0          |
|                                |                              |       |           |                     |              |

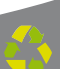

5. **Forma de pago:** Seleccionar **"PAGO EN UNA SOLA EXHIBICIÓN**" o ingresar la forma de pago que se prefiera (Imagen 68).

6. **Tipo de factura:** Indicar el tipo de ¦^&ãa[ a generar (Imagen 68), pudiendo ser:

- Venta Normal
- Venta al público general
- · Venta a extranjeros sin RFC

| Tip | o de Factura                |
|-----|-----------------------------|
|     | Venta Normal 🔹 👻            |
|     | Venta Normal                |
|     | Venta a publico general     |
|     | Venta a extranjeros sin RFC |

Imagen 66

7. Método de pago: Elegir el método de pago para ^|Á^&ãa[ (Imagen 68) entre los siguientes disponibles:

- Cheque
- · Depósito en cuenta
- Efectivo
- · Tarjeta de crédito
- Tarjeta de débito

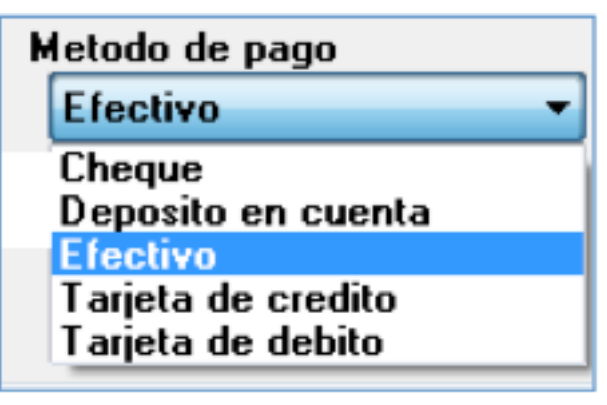

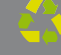

| Datos riscales de rit | eceptor            |              |                         |            |                                                                                                    |                    |
|-----------------------|--------------------|--------------|-------------------------|------------|----------------------------------------------------------------------------------------------------|--------------------|
| RFC                   | Razo               | on Social    |                         |            |                                                                                                    |                    |
|                       |                    |              |                         |            |                                                                                                    | <b>2</b>           |
| Dirección             |                    |              |                         |            |                                                                                                    |                    |
|                       |                    |              |                         |            |                                                                                                    |                    |
|                       |                    |              |                         |            |                                                                                                    |                    |
| Moneda                |                    |              | Fecha Limit             | te de nado | Tino de l                                                                                                    | VA                 |
| MXN Moneda Na         | cional (Peso Mr 🔻  | Factura      | a Credito 12/05/2       |            | IVA Norn                                                                                                    | nal 🔻              |
|                       |                    | Tine de Fee  |                         |            | blatada a                                                                                                    |                    |
| PAGO EN LINA S        |                    | Venta No     | rmal 6.                 |            | Metodo o                                                                                                    | le pago            |
| Motivo de descuent    |                    | TCING NO     | indi                    |            | Forma de                                                                                                    | recibo             |
| N/A                   | 0                  |              |                         |            | Honorari                                                                                                    |                    |
| in a                  |                    |              |                         |            | Tronoran                                                                                                    | •                  |
| Conservation          |                    |              |                         |            |                                                                                                    |                    |
| Concepto              |                    |              |                         |            | Monto:                                                                                                    | 0.00               |
|                       |                    |              |                         | D          | esc: 0                                                                                                    | \$ 0.00            |
|                       |                    |              |                         | S          | ub-Total:                                                                                                    | \$ 0.00            |
|                       |                    |              |                         |            | IVA: 16                                                                                                    | \$ 0.00            |
|                       |                    |              |                         |            | Impuest                                                                                                    | o Local Trasladado |
|                       |                    |              |                         | N/A        | 0                                                                                                    | \$ 0.00            |
| 🔲 Regimen Simp        | olificado 🛛 🔲 Regi | men Intermed | dio 📃 Copias            |            | P                                                                                                    | stansianas         |
|                       |                    |              |                         |            | (0                                                                                                    |                    |
|                       |                    | Pa           | agare<br>Mostrar Pagaré | IVA        | RET: U                                                                                                    | \$ 0.00            |
| Series y Folios       |                    |              | Intereses moratorios    | ISR        | RET: 0                                                                                                    | \$ 0.00            |
| ->1                   |                    | •            | 0.0 % Mensual           |            | Impues                                                                                                    | sto Local Retenido |
| Matriz - Sucursal     |                    |              |                         | N/A        | 0                                                                                                    | \$ 0.00            |
| MATRIZ                |                    |              | •                       | т т        | otal                                                                                                    | \$ 0.00            |
|                       |                    |              |                         |            | Contraction of the second second seco | 0.00               |

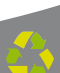

8. **Motivo del descuento:** Ingresar un motivo de descuento (Sólo si lo requiere) a aplicar en  $|\hat{A} \otimes \hat{a}|$  (Imagen 69), esto habilita la casilla para introducir el porcentaje del descuento (Si requiere más información consulte el punto "16. IMPORTES  $\Rightarrow$  B. Desc." de esta sección).

9. **Forma de Recibo:** Indica que el recibo será de **Honorario** (Imagen 69).

10. **Concepto:** En esta sección se captura el concepto para el nuevo Recibo (Imagen 69).

| Datos Fiscales d | e Receptor             |                              |         |                      |                            |
|------------------|------------------------|------------------------------|---------|----------------------|----------------------------|
| RFC              | Razo                   | n Social                     |         |                      |                            |
|                  |                        |                              |         |                      | <b>2</b>                   |
| Dirección        |                        |                              |         |                      |                            |
|                  |                        |                              |         |                      |                            |
| Moneda           |                        | Fecha Limite o               | le pago | Tipo de IVA          |                            |
| MXN Moneda       | Nacional (Peso Me 🔻    | Factura a Credito 12/05/2011 |         | IVA Normal           |                            |
| Forma de pago    |                        | Tipo de Factura              |         | Metodo de pag        | lo                         |
| PAGO EN UN       | A SOLA EXHIBICIO 👻     | Venta Normal                 | •       | Efectivo             | -                          |
| Motivo de descu  | uento                  |                              |         | Forma de recib       | 0                          |
| N/A              |                        |                              |         | Honorario            |                            |
|                  | 10.                    |                              | S       | ub-Total:<br>IVA: 16 | \$ 0.00<br>\$ 0.00         |
|                  |                        |                              | N/A     | Impuesto Loc         | ai i i asiadado<br>\$ 0 00 |
| 🔲 Regimen        | Simplificado 🛛 🔲 Regin | men Intermedio 🛛 🔲 Copias    |         | Retenci              | iones                      |
|                  |                        | Pagare                       | IVA F   | RET: 0               | \$ 0.00                    |
| Series y Folios  |                        | Mostrar Pagaré               | ISR F   | RET: 0               | \$ 0.00                    |
| ->1              |                        | 0.0 % Mensual                |         | Impuesto Lo          | cal Retenido               |
| Matriz - Sucursa | 1                      |                              | N/A     | 0                    | \$ 0.00                    |
| MATDIZ           |                        | •                            | T       | otal                 | \$ 0.00                    |
| MATHIZ           |                        |                              |         | orun.                | 4 0.00                     |
| MATHZ            |                        |                              |         |                      |                            |

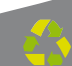

11. **Régimen:** Seleccionar el régimen al que pertenece **Simplificado** (Personas Morales) o Intermedio (Personas Físicas).

12. **Copias:** Marcar esta casilla si desea que se impriman copias de su Comprobante Fiscal, si selecciona esta opción el Sistema despliega una ventana como la de la siguiente imagen; donde debe indicar:

A. Total de copias: Número de copias totales

B. **Copia para:** Nombre para quien se genera la copia (Se imprime en su Comprobante Fiscal)

C. **Color:** Elegir de la paleta de colores alguno para diferenciar la copia del comprobante original (Se imprime en su Comprobante Fiscal)

D. **Guardar:** Almacena la configuración ingresada para las copias.

| Facture Ya           |                 |            |   | • X                   |
|----------------------|-----------------|------------|---|-----------------------|
| Configuracion Copias | Total de copias | <b>A</b> . | 8 | <sub>Guardar</sub> D. |
| Copia para:<br>B.    | Color           | C. 🗸       | 0 | Cancelar              |
|                      | clGray          | •          |   |                       |
|                      | ClGray          | •          |   |                       |
|                      | cluray          | •          |   |                       |
|                      | _               |            |   |                       |

13. **Series y Folios:** Se muestra la Serie y el Folio con el que se genelará el nuevo recibo (Imagen 70).

14. **Pagaré:** Activar la casilla para incluir el pagaré en su recibo (Imagen 70), además deberá indicar el porcentaje mensual para los **Intere-ses moratorios** (Para utilizar esta función antes debió marcar la casilla "**Factura a crédito**" y haber ingresado una **fecha límite de pago**, si requiere más información consulte el punto "3. Factura a crédito" de esta sección).

15. **Matriz – Sucursal:** Seleccionar la Matriz o Sucursal para la que se genera el nuevo recibo (Imagen 70).

| Rec   | tibo                                                          |           |                    |                |                  |
|-------|---------------------------------------------------------------|-----------|--------------------|----------------|------------------|
| Dato  | s Fiscales de Receptor                                        |           |                    |                |                  |
| RFC   | Razon Social                                                  |           |                    |                | 2                |
| Direc | sción                                                         |           |                    |                |                  |
| Mon   | eda Fecha Limite de pa                                        | go        | Tipo de IV         | VA             |                  |
|       | IXN Moneda Nacional (Peso Me 💌 📄 Factura a Credito 12705/2011 |           | IVA Norm           | nal            |                  |
| Form  | na de pago Tipo de Factura                                    |           | Metodo d           | e pago         |                  |
| P     | AGO EN UNA SOLA EXHIBICIO 👻 Venta Normal                      | •         | Efectivo           |                |                  |
| Moti  | vo de descuento                                               |           | Forma de           | recibo         |                  |
| N     | /A                                                            |           | Honorario          | D              |                  |
|       |                                                               | Sul<br>IV | b-Total:<br>'A: 16 | 4              | 5 0.00<br>5 0.00 |
|       |                                                               |           | Impuesto           | o Local Trasla | adado            |
| Г     | Regimen Simplificado                                          | Ά         | 0                  | •              | 0.00             |
|       |                                                               |           | Re                 | etenciones     |                  |
|       | Pagare 14.                                                    | VA RE     | ET: 0              | 1              | 5 0.00           |
| Serie | es y Folios Intereses moratorios                              | SR RE     | ET: 0<br>Impues    | to Local Refe  | 0.00 onido       |
| Mati  | iz - Sucursal V. U. U. V. & Mensual N/                        | Ά         | 0                  | 1              | 0.00             |
| M     | ATRIZ -                                                       | Tot       | tal:               | 4              | 5 0.00           |
|       | 🛃 Borrar Datos 🛃 Facturar                                     |           |                    |                | 2100             |

16. **Importes:** En esta área de la ventana se muestran y/o ingresan los impuestos/descuentos que se aplican al recibo que se genera (Imagen 71).

A. Monto: Ingresar la cantidad del monto para el recibo que se crea.
 B. Desc.: Ingresar (Si es requerido) el porcentaje de descuento que se aplica adá/&ãaj, para poder utilizar esta funcionalidad antes debió

indicarse con anterioridad un motivo de descuento (Para más información revisar el punto "8. Motivo Del Descuento" de esta sección).

C. **Subtotal:** El Sistema despliega el subtotal del recibo, se calcula como el Monto menos el descuento (si se incluye).

| Datos Fiscales de Receptor                           |                              |                                                 |                                                 |
|------------------------------------------------------|------------------------------|-------------------------------------------------|-------------------------------------------------|
| RFC Razo                                             | n Social                     |                                                 |                                                 |
|                                                      |                              |                                                 |                                                 |
| Dirección                                            |                              |                                                 |                                                 |
|                                                      |                              |                                                 |                                                 |
| Moneda                                               | Fecha Limite de pag          | o Tipo de IVA                                   |                                                 |
| MXN Moneda Nacional (Peso Me 🔻                       | Factura a Credito 12/05/2011 | IVA Normal                                      | •                                               |
| Forma de pago                                        | Tipo de Factura              | Metodo de pa                                    | igo                                             |
| PAGO EN UNA SOLA EXHIBICIO 👻                         | Venta Normal                 | ▼ Efectivo ▼                                    |                                                 |
| Motivo de descuento                                  |                              | Forma de reci                                   | ibo                                             |
| N/A                                                  |                              | Honorario                                       | •                                               |
|                                                      | B                            | Desc: 0<br>Sub-Total:<br>IVA: 16<br>Impuesto Lo | \$ 0.00<br>\$ 0.00<br>\$ 0.00<br>cal Trasladado |
| Approximation of the second second second second     | N//                          | <b>A</b> 0                                      | \$ 0.00                                         |
| 🔲 Regimen Simplificado 👘 Regimen Intermedio 👘 Copias |                              | Reten                                           | ciones                                          |
|                                                      | Pagare                       | A RET: 0                                        | \$ 0.00                                         |
| Series y Folios                                      | Intereses moratorios         | R RET: 0                                        | \$ 0.00                                         |
| ->1                                                  | 0.0 % Mensual                | Impuesto L                                      | ocal Retenido                                   |
| Matriz - Sucursal                                    | N//                          | <b>A</b> 0                                      | \$ 0.00                                         |
|                                                      |                              | 32                                              |                                                 |
| MATRIZ                                               |                              | Total                                           | ¢ ∩ ∩∩                                          |

D. **IVA:** Se muestra el porcentaje de IVA del nuevo recibo (Imagen 72)

E. **Impuesto Local Trasladado:** En este campo se permite ingresar el nombre y porcentaje para el impuesto local trasladado que se desee incluir en el recibo (Imagen 72).

F. **RETENCIONES:** En esta área de la ventana se indica el porcentaje para los impuestos "**IVA RET**" e "**ISR RET**" (Sólo si opta por añadirlos al Recibo).

## **IMPORTANTE:**

El impuesto IVA RET solo se habilita para incluir su porcentaje si el cliente para el que se elabora el recibo es una persona moral (RFC de 12 posiciones).

| Concepto                                       | Monto: 0.00                           |     |
|------------------------------------------------|---------------------------------------|-----|
|                                                | Desc: 0 \$ 0.00<br>Sub-Total: \$ 0.00 |     |
|                                                | Impuesto Local Trasladado             | D.  |
|                                                | N/A 0 \$ 0.00                         | E.  |
| Regimen Simplificado Regimen Intermedio Copias | Retenciones                           | F   |
| Pagare                                         | IVA RET: 0 \$ 0.00                    | г.  |
| Series y Folios                                | ISR RET: 0 \$ 0.00                    |     |
| ->1                                            | Impuesto Local Retenido               |     |
| Matriz - Sucursal                              | N/A 0 \$ 0.00                         |     |
| Borrar Datos                                   | Total: \$ 0.00                        | 16. |
|                                                |                                       |     |

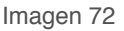

G. **Impuesto Local Retenido:** Si desea incluir un impuesto local Retenido para el recibo, ingrese un nombre y un porcentaje en esta área del Recibo (Imagen 73).

H. **Total:** Despliega el importe total para el nuevo recibo, es el monto que se imprime con letra en el Comprobante Fiscal.

| Concepto                                             | Monto: 0.00   |             |     |
|------------------------------------------------------|---------------|-------------|-----|
|                                                      | Desc: 0       | \$ 0.00     | 16. |
|                                                      | Sub-Total:    | \$ 0.00     |     |
|                                                      | IVA: 16       | \$ 0.00     |     |
|                                                      | Impuesto Loca | Trasladado  |     |
|                                                      | N/A 0         | \$ 0.00     |     |
| 🔲 Regimen Simplificado 👘 Regimen Intermedio 👘 Copias | Retencio      | nes         |     |
| Pagare                                               | IVA RET: 0    | \$ 0.00     |     |
| Series y Folios Mostrar Pagaré                       | ISR RET: 0    | \$ 0.00     |     |
| ->1 • 0.0 % Mensual                                  | Impuesto Loc  | al Retenido |     |
| Matriz - Sucursal                                    | N/A 0         | \$ 0.00     | G.  |
| MATRIZ V                                             | Total:        | \$ 0.00     | Н.  |
| 🛃 Borrar Datos 🛛 🛃 Facturar                          |               |             |     |
|                                                      |               |             | J   |
|                                                      |               | Imagen 7    | '3  |

🛃 Facturar , genera el recibo con toda la información 17. Botón capturada en la ventana anterior (Imagen 73); al presionar este botón el Sistema despliega una ventana de confirmación en la que deberá hacer click en "Aceptar".

#### **IMPORTANTE:**

Una vez generado el Recibo deberá imprimirlo al instante, debido a que el Sistema no almacena los archivos de los comprobantes fiscales creados por cuestiones de disposiciones SAT.

18. Botón Borrar Datos

, limpia los datos ingresados en los campos que componen la ventana para la creación del recibo.

| Concepto                                               | Monto:             | 0.00               |  |
|--------------------------------------------------------|--------------------|--------------------|--|
|                                                        | Desc: 0            | \$ 0.00            |  |
|                                                        | Sub-Total:         | \$ 0.00            |  |
|                                                        | IVA: 16            | \$ 0.00            |  |
|                                                        | Impuesto           | ) Local Trasladado |  |
|                                                        | N/A 0              | \$ 0.00            |  |
| 🔲 Regimen Simplificado 🛛 🕅 Regimen Intermedio 👘 Copias | Retenciones        |                    |  |
| Pagare                                                 | IVA RET: 0         | \$ 0.00            |  |
| Series y Folios Intereses moratorios                   | ISR RET: 0         | \$ 0.00            |  |
| ->1 • 0.0 % Mensual                                    | Impues             | to Local Retenido  |  |
| Matriz - Sucursal                                      | N/A 0              | \$ 0.00            |  |
| MATRIZ *                                               | Total <sup>.</sup> | \$ 0.00            |  |
| 18. Borrar Datos Sacturar 17.                          | . orda.            | Ψ 0.00             |  |

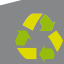

19. **Menú contextual en zona gris:** Al hacer click derecho sobre el área que se muestra en la imagen 75, el Sistema despliega el menú siguiente:

• **Guardar Recibo:** Almacena la información capturada en la ventana para ser utilizada posteriormente (Si desea más información consulte el punto "Abrir Recibo" de esta sección); al seleccionar esta opción se abre una ventana parecida a la de la imagen 76, donde debe indicar la ubicación y el nombre del recibo a guardar.

| Datos Fiscales de Receş<br>RFC | itor<br>Razon Social |   |                       |  |
|--------------------------------|----------------------|---|-----------------------|--|
|                                |                      |   |                       |  |
| Dirección                      |                      |   | Guardar Recibo        |  |
|                                |                      |   | Abrit Recibo          |  |
|                                |                      | - | Información Adicional |  |

Imagen 75

• Abrir Recibo: Al hacer click sobre esta opción el Sistema despliega la ventana que se muestra abajo (Imagen 76), donde es necesario seleccionar el archivo del recibo a Abrir (Debió haberse almacenado con anterioridad, si requiere más información consulte el punto "Guardar Recibo" de

esta sección).

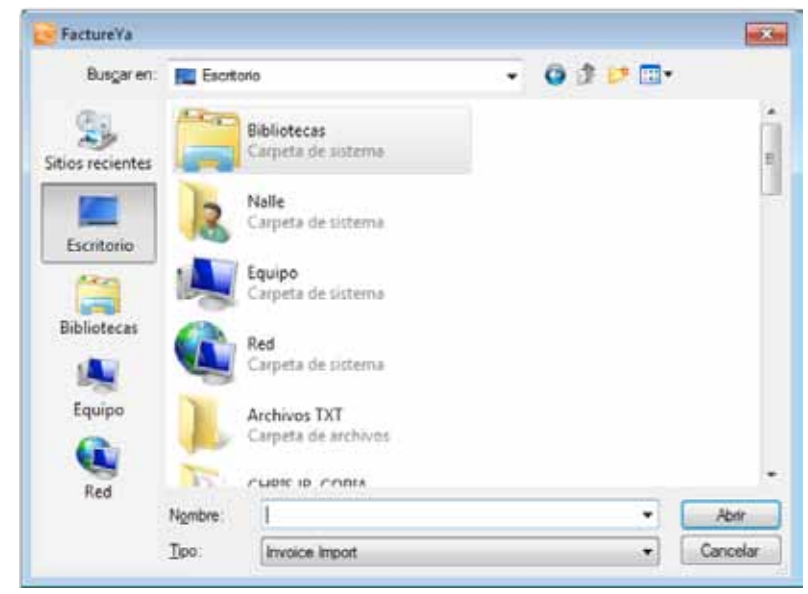

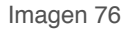

• **Información Adicional:** Al seleccionar esta opción se despliega la siguiente ventana (Imagen 77), donde se requiere ingresar el contenido para cada uno de los campos adicionales. Los campos adicionales son de gran utilidad para incluir datos de caracter informativo en su Comprobante Fiscal.

#### **IMPORTANTE:**

Para utilizar esta funcionalidad, debió configurarse con anterioridad el uso y el nombre de los campos adicionales desde el menú Configuración -> Avanzadas, para mayor información consulte la sección "2.1.4.9. Avanzadas das ⇔ 4 Inciso A. Campos Adicionales De Captura".

| Información Adicional                   | X |
|-----------------------------------------|---|
| Campo Opcional "CAMPO ADICIONAL UNO"    |   |
| Campo Opcional "CAMPO ADICIONAL DOS"    |   |
|                                         |   |
| Campo Opcional "CAMPO ADICIONAL TRES"   |   |
| Campo Opcional "CAMPO ADICIONAL CUATRO" |   |
| Campo Opcional "CAMPO ADICIONAL CINCO"  |   |
| Campo Opcional "CAMPO ADICIONAL SEIS"   |   |
|                                         |   |

#### 2.1.2 Menú Reportes

Este menú del Sistema contiene las herramientas para la creación de los reportes de los Comprobantes Fiscales generados, las opciones que contiene el menú "Reportes" son las siguientes:

• Reporte Mensual (Consultar a detalle en la sección "2.1.2.1 Reporte Mensual")

• Reporte ERP (Consultar a detalle en la sección "2.1.2.2 Reporte ERP")

A continuación se describe a detalle cada una de las herramientas disponibles para la creación de reportes.

#### 2.1.2.1 Reporte Mensual

### Acceso: Menú Reportes Reporte Mensual

**Reporte Mensual** permite visualizar la lista de los Comprobantes fiscales generados, se despliegan organizados por número de folio y separados por pestañas que corresponden a cada mes/año. Mediante esta ventana también es posible generar reportes mensuales de los Comprobantes Fiscales creados, pueden ser en formato PDF o Excel.

Enseguida se listan los componentes de la ventana (Imagen 78):

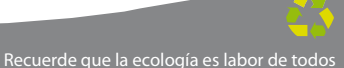
1. En esta área de la ventana se listan todos los Comprobantes Fiscales que hayan sido generados, además es posible conocer el estado de la factura y cancelarla.

|    | Mis | Repo | rtes  | 2             |             |              | -           |                   |           | X                             |
|----|-----|------|-------|---------------|-------------|--------------|-------------|-------------------|-----------|-------------------------------|
|    | Δ   | IR   |       |               |             |              |             |                   |           | Reporte mensual de sucursales |
|    |     |      |       | RFC           | Serie/Fo    | lio          | Fecha       | Monto             | IVA       | Anexar Reporte de Sucursales  |
|    |     | 1    |       | EWFASFDFSDFSF | F A1        | 06/06/20     | 11 17:37:54 | 6.96              | 0.9       | 6                             |
|    | 2   |      |       | EWFASFDFSDFSF | F A15       | 06/06/20     | 11 17:15:20 | 13.92             | 1.9       | 2                             |
|    | 2   |      |       | EWFASFDFSDFSF | F R2        | 06/06/20     | 11 17:15:49 | 3.48              | 0.4       | 8                             |
| 1. | 2   |      |       | EWFASFDFSDFSF | W27         | 06/06/20     | 11 17:38:40 | 6.96              | 0.9       | 6 59 59                       |
|    |     |      |       |               |             |              |             |                   |           |                               |
|    |     |      |       |               |             |              |             |                   |           |                               |
|    |     |      |       |               |             |              |             |                   |           | 🔁 Reporte PDF                 |
|    |     |      |       |               |             |              |             |                   |           |                               |
|    |     |      |       |               |             |              |             |                   |           |                               |
|    |     |      |       |               |             |              |             |                   |           |                               |
|    |     |      |       |               |             |              |             |                   |           |                               |
|    |     |      |       |               |             |              |             |                   |           |                               |
|    |     |      |       |               |             |              |             |                   |           |                               |
|    |     |      |       |               |             |              |             |                   |           |                               |
|    |     |      |       |               |             |              |             |                   |           |                               |
|    |     |      |       |               |             |              |             |                   | ,         |                               |
|    | En  | ero  | Febre | o Marzo Abril | Mayo Junio  | Julio Agosto | Septiembre  | Octubre Noviembre | Diciembre |                               |
|    | 200 | 9    | 2010  | 2011 2012 2   | 2013 2014 2 | 015 2016 201 | 7 2018      |                   |           | -                             |
|    |     |      |       |               |             |              |             |                   |           |                               |

Imagen 78

A. Imagen 2. , al visualizar esta imagen es posible conocer el estado de la factura; si se encuentra en color verde: Vigente y en color rojo: Cancel 2.

B. **Botón**, cancela la factura a la que pertenece el botón y muestra un mensaje de confirmación (Imagen 79) donde debe hacer click en "Si".

# **IMPORTANTE:**

Una vez cancelada la factura, no podrá volver al estado Vigente.

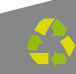

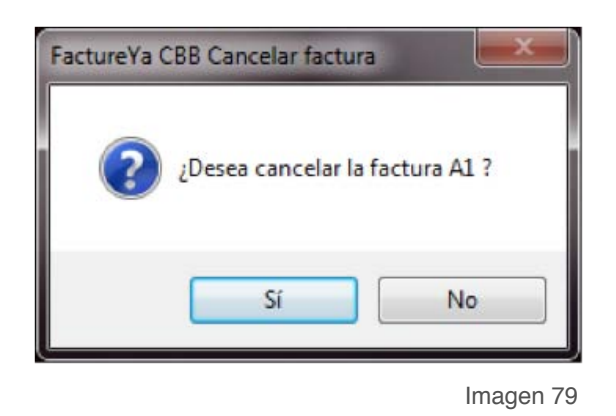

Al hacer click derecho sobre alguno de los comprobantes se despliega un menú con las siguientes opciones (Imagen 80):

C. **Imprimir:** Imprime en pdf el reporte mensual de los comprobantes fiscales listados en la ventana.

D. **Exportar a Excel:** Exporta a Excel el reporte mensual de los comprobantes fiscales mostrados en la ventana.

|   | 22 | RFC           | Serie/Folio      | Fecha               | Monto | IVA  | Anexar Reporte de Sucursales |
|---|----|---------------|------------------|---------------------|-------|------|------------------------------|
| 9 |    | EWFASEDESDESE | Λ1               | 06/06/2011 17:37:54 | 6.96  | 0.96 |                              |
| 2 |    | EWFASFDFSDFSF | 🔛 Imprimir       | 06/06/2011 17:15:20 | 13.92 | 1.92 |                              |
| 0 |    | EWFASFDFSDFSF | Exportar a excel | 06/06/2011 17:15:49 | 3.48  | 0.48 |                              |
| 8 | -  | EWFASFDFSDFSF | W27              | 06/06/2011 17:38:40 | 6.96  | 8.96 |                              |
|   |    |               |                  |                     |       |      | Reporte PDF                  |
|   |    |               |                  |                     |       |      | Reporte PDF                  |

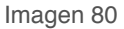

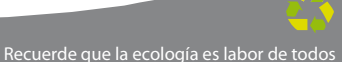

2. Seleccionar las pestañas para ubicar los Comprobantes fiscales del mes y año que se indiquen (Imagen 79).

|    |   | RFC           | Serie/Folio      | Fecha               | Monto | IVA  | Anexar Reporte de Sucursales |
|----|---|---------------|------------------|---------------------|-------|------|------------------------------|
|    | 2 | EWFASFDFSDFSF | A1               | 06/06/2011 17:37:54 | 6.95  | 0.96 |                              |
|    | 9 | EWFASFDFSDFSF | Imprimir         | 06/06/2011 17:15:20 | 13.92 | 1.92 |                              |
| 2  | 2 | EWFASFDFSDFSF | Exportar a excel | 06/06/2011 17:15:49 | 3.48  | 0.48 |                              |
| ۲. | 9 | EWFASFDFSDFSF | W27              | 06/06/2011 17:38:40 | 6.96  | 0.96 |                              |
|    |   |               |                  |                     |       |      |                              |

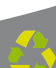

3. **Reporte mensual de sucursales:** En esta área de la ventana se listan los reportes mensuales de sucursales anexados con anterioridad para generar un solo reporte tomando en cuenta Matriz y Sucursales.

## **IMPORTANTE:**

Únicamente se podrán anexar reportes de Sucursales si el Sistema de facturación se encuentra configurado para "Matriz", de lo contrario sólo se generarán reportes de Sucursal para ser anexados a un reporte de Matriz (Si requiere más información acerca de cómo anexar reportes de Sucursales, consulte el punto A. de esta sección).

A. Botón (Imagen 8I), anexa "reportes mensuales de Sucursales" en el Sistema de facturación configurado para Matriz; al presionar el botón se despliega la ventana de la imagen 80 para seleccionar el archivo del reporte mensual a anexar.

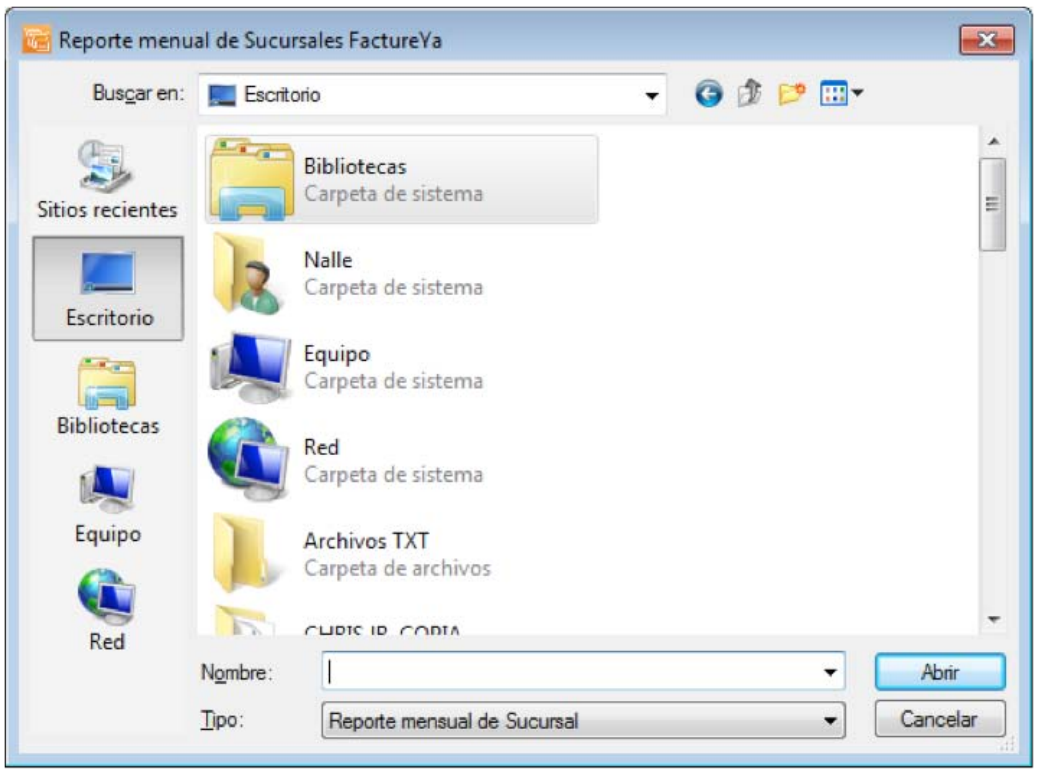

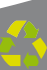

B. **Botón** (Imagen 84), elimina el reporte de sucursal seleccionado en el área de la ventana **Reporte mensual de sucursales**.

4. **Botón** <sup>(Imagen 84)</sup>, al presionarlo el Sistema despliega la ventana de la Imagen 83 para indicar la ubicación del reporte mensual PDF a generar.

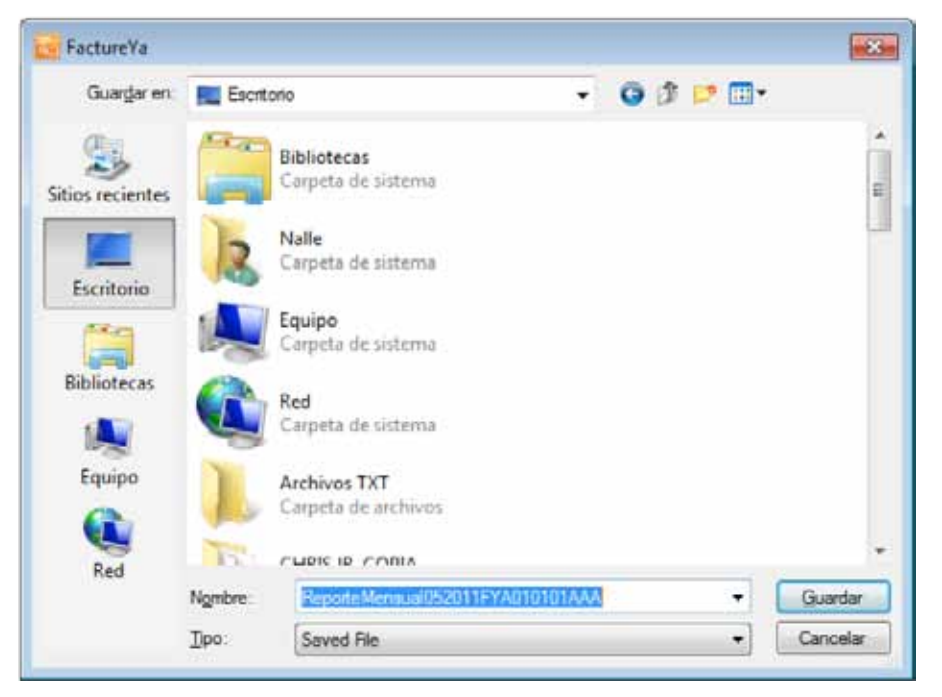

Imagen 83

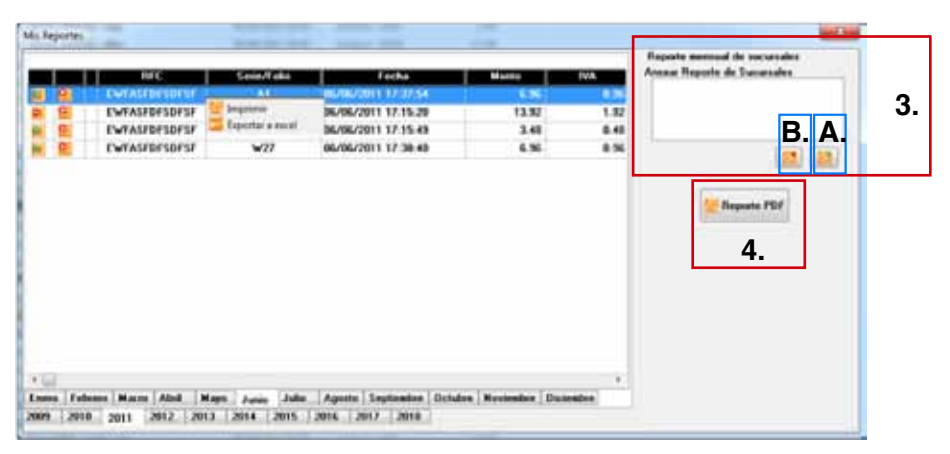

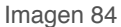

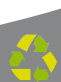

# 2.1.2.2 Reporte ERP

# Acceso: Menú Reportes 🖒 Reporte ERP

**Reporte ERP** permite crear reportes personalizados de los Comprobantes fiscales generados, los criterios por los cuales se puede definir el contenido de los reportes son: Por intervalo de tiempo, Agrupar por, Filtrar por y Datos contenidos.

A continuación se listan los componentes de la ventana (Imagen 85):

1. **Intervalos de tiempo:** En esta área de la ventana, se configura el periodo a ser considerado para la inclusión de los Comprobantes Fiscales en el reporte que se genere y comprende las siguientes tres opciones:

A. **Fechas exactas.-** Elegir Fechas exactas e indicar la fecha inicial y la fecha final entre las que se incluirán los Comprobantes Fiscales que hayan sido generados durante ese periodo.

B. **Ejercicio.-** Seleccionar si desea crear el reporte de las facturas por año y elegirlo.

C. **Todo.-** Indicar esta opción para generar un reporte con todas las facturas almacenadas en el Sistema.

| A. Fechas Exactas De: 12/05/3<br>B. Fercicio 2011<br>C. Todo<br>Datos<br>RFC<br>Sucural<br>Total<br>Total<br>Total<br>Secural<br>Total<br>Secural<br>Total<br>Secural<br>Total<br>Secural<br>Total<br>Total<br>Secural<br>Total<br>Secural<br>Secural<br>Total<br>Secural<br>Secural<br>Sec |    | Intervalos de tiempo                                                                                     | Agrupar        |        |
|----------------------------------------------------------------------------------------------------|----|----------------------------------------------------------------------------------------------------|----------------|--------|
| 1. B. Ejercicio 2011<br>C. Todo<br>Datos<br>RFC<br>Sucuraal<br>Total<br>Total<br>Total<br>Total<br>Total<br>Total<br>Total<br>Total<br>Total<br>Total<br>Total<br>Total<br>Total<br>Total<br>Secha<br>Estado<br>Documento<br>Moneda<br>Teambio<br>Mes<br>Alfo                                                                                                    | Α. | © Fechas Exactas De: 12/05/2011 + At: 12/05/2011 +                                                       | por RFC por Me | s<br>0 |
| C. Todo<br>Datos<br>RFC<br>Sucursal<br>Total<br>IVA<br>Fecha<br>Estado<br>Seniefolio<br>Documento<br>Moneda<br>Tcambio<br>Mes<br>Año                                                                                                    | В. | © Ejercicio 2011 •                                                                                       | Filtros        |        |
| Datos<br>RFC<br>Sucurzal<br>Total<br>IVA<br>Fecha<br>Estado<br>Seriefolio<br>Documento<br>Moneda<br>Tcambio<br>Men<br>Año                                                                                                    | C. | w Tada                                                                                                   | Condicion:     |        |
|                                                                                                    |    | Sucural<br>Total<br>IVA<br>Fecha<br>Estado<br>Seriefolio<br>Documento<br>Moneda<br>Tcambio<br>Men<br>Año |                |        |

2. **Agrupar Por:** le permite al usuario agrupar la información presentada en el reporte de acuerdo a los siguientes criterios:

A. **Por RFC:** Seleccionar esta opción para mostrar la información del reporte agrupada por el RFC de los clientes.

B. **Por mes:** Indicar esta opción si desea presentar en el reporte todos los Comprobantes Fiscales generados por mes.

C. **Por Sucursal:** Elegir para agrupar la información contenida en el reporte por Sucursal.

D. **Por año:** Al seleccionar esta opción el reporte organiza todos los Comprobantes Fiscales generados por año.

## NOTA:

En esta sección es posible seleccionar más de una opción y el reporte contemplará toda la información que corresponda a las opciones elegidas.

| Reporte de venta                                                                                                  |                                         |                                                                    |                            |            | - 1      |
|----------------------------------------------------------------------------------------------------|-----------------------------------------|--------------------------------------------------------------------|----------------------------|------------|----------|
| ntervalos de tiempo<br>9 Fechas Exactas<br>9 Ejercicio<br>9 Todo                                                  | De: 12/05/2011 × Al: 12/05/2011<br>2011 | Agrupar<br>A. po<br>C. po<br>Filtras<br>Filtrar por.<br>Condicion: | r RFC<br>r Sucursal<br>RFC | por Mes    | B.<br>D. |
| RFC<br>Sucursal<br>Total<br>IVA<br>Fecha<br>Estado<br>SerieFolio<br>Documento<br>Moneda<br>Teambio<br>Mes<br>Afio | <<br><<br>><br>>>                       |                                                                    |                            |            |          |
|                                                                                                    |                                         | Borrar Dat                                                         | 01                         | Tuprimir 🔤 |          |

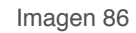

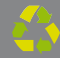

3. **Filtrar por:** Permite crear un reporte para un cliente o sucursal en específico, como se muestra en la Imagen 8J.

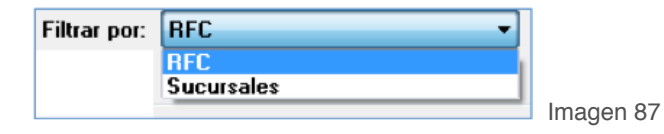

Una vez seleccionado el filtro, es necesario indicar el RFC del cliente o la sucursal para la que se generará el reporte desde la opción "**Condición**" como se visualiza en la imagen 8ì.

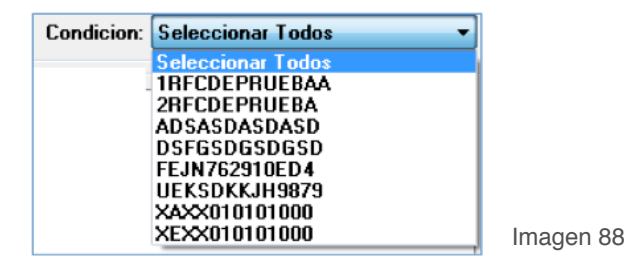

Por ejemplo: Si el reporte a crear debe considerar sólo un cliente en específico, entonces seleccionar **RFC** en la opción "**Filtrar por**" y después en "**Condición**" el rfc del cliente.

| Fechas Esactas De                                                                                                | 12/05/2011 • AE 12/05/2011 | Agrupar                                | w RFC<br>w Sucursal | Dor Mes    |   |   |
|----------------------------------------------------------------------------------------------------|----------------------------|----------------------------------------|---------------------|------------|---|---|
| O Ejercicio<br># Todo                                                                                            | 2011                       | Filtron     Filtrar por:     Condicion | NFC                 |            | • | 3 |
| RFC<br>Sucursal<br>Total<br>IVA<br>Fecha<br>Estado<br>Seriefolio<br>Documento<br>Moneda<br>Tcambio<br>Mes<br>Año | <(<br>(<br>)<br>))         |                                        |                     |            |   |   |
|                                                                                                    |                            | 8 Bonar Dat                            | 01                  | 🥶 Imprimir | - |   |

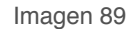

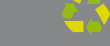

4. **Datos:** Mediante esta herramienta es posible seleccionar los campos (pueden ser todos o solo algunos) que se requieren incluir en el reporte, los cuales son: RFC, Sucursal, Total, IVA, Fecha, Estado, Serie-Folio, Documento, Moneda, TCambio, Mes y Año (Imagen J€).

| Intervalos de tiempo<br>© Fechas Exactas<br>© Ejercicio<br>© Todo                                                                                           | Agrupar<br>por RFC por Mes<br>2011  Por Sucursal por Año<br>Filtros<br>Filtrar por: RFC<br>Condicion: | • |
|----------------------------------------------------------------------------------------------------|----------------------------------------------------------------------------------------------------|---|
| Datos     A.       RFC     Sucursal       Total     B.       IVA     B.       Estado     C.       Documento     C.       Moneda     D.       Tcambio     D. | <<<br><<br>> > > > > >                                                                                |   |
|                                                                                                    | Borrar Datos 🖉 Imprimir                                                                               |   |

Imagen 90

A. **Botón** elimina del reporte todos los campos agregados con anterioridad en él, regresarán al recuadro de la izquierda.

B. **Botón** al haber seleccionado algún campo (A la izquierda) y hacer click en él, el campo elegido se colocará en el recuadro de la derecha y se incluirá en el reporte.

C. **Botón** quita los campos que se encuentren en el recuadro de la derecha, deberá seleccionarlos y presionar el botón.

D. **Botón** agrega al reporte todos los campos listados en el recuadro izquierdo, se colocarán en el recuadro de la derecha.

5. Botón Borrar Datos limpia todos los campos de la ventana anterior (Imagen 90) que contengan información.

6. **Botón Construction** al presionarlo, el Sistema desplegará una ventana como la de la imagen 91 para indicar la ubicación y el nombre del reporte ERP a generar.

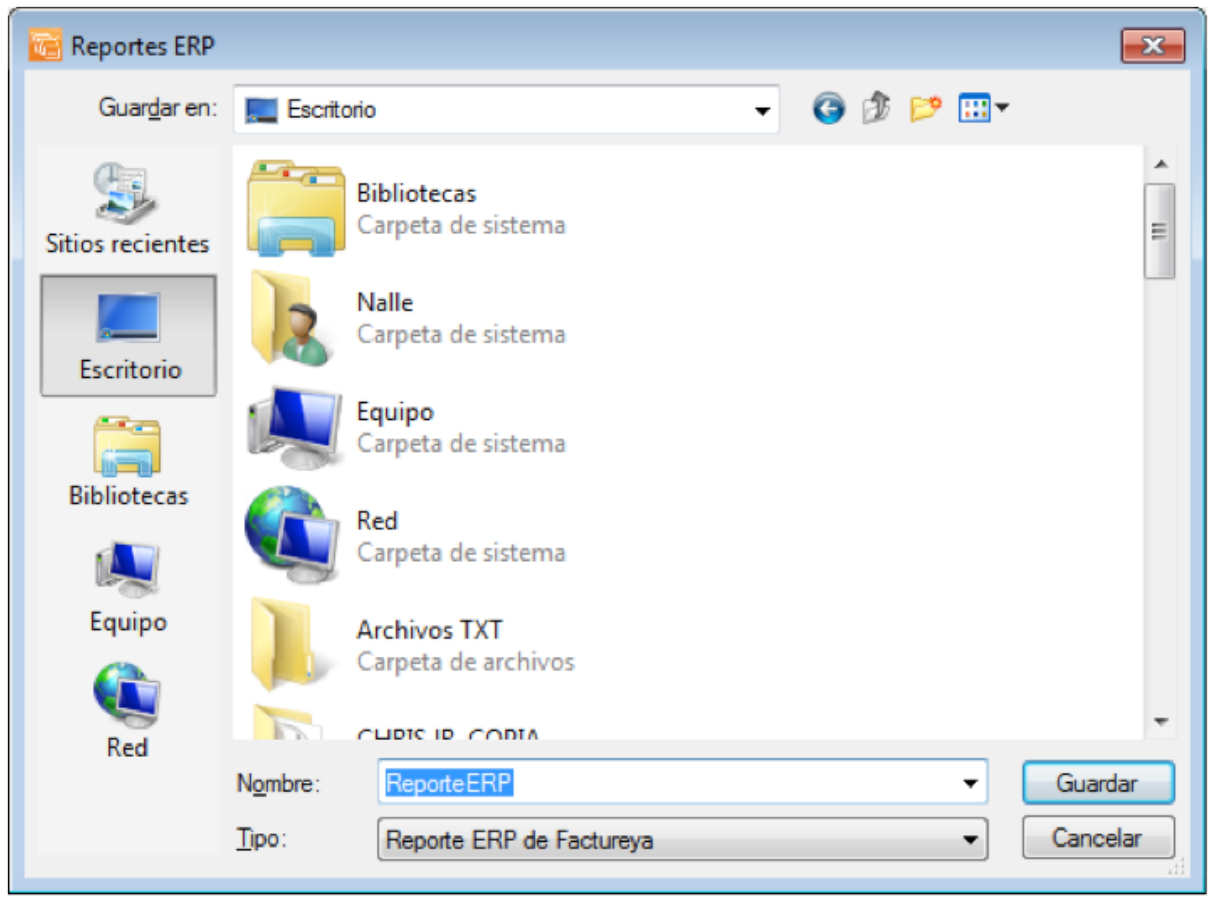

Imagen 91

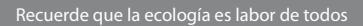

## 2.1.3 Menú Ver

Este menú del Sistema contiene las herramientas para visualizar el calendario, modificar la vista y buscar actualizaciones del Sistema; las opciones que contiene el menú "Ver" son las siguientes:

- Calendario(Consultar a detalle en la sección "2.1.3.1 Calendario")
- Vista tradicional (Consultar a detalle en la sección "2.1.3.2 Vista tradicional")

• Buscar Actualización (Consultar a detalle en la sección "2.1.3.3 Buscar Actualización")

A continuación se describe a detalle cada una de las herramientas disponibles para el menú **Ver**.

# 2.1.3.1 Calendario

Acceso: Menú Ver ⇒ Calendario

Al seleccionar esta opción del menú el Sistema despliega un Calendario, mostrando por default seleccionada la fecha y hora actual. Para desplazarse entre los meses del año, presione los botones () (mes anterior) y

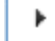

(mes siguiente).

| 4  | abril de 2011 |     |     |        |        |     |     |
|----|---------------|-----|-----|--------|--------|-----|-----|
|    | dom           | lun | mar | mié    | jue    | vie | sáb |
| 14 | 27            | 28  | 29  | 30     | 31     | 1   | 2   |
| 15 | 3             | 4   | 5   | 6      | 7      | 8   | 9   |
| 16 | 10            | 11  | 12  | 13     | 14     | 15  | 16  |
| 17 | 17            | 18  | 19  | 20     | 21     | 22  | 23  |
| 18 | 24            | 25  | 26  | 27     | 28     | 29  | 30  |
| 19 | 1             | 2   | 3   | 4      | 5      | 6   | 7   |
|    |               |     | Н   | ov: 28 | /04/20 | 011 |     |

#### 2.1.3.2 Vista tradicional

Acceso: Menú Ver 🖒 Vista tradicional

**Vista tradicional** en esta opción del menú es posible modificar el fondo que despliega el Sistema, con opción a elegir su escritorio o un fondo color claro.

Al ejecutarse el Sistema, se despliega de fondo su Escritorio (Imagen 9H); si desea cambiarlo presione el Menú "**Ver**" y a continuación seleccione "**Vista tradicional**".

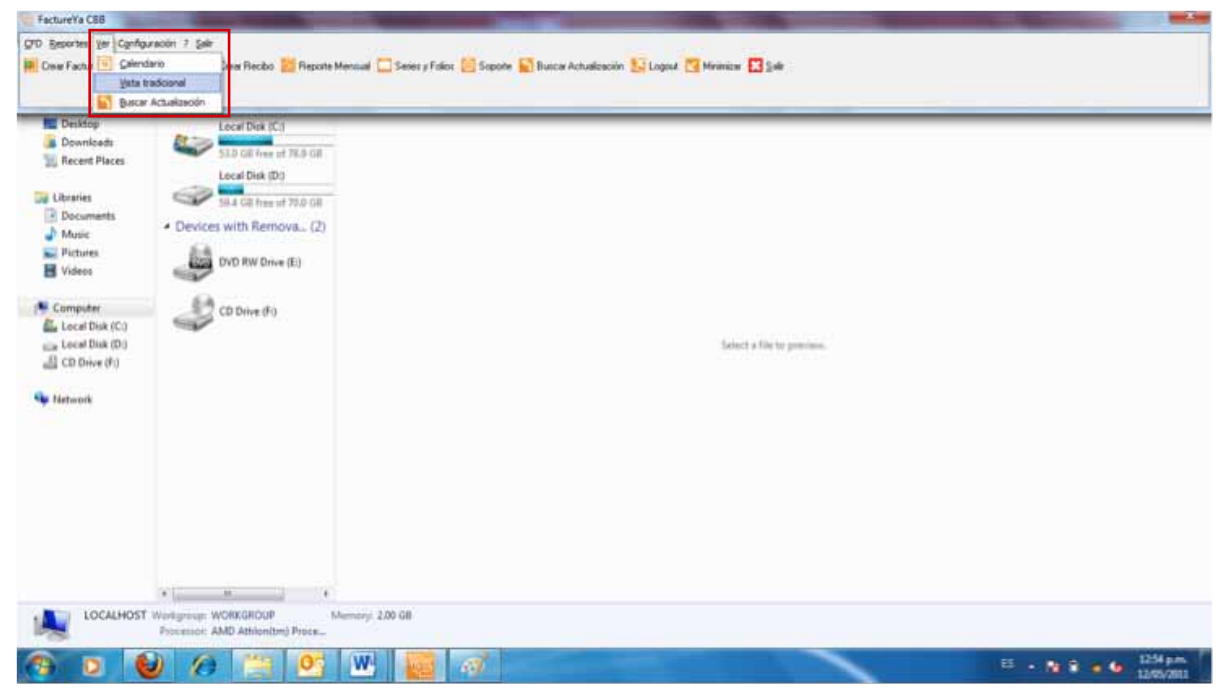

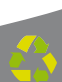

El Sistema cambiará a su vista tradicional, con un fondo color claro como se muestra en la imagen 9I.

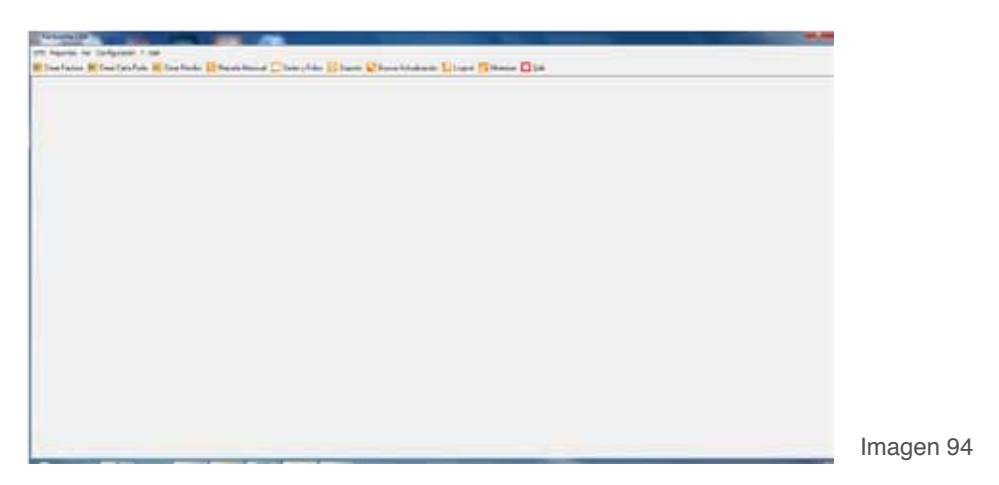

2.1.3.3 Buscar Actualización

**Buscar Actualización**, verifica si existe una actualización disponible para su "**Sistema de facturación con CBB**" y despliega un aviso para indicárselo como se muestra en la imagen 9Í.

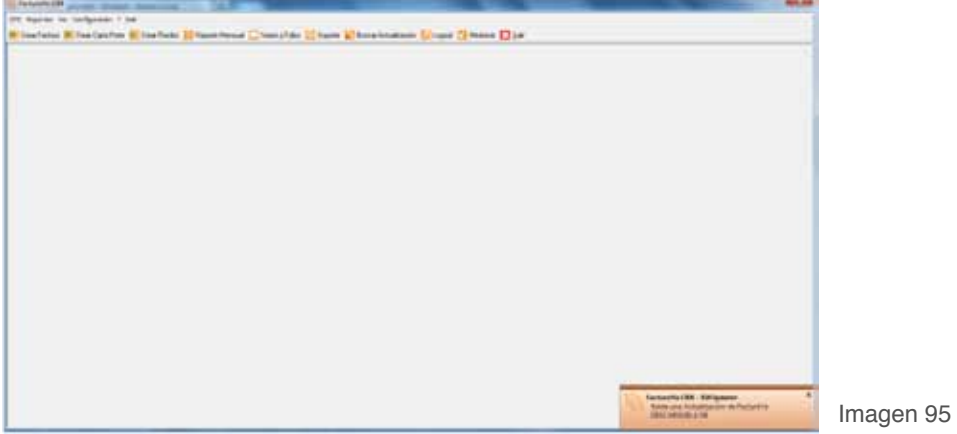

En caso de que existan actualizaciones disponibles, podrá realizar el cambio de versión (Consultar el Manual de Instalación y Configuración de FactureYa CBB en el apartado"3. Cambiar a la versión actualizada de FactureYa CBB") de lo contrario la versión de su Sistema está actualizada y no requiere de un cambio.

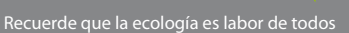

# 2.1.4 Menú Configuración

Este menú contiene las opciones necesarias para la personalización del Sistema con la información correspondiente al usuario, como lo son: indicar la Serie y/o folios, agregar o editar Sucursal, seleccionar el logo, agregar o modificar clientes, agregar o modificar usuarios, etc.

Las opciones que contiene el menú "Configuración" son las siguientes:

- Sucursal/Matriz (Consultar a detalle en la sección "2.1.4.1 Sucursal/Matriz")
- Licencias (Consultar a detalle en la sección "2.1.4.2 Licencias")
- Series y Folios (Consultar a detalle en la sección "2.1.4.3 Series y Folios")
- Clientes (Consultar a detalle en la sección "2.1.4.4 Clientes")
- Personalizar Plantilla (Consultar a detalle en la sección 2.1.4.5 Personalizar Plantilla")
- Usuarios (Consultar a detalle en la sección "2.1.4.6 Usuarios")
- Importar/Exportar archivos (Consultar a detalle en la sección "2.1.4.7 Importar/Exportar archivos")
- Divisas (Consultar a detalle en la sección "2.1.4.8 Divisas")
- Avanzadas (Consultar a detalle en la sección "2.1.4.9 Avanzadas")
- Configuración CBB (Consultar a detalle en la sección "2.1.4.10 Configuración CBB")

A continuación se describe a detalle cada una de las herramientas disponibles para la configuración de su Sistema.

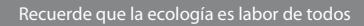

## 2.1.4.1 Sucursal /Matriz

# Acceso: Menú Configuración 🖒 Sucursal/Matriz

Esta ventana permite guardar **Guardar**, eliminar **eliminar** y/o limpiar **Limpiar** la información ingresada en la misma, a continuación se describe el contenido para cada uno de los campos que contiene:

1. **Alias Sucursal – Matriz:** Seleccionar "**MATRIZ**" o el nombre de la Sucursal (Imagen 96).

2. **Matriz Sucursal:** Indicar Sucursal/Matriz (Imagen 96).

3. Ingresar información de Sucursal/Matriz (Imagen 96) como desea que se muestre en sus Comprobantes fiscales.

- a. Calle
- b. No. Exterior
- c. No. Interior
- d. Colonia
- e. CP.
- f. Localidad
- g. Municipio
- h. Estado
- i. País

# **IMPORTANTE:**

Verifique que la información de su MATRIZ/Sucursal sea correcta, debido a que sus Facturas, Recibos o cartas Porte contendrán los datos que se despliegan en la ventana; si existe algún error es necesario enviar un correo a soporte@factureya.com para solicitar un nuevo archivo de Licencia de identificación (Asegúrese de enviar por correo su RFC con la información correcta).

| • | Alias Sucursal - Matriz<br>MATRIZ |                  | ▼             | 2.<br>© Sucursal                | 📔 Guarda<br>🎦 <u>E</u> limina |
|---|-----------------------------------|------------------|---------------|---------------------------------|-------------------------------|
|   | Calle<br>ESTAÑO                   |                  | No. Ext<br>77 | No. Int                         | 🤮 Limpia                      |
| - | Colonia<br>HERDES                 | CP.<br>72000     | Localidad     |                                 |                               |
|   | Municipio<br>PUEBLA               | Estado<br>PUEBLA | F             | País<br>MEXICO                  |                               |
|   | Teléfono                          | Email            | Ca            | ducidad de Folios<br>2011-05-06 | -                             |

4. **Teléfono, Email:** Introducir el Teléfono y Email (Imagen 97).

5. **Asignación de Folios:** Ingresar la fecha de asignación de folios (Deberá coincidir con la establecida con el SAT para no presentar problemas posteriormente).

6. **Archivo de Licencia de Identificación:** Indicar la ubicación de su Licencia de Identificación (Archivo con extensión .cnf "**config.cnf**"), si requiere más información acerca de su archivo de Licencia de identificación consulte el apartado "3 Descarga de los archivos de activación/configuración".

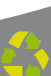

| 1. | Mi Sistema<br>Alias Sucursal - Matriz<br>MATRIZ |              |           | 2.<br>© Sucursal                | Guardar   |
|----|-------------------------------------------------|--------------|-----------|---------------------------------|-----------|
|    | Calle                                           |              | No. Ext   | No. Int                         | 🖲 Limpiar |
|    | ESTAÑO                                          |              | 77        |                                 | ]         |
| 3. | Colonia<br>HEROES                               | CP.<br>72000 | Localidad |                                 | 1         |
|    | Municipio                                       | Estado       | Р         | aís<br>MEXICO                   | ]         |
| 4. | Teléfono                                        | Email        | Ca        | ducidad de Folios<br>2011-05-06 | 5.        |
| 6. | Archivo Licencia de Idetific<br>Archivo         | cación       |           | ?                               |           |

7. **Guardar:** Almacena la información ingresada en la ventana anterior (Imagen 97) de la Matriz ó Sucursal que esté seleccionada en **Alias Sucursal - Matriz.** 

| Alias Sucurs | al - Matriz |   |
|--------------|-------------|---|
| MATRIZ       |             | • |

8. **Eliminar:** Borra la Matriz/Sucursal que se encuentre seleccionada en **Alias Sucursal – Matriz.** 

| Alias Sucursal - Matriz |   |
|-------------------------|---|
| MATRIZ                  | • |

9. **Limpiar:** Limpia el contenido de los campos de la ventana.

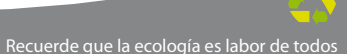

| Alias Sucursal - Matriz    |        |   |                     |                    | 일 Guarda  | ur 7                                  |
|----------------------------|--------|---|---------------------|--------------------|-----------|---------------------------------------|
| MATRIZ -                   |        |   | 🔘 Matriz            | 😫 <u>E</u> liminar | r _ 8     |                                       |
|                            |        |   | o. Ext              | No. Int            | 🦲 Limpiar | · · · · · · · · · · · · · · · · · · · |
| ESTAÑO                     |        |   | 77                  |                    | ]         |                                       |
| Colonia                    | CP.    | L | ocalidad            |                    |           |                                       |
| HEROES                     | 72000  |   |                     |                    |           |                                       |
| Municipio                  | Estado |   | Pa                  | nís                |           |                                       |
| PUEBLA                     | PUEBLA |   |                     |                    |           |                                       |
| Teléfono                   | Email  |   | Caducidad de Folios |                    |           |                                       |
|                            |        |   |                     | 2011-05-06         |           |                                       |
| rchivo Licencia de Idetifi | cación |   |                     |                    |           |                                       |

#### 2.1.4.2 Licencias

# Acceso: Menú Configuración ⇒ Licencias

Licencias permite agregar Licencias a su Sistema, con ellas puede generar nuevos Comprobantes Fiscales; en las siguientes líneas se describe el contenido de la ventana (Imagen 9J):

1. **Licencias de uso:** En esta sección se listan todas las licencias que hayan sido agregadas al Sistema, indicando los folios disponibles y la serie a la que pertenecen.

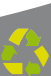

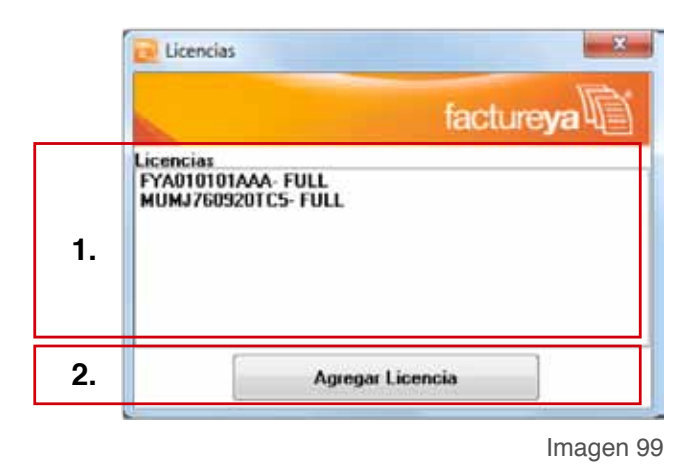

2. **Agregar Licencia:** Al presionar este botón se despliega una ventana como la que se muestra en la Imagen  $F \in \in$ , donde se debe seleccionar el archivo de la Licencia que se desea agregar al Sistema y hacer click en el botón "**Abrir**".

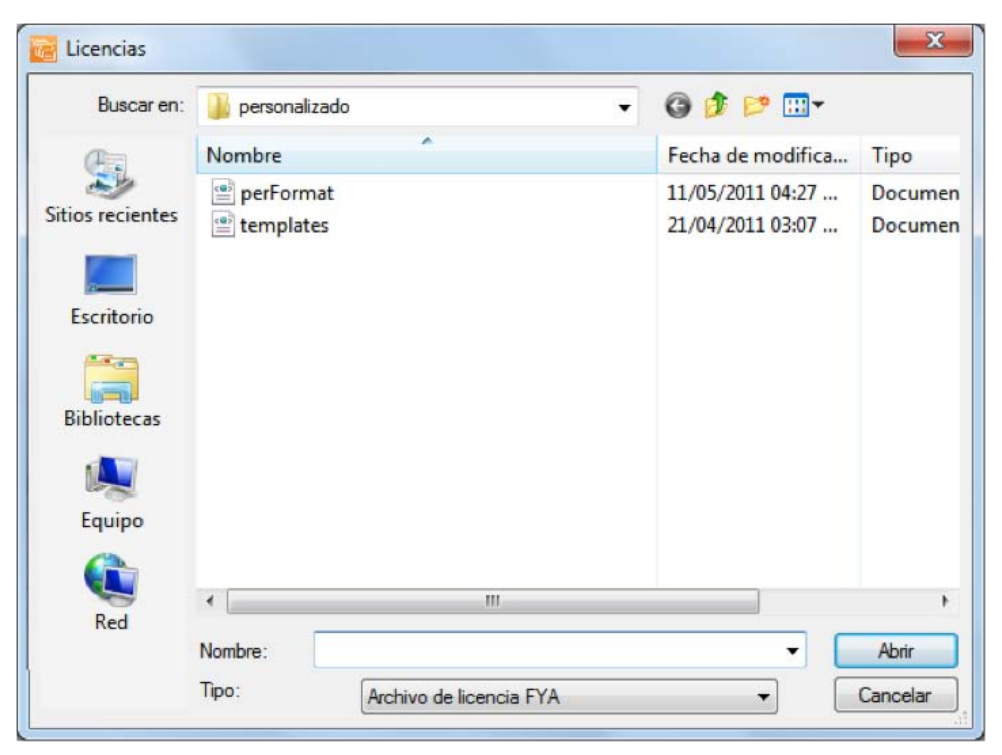

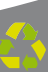

## 2.1.4.3 Series y Folios

# Acceso: Menú Configuración ⇒ Series y Folios

**Series y Folios** contiene las herramientas para agregar una nueva Serie/Folio y editar o consultar los datos (Nombre, Serie, Folio Inicial, Folio Final, Número de aprobación, etc.) de alguna Serie/Folio existente. Enseguida se listan los componentes de la ventana (Imagen  $F \in F$ ):

1. **Actualizar:** Refresca los datos de Series y Folios que hayan sido configurados en el Sistema (imagen  $F \in F$ ).

2. **Eliminar Serie:** Borra la serie/Folio a la que pertenezca el botón (Imagen F€F), al hacer click en él se despliega la ventana donde debe confirmar la eliminación (Imagen 10G).

| • | ۰ | Actuali | zar    |       |           |         |       |           |       |           |               |       |
|---|---|---------|--------|-------|-----------|---------|-------|-----------|-------|-----------|---------------|-------|
|   |   |         | Nombre | Serie | F Inicial | F Final | Cant. | No. Aprob | Folio | Expedidos | Configuracion | Tip   |
|   |   | 9       | MATRIZ |       | 1         | 500     | 499   | 4532123   | 1     | 0         | FACTURA       | Ingre |
|   | 2 | 20      | MATRIZ |       | 1         | 100     | 99    | 3433      | 1     | 0         | CARTA PORTE   | Ingre |
|   | 2 | 2       | MATRIZ |       | 1         | 100     | 99    | 87854345  | 1     | 0         | RECIBO        | Ingre |
|   |   | 2       |        |       |           |         |       |           |       |           |               |       |

Imagen 101

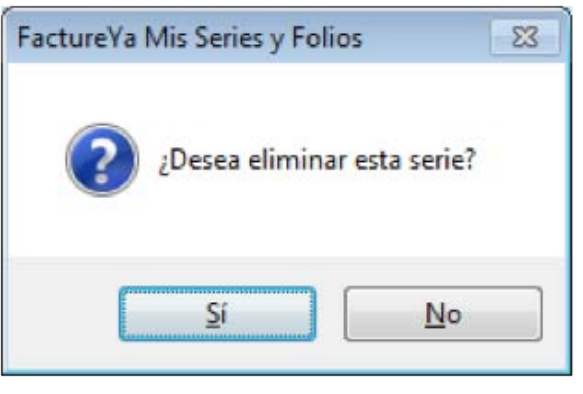

## 2.1.4.4 Clientes

# Acceso: Menú Configuración 😅 Clientes

Clientes mediante esta herramienta se agregan, modifican **Guardar** o eliminan **Eliminar** clientes, para ello se necesita indicar los datos en los campos correspondientes. Enseguida se listan los componentes de la ventana (Imagen 10H):

1. **RFC:** RFC del cliente (Imagen 10H) **Campo obligatorio.** 

#### TIP:

Si escribe las primeras letras del RFC del cliente y después presiona la tecla "F1", el Sistema desplegará la lista de los RFC's que inician con las letras que ingresó; para que sólo haga doble click sobre el RFC que desea Modificar o

Eliminar (Imagen 10H).

FEJN762910ED4

2. **Razón Soc/Nombre:** Razón social o nombre del cliente al que se desea Agregar, Modificar o Eliminar (Imagen 10H).

#### TIP:

Si escribe las primeras letras del nombre de la razón social y después presiona la tecla "F1", el Sistema desplegará la lista de los nombres que inician con las letras que ingresó; para que sólo haga doble click sobre la Razón social que desea Modificar o Eliminar.

| Ra | zón Soc/Nombre                   |
|----|----------------------------------|
|    |                                  |
|    | FERRETERIA JUAN NOLAZCO SA DE CV |
|    |                                  |

| RFC       | Razón     | Soc/Nombre |         |         |    | 0.0                                   |
|-----------|-----------|------------|---------|---------|----|---------------------------------------|
| -         | 1.        |            |         | 2.      |    | C C C C C C C C C C C C C C C C C C C |
| Dirección |           | No. Ext    | No. Int | Colonia | CP |                                       |
|           |           |            | N/A     |         |    |                                       |
| Localidad | Municipio | E          | stado   | País    |    |                                       |
| N/A       |           |            |         | MEXICO  | 1  |                                       |
| Teléfono  | Email     |            |         |         |    |                                       |
| N/A       | N/A       |            |         |         |    |                                       |

3. Domicilio Fiscal del cliente (Imagen 10I).

A. **Dirección:** Calle del domicilio Fiscal

B. No. Ext: Número exterior del domicilio Fiscal

C. **No. Int:** Número interior del domicilio Fiscal, puede quedar como N/A si el domicilio no cuenta con él.

- D. Colonia, CP, Localidad, Municipio, Estado, País.
- 4. **Teléfono, E-mail** (Imagen 10I ).

|   | RFC              | Razón        | Soc/Nombre |                |                |    | <u>G</u> uard    |
|---|------------------|--------------|------------|----------------|----------------|----|------------------|
|   | Dirección        |              | No. Ext    | No. Int<br>N/A | Colonia        | CP | Elimin<br>Limpia |
| • | Localidad<br>N/A | Municipio    | E          | tado           | País<br>MEXICO |    | -                |
|   | Teléfono<br>N/A  | Email<br>N/A | 5          | 5.             |                |    |                  |

Imagen 104

Recuerde que la ecología es labor de todos

5. **Guardar :** Almacena la información ingresada en la ventana anterior (Imagen 103) de la Razón Social/Nombre del cliente seleccionado.

6. **Eliminar:** Borra el cliente con la Razón Social/Nombre o RFC indicada.

7. **Limpiar:** Limpia el contenido de los campos de la ventana.

2.1.4.5 Personalizar Plantilla

Acceso: Menú Configuración 🗢 Personalizar Plantilla

**Personalizar Plantilla** permite cargar un Logo para las facturas, recibos o cartas porte impresas. A continuación se listan los componentes de la ventana (Imagen 103):

1. **Seleccionar Logo:** Seleccionar la ubicación de la imagen del Logo de su empresa que desea que se imprima en la esquina superior izquierda de sus comprobantes fiscales.

**IMPORTANTE:** La imagen del logo deberá estar en formato bmp (Mapa de bits) y su tamaño máximo deberá ser 150 x 50 pixeles, si no se cumple con los requisitos señalados presentará problemas con su Sistema de Facturación con CBB.

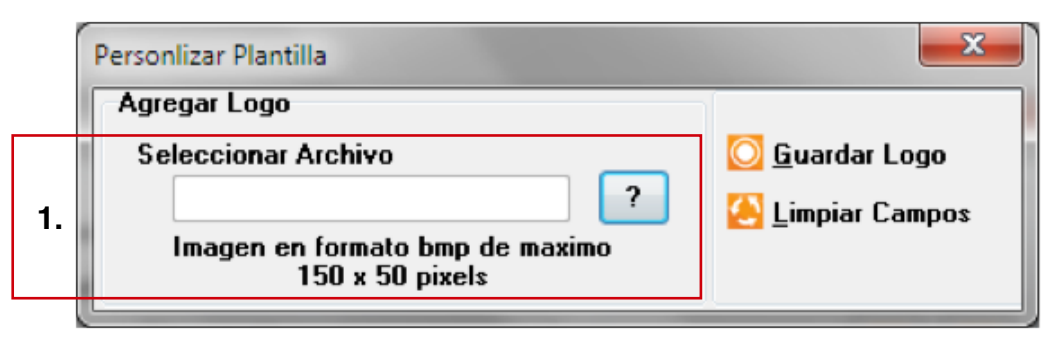

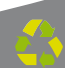

2. **Guardar Logo:** Almacena en la base de datos el logo cargado para los comprobantes fiscales (Imagen 106).

3. **Limpiar Campos:** Limpia el contenido de la ventana (Imagen 106).

| Personlizar Plantilla           |                       |    |  |  |  |  |
|---------------------------------|-----------------------|----|--|--|--|--|
| Agregar Logo                    |                       |    |  |  |  |  |
| Seleccionar Archivo             | <u> G</u> uardar Logo | 2. |  |  |  |  |
| Imagen en formato hmn de maximo | 🤮 Limpiar Campos      | 3. |  |  |  |  |
| 150 x 50 pixels                 |                       |    |  |  |  |  |

Imagen 106

#### 2.1.4.6 Usuarios

## Acceso: Menú Configuración ⇒ Usuarios

Usuarios contiene las herramientas necesarias para agregar [6] o elimi-

nar **[**[9] usuarios en el Sistema, con la opción de restringir permisos de acceso a ciertas funcionalidades del mismo; a continuación se describe el contenido de la ventana (Imagen 108):

1. **Agregar:** En esta sección se agregan usuarios, indicando nombre y contraseña para cada uno de ellos (Imagen 108).

#### **IMPORTANTE**:

Se recomienda que el primer usuario que se cree sea el de la persona encargada del Sistema y sea del tipo Administrador.

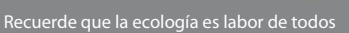

A. Usuario: Ingresar el nombre del usuario a agregar.

B. Contraseña: Proporcionar la contraseña del usuario a agregar.

C. **Tipo:** Seleccionar el tipo de usuario (Imagen 10Ï), normalmente el Administrador no tiene restricciones en cuanto al uso del Sistema por lo que al seleccionar este tipo de usuario el Sistema selecciona todas las funciones disponibles.

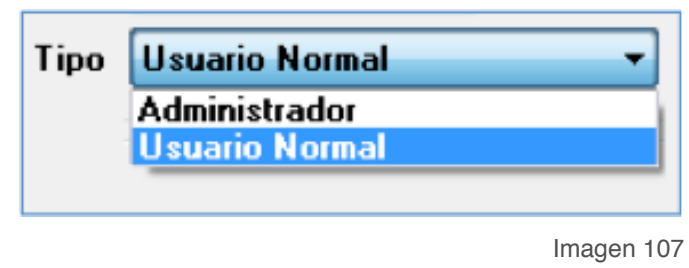

2. **Usuarios agregados:** Se despliega la lista de los usuarios agregados con anterioridad al Sistema (Imagen 10Ì).

| Agrega         |                | Usuarios Agregados |
|----------------|----------------|--------------------|
| A. Usuario     |                |                    |
| B. Contraseña  |                |                    |
| C. Tipo        | Usuario Normal | - [4]              |
| Permisos       |                |                    |
| 🔲 Reporte ERI  | P 🔲 Matriz 🛛   | Recibos            |
| 🔲 Importar     | E Folios       |                    |
| 🔲 Contabilidad | Agregar Folios |                    |
|                | 🗖 Avanzada     |                    |
| Divisas        |                |                    |
| Clientes       | Usuarios       |                    |

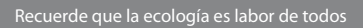

3. **Permisos:** Se listan todas las funcionalidades del Sistema que pueden ser restringidas para el usuario que se está agregando. Al desmarcar la casilla de la funcionalidad, el usuario que se agrega no podrá accesar a ella (Imagen 10J).

4. **Eliminar:** Se borra de la base de datos el usuario seleccionado en la sección "**Usuarios Agregados**" de la ventana (Imagen 10J).

| Agregar                                                                |                                                                                                    | Usuarios Agregados                   |
|------------------------------------------------------------------------|----------------------------------------------------------------------------------------------------|--------------------------------------|
| Usuario<br>Contraseño<br>Tipo                                          | o Usuario Normal                                                                                                    | 4.     5       •     •       •     • |
| Permisos<br>Reporte E<br>Importar<br>Contabilid<br>Divisas<br>Clientes | RP Matriz Matriz Matriz Matriz Matriz Matriz Matriz Matriz Matriz Matriz Matriz Matrix Matrix | Recibos                              |

Imagen 109

5. **Agregar:** Se almacenan los datos del nuevo usuario ingresado en la sección "**Agregar**" (Imagen 10Ì), después de presionar el botón se despliega un mensaje indicándole la clave de acceso para su Sistema (Imagen 1F€).

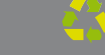

# **IMPORTANTE:**

Debe recordar la clave de Acceso que le sea proporcionada, debido a que el usuario agregado ingresará al Sistema con ella; de lo contrario no podrá hacer uso del mismo.

La clave de acceso se compone de la siguiente forma: Nombre\_de\_usuario#Contraseña.

Si presenta problemas con la clave de acceso envíe un correo a **soporte@factureya.com** solicitando la reasignación de clave (Asegúrese de enviar su RFC desde la dirección de correo registrada en FactureYa).

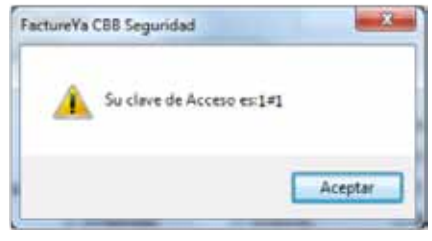

Imagen 110

2.1.4.7 Importar/Exportar archivos

Acceso: Menú Configuración 🗢 Importar/Exportar archivos

Importar/Exportar archivos: Importa/Exporta el archivo que se indique para agregar/extraer la información de Artículos o Clientes en la base de datos del Sistema.

Los archivos que sean Importados para agregar a la base de datos la información que contienen deberán tener el formato \*.csv, en las siguientes líneas se describe la creación de éste tipo de archivos.

a) Crear un nuevo archivo de Excel, presionar el botón "**Guardar Como**" y seleccionar "**Otros formatos**" (Sólo si su programa muestra la opción), se despliega la siguiente ventana:

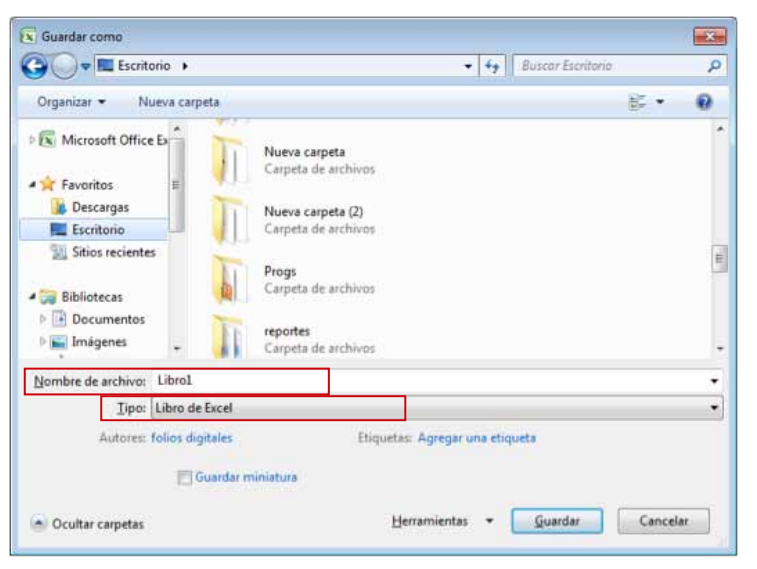

b) **Nombre de archivo:** Indicar el nombre y la ubicación para almacenar el archivo que se creará con la información de los Clientes o Artículos (deberán ser independientes).

c) Tipo: Seleccionar de la lista el tipo ".CSV (delimitado por comas)"
 o "archivo separado por comas (.CSV)" el tipo de archivo depende de la versión de Excel con la que cuente.

| L     | ibro de Excel                              |
|-------|--------------------------------------------|
| L     | ibro de Excel habilitado para macros       |
| L     | bro binario de Excel                       |
| L     | ibro de Excel 97-2003                      |
| D     | atos XML                                   |
| P     | agina Web de un solo archivo               |
| P     | agina Web                                  |
| P     | lantilla de Excel                          |
| P     | lantilla de Excel habilitada para macros   |
| P     | lantilla de Excel 97-2003                  |
| Т     | exto (delimitado por tabulaciones)         |
| т     | exto Unicode                               |
| H     | loja de cálculo XML 2003                   |
| L     | ibro de Microsoft Excel 5.0/95             |
| C     | SV (delimitado por cornes)                 |
| Т     | exto con formato (delimitado por espacios) |
| T     | exto (Macintosh)                           |
| Т     | exto (MS-DOS)                              |
| C     | SV (Macintosh)                             |
| C     | SV (MS-DOS)                                |
| D     | IF (formato de intercambio de datos)       |
| S     | YLK (vínculo simbólico)                    |
| C     | omplemento de Excel                        |
| P     | omplemento de Excel 97-2003<br>DF          |
| D     | ocumento XPS                               |
| H     | loja de cálculo de OpenDocument            |
| Tipe: | SV (delimitado por corrias)                |

d) Ahora, el archivo cuenta con el formato que es requerido para su Sistema de facturación con CBB por lo que puede comenzar a ingresar la información de sus Clientes (consultar inciso **e**)) o Artículos (consultar inciso **f**)).

## **IMPORTANTE:**

El contenido de los archivos a importar se divide de la siguiente forma:

• **Campos obligatorios:** representan datos que deberán incluirse forzosamente.

• **Campos opcionales:** deberán ingresarse como ' N/A ' si no cuenta con la información.

e) **Clientes:** El orden correcto y necesario para el archivo es el siguiente:

| CELDA | DESCRIPCIÓN   | ΤΙΡΟ DE CAMBIO |
|-------|---------------|----------------|
| Α     | Nombre        | Opcional       |
| В     | RFC           | Obligatorio    |
| С     | Calle         | Opcional       |
| D     | Número Ext.   | Opcional       |
| E     | Número Int.   | Opcional       |
| F     | Colonia       | Opcional       |
| G     | Código Postal | Opcional       |
| н     | Localidad     | Opcional       |
| I.    | Municipio     | Opcional       |
| J     | Estado        | Opcional       |
| К     | País          | Opcional       |
| L     | Teléfono      | Opcional       |
| М     | E-Mail        | Opcional       |

Un ejemplo de los datos que debe incluir un archivo \*.csv para Clientes es el siguiente:

| 1Z   | A           | В             | С            | D  | E   | F       | G       | Н   | T      | J      | K      | L   | M      | N | 0 | P   | -     |
|------|-------------|---------------|--------------|----|-----|---------|---------|-----|--------|--------|--------|-----|--------|---|---|-----|-------|
| 1    | JUAN PEREZ  | PEJJ741002RD7 | LAS CAMELIAS | 87 | N/A | LA ROSA | 72100   | N/A | PUEBLA | PUEBLA | MEXICO | N/A | N/A    |   |   |     |       |
| 2    |             |               |              |    |     |         |         |     |        |        |        |     |        |   |   |     |       |
| 3    |             |               |              |    |     |         |         |     |        |        |        |     |        |   |   |     | Ψ.    |
| 14   | + + H Hojal | L Hoja2 Hoja  | 3 / 🖓 /      |    |     |         | · · · · |     |        |        |        | .44 |        |   |   | - F |       |
| List | 0           |               |              |    |     |         |         |     |        |        |        | 1   | .00% ( | 9 | Ū | (+  | ) .:: |

a) Artículos: El formato que deben tener los campos en el archivo es:

| CELDA | DESCRIPCIÓN | TIPO DE CAMPO |
|-------|-------------|---------------|
| Α     | Descripción | Obligatorio   |
| В     | Precio      | Obligatorio   |

Un ejemplo de los datos que debe incluir un archivo \*.csv para Artículos es el siguiente:

|      | A                   | В     | С | D | E | F | G    | Н   | L | 1 |   | =  |
|------|---------------------|-------|---|---|---|---|------|-----|---|---|---|----|
| 1    | CONCEPTO DE EJEMPLO | 500   |   |   |   |   |      |     |   |   |   |    |
| 2    |                     |       |   |   |   |   |      |     |   |   |   |    |
| 3    |                     |       |   |   |   |   |      | 1   |   |   |   |    |
|      | A M Haint /Hain7 /H | leis2 |   |   |   |   |      |     |   |   |   | 1  |
| 14   | Hoja1 Hoja2         | 10]83 |   |   |   | - |      | U   |   |   |   |    |
| List | o 🎦                 |       |   |   |   |   | 1009 | K 😑 | Ū |   | Ð | at |

A continuación se describe el contenido para cada uno de los componentes de la ventana (Imagen 11I).

Los campos 1. y 2. Indican el delimitador de los campos contenidos en el archivo a Importar/Exportar, elegir alguno de ellos:

1. **TAB:** Corresponde a archivos delimitados por tabuladores (Imagen 111), si creó el archivo como se describió anteriormente desactive esta casilla.

2. **Separador:** Se utiliza para archivos que tienen como delimitador un caracter, el cual deberá ingresar en el espacio correspondiente (Imagen 11I), si creó el archivo como se describió anteriormente deje en el campo la coma ",".

| Separador 🔎 o T. | AB 🔽 | Articulos |
|------------------|------|-----------|
| 2.               | 1.   | Clientes  |
| Pioceso          |      |           |

Imagen 114

3. **Artículos:** Al presionar este botón se despliega la ventana de la imagen 115, donde se selecciona el archivo a **Importar** o la ubicación y el nombre del archivo a **Exportar** con la información de los Artículos y se presiona el botón "Abrir".

En la misma ventana, deberá indicar el tipo de archivo que se Exportará/Importará y puede elegir entre los formatos:

- a) Delimitado por comas (\*.csv) (Recomendado)
- b) Delimitado por tabulador (\*.txt)

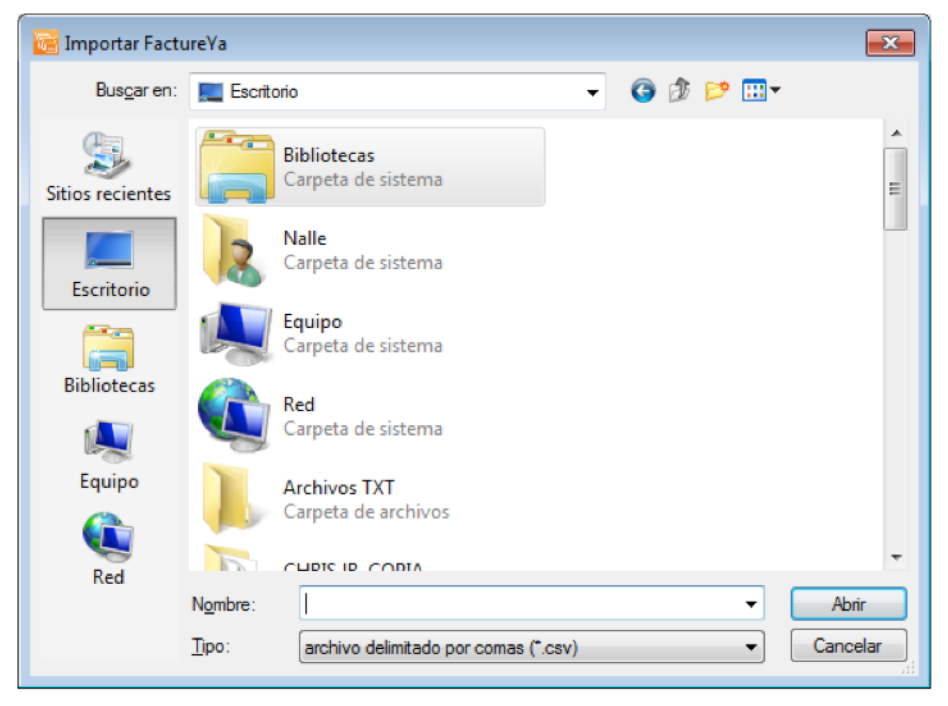

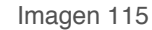

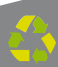

4. **Clientes:** Al presionar este botón se despliega una ventana similar a la de la imagen 11Í, donde se selecciona el archivo a **Importar** o la ruta donde se almacenará el archivo a **Exportar** con la información de los Clientes.

En la misma ventana, deberá indicar el tipo de archivo que se Exportará/Importará y puede elegir entre los formatos:

- a) Delimitado por comas (\*.csv) (Recomendado)
- b) Delimitado por tabulador (\*.txt)

#### 2.1.4.8 Divisas

**Divisas** en esta opción del menú es posible establecer el tipo de cambio actual que será reflejado en las divisas que se incluyen (Si así lo decide) en sus facturas, si requiere más información acerca de cómo agregar el valor de las divisas en su factura consulte el apartado "2.1.1.1 Crear Factura ⇒ 10. Mostrar divisas" de este manual.

Enseguida se listan los componentes de la ventana (Imagen 11Î):

1. **Dólar Estadounidense USD:** En esta área de la ventana, se especifican los valores para el "Precio de Venta" y el "Precio de Compra" del Dólar.

2. **Euro EUR:** Se establecen los valores para el "Precio de Venta" y el "Precio de Compra" del Euro.

|    | Tipo de Cambio                                    |                              | 10                              |
|----|---------------------------------------------------|------------------------------|---------------------------------|
| 1. | Dolar Estadounidense US<br>Precio de Venta<br>0.0 | D<br>Precio de Compra<br>0.0 | 🎦 <u>G</u> uardar<br>🔀 Cancelar |
| 2. | Euro EUR<br>Precio de Venta<br>0.0                | Precio de Compra<br>0.0      |                                 |

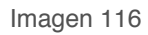

3. **Botón Guardar**, almacena la información que haya sido ingresada en la ventana anterior (Imagen 11Î) y despliega un mensaje de confirmación (Imagen 11Ï) en el que debe presionar "**Aceptar**".

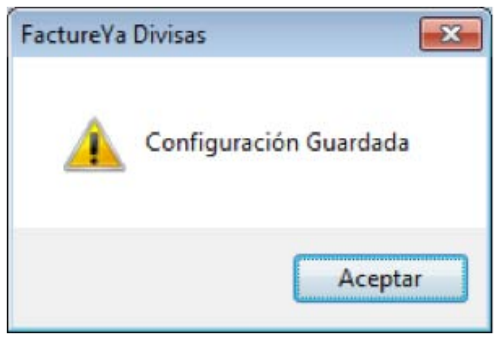

Imagen 117

4. Botón Cancelar, cierra la ventana sin hacer cambios en los valores para el tipo de cambio.

| Tipo de Cambio                              |                  | 10                |
|---------------------------------------------|------------------|-------------------|
| Dolar Estadounidense USD<br>Precio de Venta | Precio de Compra | 일 <u>G</u> uardar |
| 0.0                                         | 0.0              | Cancelar          |
| Euro EUR<br>Precio de Venta                 | Precio de Compra |                   |
| 0.0                                         | 0.0              |                   |

Imagen 118

#### 2.1.4.9 Avanzadas

#### Acceso: Menú Configuración 🖒 Avanzadas

**Avanzadas** permite configurar distintas opciones del Sistema como lo son: Uso de donatarias, Uso de personalizaciones, Precisión y Moneda, Uso de Campos adicionales y Uso de servicios.

#### **IMPORTANTE**

Para aplicar las modificaciones que se realicen desde la ventana "Configuración Avanzada" en la generación de Facturas, Recibos o Cartas Porte es necesario que las ventanas de creación de Factura, Recibo o Carta Porte se encuentren cerradas. En caso de que se encuentre abierta alguna de las ventanas mencionadas, no se aplicarán los cambios sobre la ventana abierta.

A continuación se describen los componentes de la ventana (Imagen 117):

1. **Información para Donatarias:** En esta sección se activa el uso de donatarias y se ingresan los datos del permiso para su utilización (Imagen 117).

A. **Permiso para recibir donativos deducibles:** Activar opción si desea utilizar donatarias en sus Comprobantes Fiscales, desactivar en caso contrario.

B. **No. autorización y Fecha de autorización:** Indicar los datos correspondientes a su permiso para recibir donativos deducibles (Esta información se incluirá en sus comprobantes fiscales).

### **IMPORTANTE:**

Al activar el permiso para recibir donativos deducibles, todos los comprobantes fiscales que genere incluirán la leyenda correspondiente a las donatarias; para crear comprobantes fiscales sin donatarias sólo desactive esta opción.

| Α. | Información para Donatarias<br>Permiso para recibir donativos ded | ucibles                                         |                   |
|----|-------------------------------------------------------------------|-------------------------------------------------|-------------------|
|    | No. autorización                                                  |                                                 | 🦀 <u>G</u> uardar |
| ь  |                                                                   |                                                 | Cancelar          |
| D. | Fecha de autorización:                                            |                                                 |                   |
|    | 1270572011                                                        | U.                                              |                   |
|    | Templates e InvoiceFormat                                         |                                                 |                   |
|    | 🔲 Usar mi configuración                                           |                                                 |                   |
|    | Template                                                          |                                                 |                   |
|    |                                                                   |                                                 |                   |
|    | InvoiceFormat                                                     |                                                 |                   |
|    |                                                                   |                                                 |                   |
|    | Precisión y Moneda                                                |                                                 |                   |
|    | E 6 Decimales F                                                   | Representación de Moneda 🔹 🔻                    |                   |
|    | Campos Adicionales de Captura                                     |                                                 |                   |
|    | 🔲 Usar campos adicionales                                         | Servicios                                       |                   |
|    | Coloque los nombre que se mostra<br>Dirección de recepción        | ran en los campos adicionales como por ejemplo, |                   |
|    | Campo Adicional 1:                                                | Campo Adicional 4:                              |                   |
|    |                                                                   |                                                 |                   |
|    | Campo Adicional 2:                                                | Campo Adicional 5:                              |                   |

2. **Templates e InvoiceFormat:** En esta sección se proporcionan los archivos necesarios para utilizar templates diferentes a los que el Sistema configura por default para sus comprobantes fiscales impresos, es decir, puede incluir una personalización (Imagen 1GF).

## **IMPORTANTE:**

Los templates a utilizar deben estar autorizados por FactureYa, de lo contrario es muy probable que presente problemas en su facturación.

Imagen 119

A. **Usar mi configuración:** Activar esta opción si desea configurar un nuevo template para sus Comprobantes Fiscales impresos (el sistema despliega el mensaje de advertencia de la Imagen 1G€), desactivar en caso contrario.

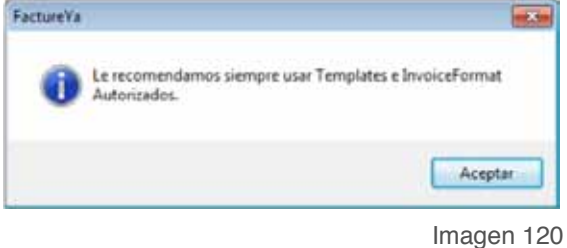

B. **Template e InvoiceFormat:** Hacer click en los botones y seleccionar los archivos "templates.xml" e "perFormat.xml" según 🍂 ll^sË pondan (Imagen 12G), para configurar su nuevo template o personalización.

|           |    | Información para Donatarias<br>Permiso para recibir donativos de                                                                                                    | educibles 📃                                                                                                    |                       |
|-----------|----|----------------------------------------------------------------------------------------------------|----------------------------------------------------------------------------------------------------|-----------------------|
|           |    | No. autorización                                                                                                    |                                                                                                    | <u><u>6</u>uardar</u> |
|           |    |                                                                                                    |                                                                                                    | Cancela               |
|           |    | Fecha de autorización:                                                                                                    |                                                                                                    |                       |
|           |    | 12/05/2011                                                                                                    |                                                                                                    |                       |
| [         | •  | Templates e InvoiceFormat                                                                                                    |                                                                                                    |                       |
|           | А. | 🖾 Usar mi configuración                                                                                                    |                                                                                                    |                       |
| <u>).</u> |    | Template                                                                                                    |                                                                                                    |                       |
|           | D  |                                                                                                    | <u></u>                                                                                                    |                       |
|           | Ъ. | Invoice! ormat                                                                                                    |                                                                                                    |                       |
|           | В. | Precisión y Moneda                                                                                                    | ] 😡                                                                                                    |                       |
|           | В. | Precisión y Moneda                                                                                                    | Representación de Moneda 💽                                                                                         |                       |
|           |    | Precisión y Moneda<br>6 Decimales<br>Campos Adicionales de Captura                                                                                                    | Representación de Moneda 💽 💌                                                                                       |                       |
|           |    | Precisión y Moneda<br>6 Decimales<br>Campos Adicionales de Captura<br>Usar campos adicionales                                                                                                    | Representación de Moneda                                                                                           |                       |
|           |    | Precisión y Moneda<br>G Decimales<br>Campos Adicionales de Captura<br>Usar campos adicionales<br>Coloque los nombre que se mostr<br>Dirección de recepción                                                               | Representación de Moneda 💽                                                                                         | 9<br>9<br>1           |
|           |    | Invoicer ormat Precisión y Moneda 6 Decimales Campos Adicionales de Captura Usar campos adicionales Coloque los nombre que se mostr<br>Dirección de recepción Campo Adicional 1:                                         | Representación de Moneda 🔹<br>Servicios<br>raran en los campos adicionales como por ejemplo,<br>Campo Adicional 4: |                       |
|           | В. | Invoicer ormat<br>Precisión y Moneda<br>G Decimales<br>Campos Adicionales de Captura<br>Usar campos adicionales<br>Coloque los nombre que se mostr<br>Dirección de recepción<br>Campo Adicional 1:<br>Campo Adicional 2: | Representación de Moneda                                                                                           |                       |

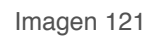

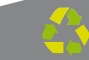
| Bus <u>c</u> ar en:                                                                                                    | 📙 Factur  | eYaCBB ▼                          | G 🤌 📂 🛄 🕶            |            |
|----------------------------------------------------------------------------------------------------|-----------|-----------------------------------|----------------------|------------|
| (Ang                                                                                                    | Nombre    | *                                 | Fecha de modifica    | Tipo       |
| and the second second s | le certik | ey                                | 01/04/2011 01:16     | Carpeta    |
| Sitios recientes                                                                                                    | 📕 db      |                                   | 12/05/2011 07:04     | Carpeta    |
|                                                                                                    | ] netdir  | r                                 | 01/04/2011 12:30     | Carpeta    |
|                                                                                                    | ]] pdfex  | ped                               | 01/04/2011 04:30     | Carpeta    |
| Escritorio                                                                                                    | 🌗 privat  | edir                              | 01/04/2011 12:30 p.r | n. Carpeta |
| Alter a                                                                                                    | 🌗 TestD   | ir                                | 01/04/2011 12:30     | Carpeta    |
| 6 <b>3</b>                                                                                                    | ) xmlex   | ped                               | 01/04/2011 04:14     | Carpeta    |
| Bibliotecas                                                                                                    | 🔮 invoid  | eFormat                           | 01/04/2011 09:45 a   | Docume     |
|                                                                                                    | 🔮 licens  | es_fya                            | 28/03/2011 11:25 a   | Docume     |
|                                                                                                    | 🔮 porte   | Format                            | 28/03/2011 11:22 a   | Docume     |
| Equipo                                                                                                    | 🔮 porte   | templates                         | 28/03/2011 11:12 a   | Docume     |
| (3)                                                                                                    | 🔮 temp    | lates                             | 25/03/2011 07:08     | Docume     |
|                                                                                                    | 4         | m                                 |                      | ,          |
| Red                                                                                                    |           |                                   |                      |            |
|                                                                                                    | Nombre:   |                                   |                      | Abrir      |
|                                                                                                    | Tipo:     | Template (Plantilla de impresión) | •                    | Cancelar   |

3. **Precisión y moneda:** En esta sección se configuran los decimales y la representación de Moneda para sus Comprobantes Fiscales (Imagen 12I ).

A. **6 decimales:** Activar esta opción si desea una precisión de 6 decimales, desactivar en caso contrario; por default el programa utilizará 2 decimales.

B. **Representación de Moneda:** Las representaciones disponibles son MXN y MN (Imagen 12I ).

| Representación de Moneda | MXN - |    |
|--------------------------|-------|----|
|                          | MXN   |    |
|                          | MN    | H  |
|                          |       | е. |

Imagen 122

|    | Información para Donatarias<br>Permiso para recibir donativos o<br>No. autorización                                                       | deducibles                                                                             | 🧧 <u>G</u> uardar |
|----|----------------------------------------------------------------------------------------------------|----------------------------------------------------------------------------------------|-------------------|
|    | Facha de autorización:                                                                                                    |                                                                                        | Cancelar          |
|    | 12/05/2011                                                                                                    |                                                                                        |                   |
|    | Templates e InvoiceFormat<br>Usar mi configuración<br>Template                                                                            |                                                                                        |                   |
|    | InvoiceFormat                                                                                                    |                                                                                        |                   |
| _  | Precisión y Moneda                                                                                                    |                                                                                        |                   |
| Α. | 6 Decimales                                                                                                    | Representación de Moneda B.                                                            |                   |
|    | Campos Adicionales de Captura<br>Usar campos adicionales<br>Coloque los nombre que se mos<br>Dirección de recepción<br>Campo Adicional 1: | Servicios<br>straran en los campos adicionales como por ejemplo,<br>Campo Adicional 4: |                   |
|    | Campo Autoonal T.                                                                                                    |                                                                                        |                   |
|    | Campo Adicional 2:                                                                                                    | Campo Adicional 5:                                                                     |                   |

Imagen 124

4. **Campos Adicionales de Captura:** En esta sección de la ventana se configuran los campos adicionales que se deseen utilizar para los Comprobantes Fiscales (Imagen 12Í).

A. **Usar campos adicionales:** Activar esta opción si se desean incluir campos adicionales en los Comprobantes fiscales impresos, desactivar en caso contrario (Imagen 12Í).

Recuerde que la ecología es labor de todos

### **IMPORTANTE:**

4

Además de activar la opción "**Usar campos adicionales**" es necesario asignarle un nombre a cada uno de los campos para poder utilizarlos en la creación de los Comprobantes Fiscales. Si requiere más información acerca de la utilización de los campos adicionales en las facturas, consulte la sección "2.1.1.1 Crear Factura ⇒ 21 Menú contextual en zona gris ⇒ Información Adicional".

B. **Servicios:** Activar la casilla para incluir en las facturas, notas de crédito y cartas Porte el importe de Servicios, desactivar para no incluirlo.

C. **Campo Adicional 1, 2, 3, 4, 5 y 6:** Ingresar el nombre para cada uno de los campos adicionales, tal y como desea que se impriman en los Comprobantes Fiscales.

|    | Información para Donatarias                                                                                                    |                                                   |                       |
|----|----------------------------------------------------------------------------------------------------|---------------------------------------------------|-----------------------|
|    | Permiso para recibir donativos d                                                                                                    | educibles 📃                                       | 1000                  |
|    | No. autorización                                                                                                    |                                                   | <u><u>G</u>uardar</u> |
|    |                                                                                                    |                                                   | Cancela               |
|    | Fecha de autorización:                                                                                                    |                                                   |                       |
|    | 12/05/2011                                                                                                    | Q+                                                |                       |
|    |                                                                                                    |                                                   |                       |
|    | Templates e InvoiceFormat                                                                                                    |                                                   |                       |
|    | Usar mi configuración                                                                                                    |                                                   |                       |
|    | I emplate                                                                                                    |                                                   |                       |
|    | A STATE PARTY A                                                                                                    |                                                   |                       |
|    | Invoicer ormat                                                                                                    | 101                                               |                       |
|    |                                                                                                    |                                                   |                       |
|    | Precisión y Moneda                                                                                                    |                                                   |                       |
|    | 6 Decimales                                                                                                    | Representación de Moneda                          |                       |
|    | Campos Adicionales de Captura                                                                                                    |                                                   | 1                     |
|    | Usar campos adicionales                                                                                                    | B. Servicios                                      |                       |
|    | Coloque los nombre que se most<br>Dirección de recepción                                                                                                    | raran en los campos adicionales como por ejemplo, |                       |
|    | Campo Adicional 1:                                                                                                    | Campo Adicional 4:                                |                       |
| ;. | CAMPO ADICIONAL 1                                                                                                    | CAMPO ADICIONAL 4                                 |                       |
|    | Campo Adicional 2:                                                                                                    | Campo Adicional 5:                                |                       |
|    | CAMPO ADICIONAL 2                                                                                                    | CAMPO ADICIONAL 5                                 |                       |
|    | Campo Adicional 3:                                                                                                    | Campo Adicional 6:                                |                       |
|    | The second state of the second state of the se |                                                   |                       |

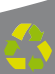

5. **Guardar:** Aplica los cambios especificados en la ventana anterior (Imagen 125) para la configuración del Sistema.

6. **Cancelar:** Cierra la ventana sin aplicar cambios en la configuración del Sistema (Imagen 126).

| Configuraciones Avanzadas                              |                                                      | 1 × ×                   |   |
|--------------------------------------------------------|------------------------------------------------------|-------------------------|---|
| Información para Donatarias                            | 2021 - 2010 - 22 - 22                                |                         |   |
| Permiso para recibir donativos                         | deducibles 📃                                         |                         | F |
| No. autorización                                       |                                                      | Cuardar <u>G</u> uardar | 2 |
|                                                        |                                                      | Cancelar                | 6 |
| Fecha de autorización:                                 |                                                      |                         |   |
| 12/05/2011                                             | B+                                                   |                         |   |
|                                                        |                                                      |                         |   |
| Templates e InvoiceFormat                              |                                                      |                         |   |
| Usar mi configuración                                  |                                                      |                         |   |
| Template                                               |                                                      |                         |   |
|                                                        |                                                      |                         |   |
| InvoiceFormat                                          |                                                      |                         |   |
|                                                        |                                                      |                         |   |
| Precisión y Moneda                                     |                                                      |                         |   |
| 6 Decimales                                            | Representación de Moneda 🔹 💌                         |                         |   |
| Campos Adicionales de Captura                          |                                                      |                         |   |
| 📃 Usar campos adicionales                              | Servicios                                            |                         |   |
| Coloque los nombre que se ma<br>Dirección de recepción | ostraran en los campos adicionales como por ejemplo, |                         |   |
| Campo Adicional 1:                                     | Campo Adicional 4:                                   |                         |   |
| CAMPO ADICIONAL 1                                      | CAMPO ADICIONAL 4                                    |                         |   |
| Campo Adicional 2:                                     | Campo Adicional 5:                                   |                         |   |
| CAMPO ADICIONAL 2                                      | CAMPO ADICIONAL 5                                    |                         |   |
| Campo Adicional 3:                                     | Campo Adicional 6:                                   |                         |   |
| CAMPD ADICIONAL 3                                      | CAMPO ADICIONAL 6                                    |                         |   |

Imagen 126

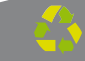

# 2.1.4.10 Configuración CBB

# Acceso: Menú Configuración 🖒 Configuración CBB

**Configuración CBB** permite configurar su Sistema de facturación con CBB para generar diferentes tipos de Comprobantes Fiscales (Facturas, Recibos, Cartas Porte).

**Importante:** Para aplicar las modificaciones que se realicen desde la ventana "Configuración CBB" en la generación de Facturas, Recibos o Cartas Porte es necesario que las ventanas de creación de Factura, Recibo o Carta Porte se encuentren cerradas. En caso de que se encuentre abierta alguna de las ventanas mencionadas, no se aplicarán los cambios sobre la ventana abierta.

En la Imagen 127 se observa la ventana de Configuración CBB y a continuación se describe a detalle su contenido:

1. **Factura, Recibo, Carta Porte, Nota de Crédito:** En esta sección de la ventana, se selecciona la pestaña del Comprobante Fiscal que desea configurar para poder generarlo correctamente.

|          | Configuración CBB        | E                          |
|----------|--------------------------|----------------------------|
| 1.       | Factura Recibo Carta Por | te Nota de Credito         |
|          |                          | Cambiar 2.                 |
|          |                          | Guardar                    |
|          | Sucursal<br>MATRIZ -     | No. de Aprobación<br>12445 |
|          | Serie                    | Folio Actual               |
|          | Folio Inicial            | Folio Final                |
| agen 127 |                          | 300                        |

Cambiar : Al hacer click en este botón el Sistema Cambiar 2. despliega la ventana de la imagen 12ì para seleccionar la ubicación de su dispositivo de Seguridad CBB que descargó desde la página del SAT cuando realizó su solicitud de Series y Folios. Una vez seleccionado el CBB se habilitarán los campos de la ventana para ingresar la información correspondiente.

| Abrir                                         |                                                                                                    |            |   |                                                                                                    | ×        |
|-----------------------------------------------|----------------------------------------------------------------------------------------------------|------------|---|----------------------------------------------------------------------------------------------------|----------|
| Bus <u>c</u> ar en:                           | )) Factur                                                                                                    | eYaCBB     | • | G 🤌 📂 🛄 -                                                                                                    |          |
| (Pa)                                          | Nombre                                                                                                    | *          |   | Fecha de modifica                                                                                                    | Tipo     |
| Sitios recientes<br>Escritorio<br>Bibliotecas | <ul> <li>certikey</li> <li>db</li> <li>netdir</li> <li>pdfexped</li> <li>privatedir</li> <li>TestDir</li> <li>xmlexped</li> <li>cbb</li> </ul> |            |   | 01/04/2011 01:16 Carpet<br>12/05/2011 07:04 Carpet<br>01/04/2011 12:30 Carpet<br>01/04/2011 04:30 Carpet<br>01/04/2011 12:30 Carpet<br>01/04/2011 12:30 Carpet<br>01/04/2011 04:14 Carpet<br>24/02/2011 12:08 Imager |          |
| Red                                           | •                                                                                                    | 1          |   |                                                                                                    | ,        |
| u                                             | Nombre:                                                                                                    |            |   |                                                                                                    | Abrir    |
|                                               | Tipo:                                                                                                    | PNG Images |   | •                                                                                                    | Cancelar |

3. Información de configuración: Completar información de "Series y Folios" que indicó al SAT cuando realizó su "Solicitud de series y folios de comprobantes fiscales impresos con código de barras".

- Α. Sucursal D.
  - Folio Inicial E.
- B. No. Aprobación
- Folio Final

C. Serie

Imagen 128

# **IMPORTANTE:**

Los datos que proporcione en este paso deben corresponder con la información que indicó al SAT, debido a que los comprobantes fiscales que genere con su Sistema de Facturación con CBB se configurarán con la información otorgada en este paso.

|               | Cambiar                    |   |
|---------------|----------------------------|---|
|               | Guardar                    |   |
| Sucursal      | No. de Aprobación<br>12445 |   |
| Serie         | Folio Actual               | : |
| Folio Inicial | 1<br>Folio Final           |   |
| 1             | 500                        |   |

4. **Guardar** : Al presionar este botón se almacena toda la información de configuración indicada en la pestaña del Comprobante Fiscal a la que pertenezca el botón (Imagen 130)

Recuerde que la ecología es labor de todos

| Configura | ación CBI | В           |                   |    |
|-----------|-----------|-------------|-------------------|----|
| Factura   | Recibo    | Carta Porte | Nota de Credito   |    |
|           | <b>1</b>  |             | Cambiar           |    |
|           | 64.<br>1  | j [         | Guardar           | 4. |
| Sucursa   |           | •••<br>N    | lo. de Aprobación |    |
| MAT       | RIZ       | •           | 12445             |    |
| Serie     |           | F           | olio Actual       |    |
| Folio Ini | cial      | F           | olio Final        |    |
| 1         |           |             | 500               |    |
|           |           |             |                   |    |

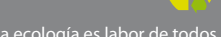

### 2.1.5 Menú "?"

Al seleccionar este menú el Sistema despliega la ventana "Acerca de..." con la información de la versión y detalles del Software.

| Software: FactureYa CBB Version: 1.0.0.9<br>Distribuido por:<br>Servicios Tecnológicos Avanzados en<br>Facturación S.A de C.V.<br>Desarrollado por:<br>Rex Systems Software Developer® RSSD |
|----------------------------------------------------------------------------------------------------|
| Memoria RAM 1788 MB                                                                                                    |

Imagen 131

# 2.1.6 Menú Salir

Al seleccionar este menú se cierra la ventana del Sistema, se recomienda utilizar esta opción y no el botón **esta** "cerrar ventana" que se ubica en la esquina superior derecha debido a los problemas que puede presentar el Sistema por un cerrado incorrecto.

### 2.2 Mis Accesos Directos

Mis Accesos Directos contiene los accesos directos hacia las opciones más utilizadas del Sistema (Imagen 132), las cuales son:

- 1. Crear Factura, consultar la sección "2.1.1.1 Crear Factura"
- 2. Crear Carta Porte, consulte la sección "2.1.1.2 Crear Carta Porte"
- 3. Crear Recibo, consulte la sección "2.1.1.3 Crear Recibo"
- 4. Reporte Mensual, consulte la sección "2.1.2.1 Reportes"
- 5. Series y Folios, consulte la sección "2.1.4.3 Series y Folios"
- 6. Soporte, al presionar esta opción el Sistema dirige hacia la página de internet de su Sistema de facturación **www.factureya.com**
- 7. Buscar Actualización, verifica si existe una actualización disponible para su "Sistema de facturación con CBB".
- Logout, esta opción cierra la cuenta del usuario actual; si requiere más información acerca de los usuarios del Sistema consulte "2.1.4.6 Usuarios".
- 9. Minimizar, oculta la ventana principal del Sistema.
- 10. Salir, consulte la sección "2.1.6 Menú Salir".

😰 Crear Factura 🗵 Crear Carta Porte 🔟 Crear Recibo 🚺 Reporte Mensual 🛄 Series y Folios 🥘 Soporte 📓 Buscar Actualización 🚨 Logout 🗹 Minimizar 🔀 Safir

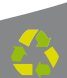

# 03 Descarga de los archivos de activación /configuración

Cuando realiza la compra desde la página www.factureya.com y realiza su pago, recibe un correo electrónico de confirmación con "Status: Pagado" (Si usted no posee el correo electrónico, deberá comunicarse a Soporte Técnico de su Sistema de Facturación con CBB para que se lo proporcionen).

#### **IMPORTANTE:**

Deberá abrir el correo de "Status: Pagado" con el navegador "Internet Explorer.

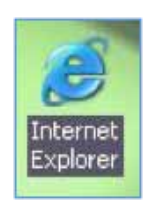

El correo de "Status: Pagado" tiene dos ligas:

| FactureYa - Gracias por comprar!                                                                                                    |
|----------------------------------------------------------------------------------------------------|
| Guarde una copia en un lugar seguro - Podria ser su único comprobante de esta transacción.                                                                                                    |
| ¿Como instalar FactureYa y empezar a Facturar Electrónicamente?                                                                                                    |
| 1. Descargue e instale des <mark>ce. http://www.factureya.com/descarga/fya.cbb.setup.exe</mark><br>2. Descargue su archivo de activación/configuración desde. <u>http://www.factureya.com/suitena.downioad.php</u><br>3. Ejecute FactureYa                                                                       |
| Necesita ayuda? Visite el centro de soporte de Facture Yan http://www.factureva.com/soporte                                                                                                    |
| Nota Importante: Verifique que la información sea correcta, ya que una vez activada su compra no se podrá cambiar su información. Por disposición oficial su producto que adquiriã* serã; activado el<br>15 de enero 2011 con el nuevo esquema de facturación electrónica<br>Numero de Cliente:/fd/2x2de19d49589 |
| Razón Social-EMPRESA DEMOSTRACION SA DE CV                                                                                                    |
| Dirección: PRIVADA DEMOSTRACION 1234 12 DEMOSTRACION 72000 N/A PUEBLA PUEBLA MEXICO                                                                                                    |
| Fecha de Compra: 2011-04-05                                                                                                    |
| Total del Producto: 5 1,999.00<br>Data de la Vanta Lienna (CBB Binnis de                                                                                                    |
| Dato de la venia, Executa e Do minimato                                                                                                    |
| Total de la Compra: \$ 1,999.00                                                                                                    |

Para descargar los archivos de activación/configuración requiere:

**3.1** Hacer click en la segunda liga del correo de "**Status: Pagado**", mostrará la ventana:

| Folio de Descarga      |         |
|------------------------|---------|
| 7fd2a2de19d495898b1865 | 78b117: |
| Descargar              |         |

3.2 Debe presionar el botón "Descargar".

3.3 Muestra una nueva ventana donde se observan los enlaces para los dos archivos de configuración:

- a) Archivo de Licencia de Identificación "config.cnf"
- b) Archivo de Licencia de Uso "licenses\_fya.xml"

Es necesario hacer click en cada uno de los enlaces y repetir los procedimientos listados abajo ( (3.4) y 3.5) ) para descargar los archivos de activación/configuración.

FYA010101AAA Descargue de FactureYA de EMPRESA DEMOSTRACION SA DE CV FYA010101AAA <u>Archivo de configuración Config.cfg</u> <u>Archivo Licencia de "Licencia por Folios Serie del 1 al 100 por 100 folios" licenses fya.xml</u>

**3.4** Para almacenar los archivos de activación/configuración de su Sistema de facturación con CBB, se pide presionar el botón "**Guardar**".

| Descarga | de archivos                                                                                                    |
|----------|----------------------------------------------------------------------------------------------------|
| ¿Desea   | a abrir o guardar este archivo?                                                                                                    |
|          | Nombre: FYA010101AAAconfig.cnf<br>Tipo: cnf_auto_file, 1.99 KB<br>De: www.factureya.com<br>Abrir <u>G</u> uardar Cancelar                                                                                    |
| 0        | Aunque los archivos procedentes de Internet pueden ser útiles,<br>algunos archivos pueden llegar a dañar el equipo. Si no confía en<br>el origen, no abra ni guarde este archivo. <u>¿Cuál es el riesgo?</u> |

**3.5** Enseguida deberá seleccionar la ruta donde desea que se guarden los archivos; es muy importante que no modifique sus nombres, solo seleccione el folder donde los depositará (Se recomienda colocar los archivos de activación/configuración dentro de la misma carpeta y en un lugar seguro de su equipo) y haga click en el botón "**Guardar**".

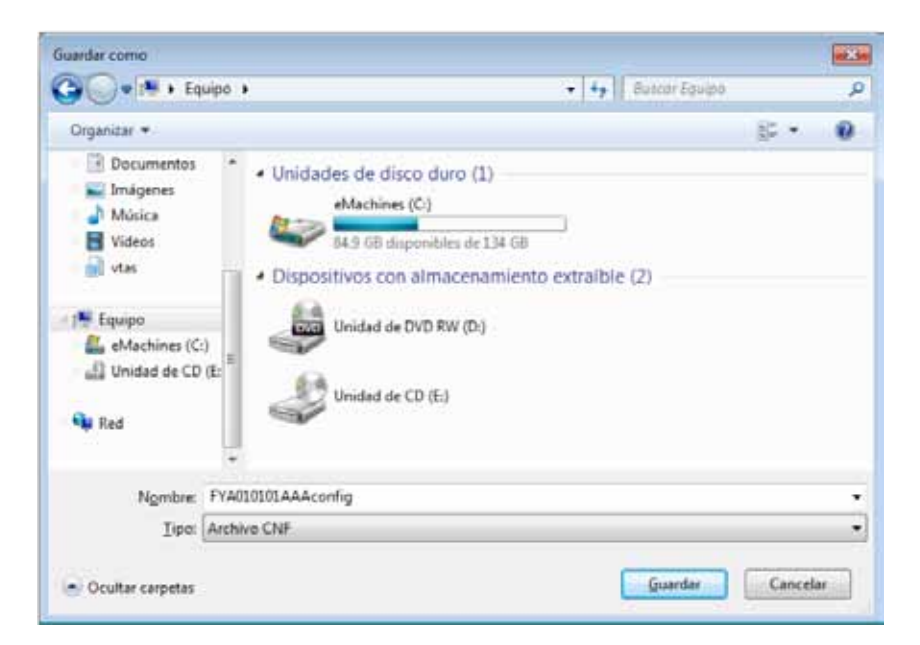

# **04** Posibles problemas operativos

#### 4.1 Configuración de CBB

Problema: Se muestra el mensaje "No se puede facturar sin CBB, configure CBB para su Comprobante Fiscal" al presionar el botón "Generar Factura". El mensaje "No se puede facturar sin CBB, configure CBB para su Comprobante Fiscal" se presenta cuando la configuración de su Sistema no se realizó de forma completa.

Solución: Configurar su Sistema para generar los tipos de Comprobantes Fiscales que requiera. Consultar el apartado "2.1.4.10 Configuración CBB"

# 4.2 Cambio de licencia Demo a licencia adquirida con Facture Ya

Problema: Los folios de las facturas están duplicados.

Los números de folio de las facturas generadas están duplicados debido a que se sigue utilizando la licencia proporcionada para la versión demo del Sistema.

Solución: Reinstalar el Sistema de facturación con CBB debido a que los folios en las facturas deben llevar el consecutivo correcto (Consultar manual de Instalación y Configuración de FactureYa CBB en el apartado "3 Dejar de utilizar versión Demo e instalar versión actualizada de FactureYa CBB").

# 4.3 Configuración de pantalla para la generación de PDF's

Problema: El documento PDF de las facturas generadas aparece con la información sobrepuesta o fuera de los márgenes, lo que hace que el documento se vea desalineado.

El formato del documento PDF aparece modificado debido a que la configuración para el tamaño de los elementos de pantalla se encuentra en grande o mediana.

Solución: Modificar el tamaño de los elementos de pantalla y volver a generar los PDF's de las facturas con la información fuera de márgenes (Consultar manual de Instalación y Configuración de FactureYa CBB en el apartado "1.2 Modificar tamaño de elementos de pantalla" y generar nuevamente el comprobante fiscal).

# Si tiene alguna duda, por favor; comuníquese con nosotros.

soporte@factureya.com

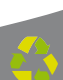